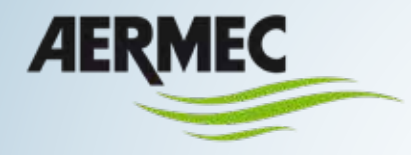

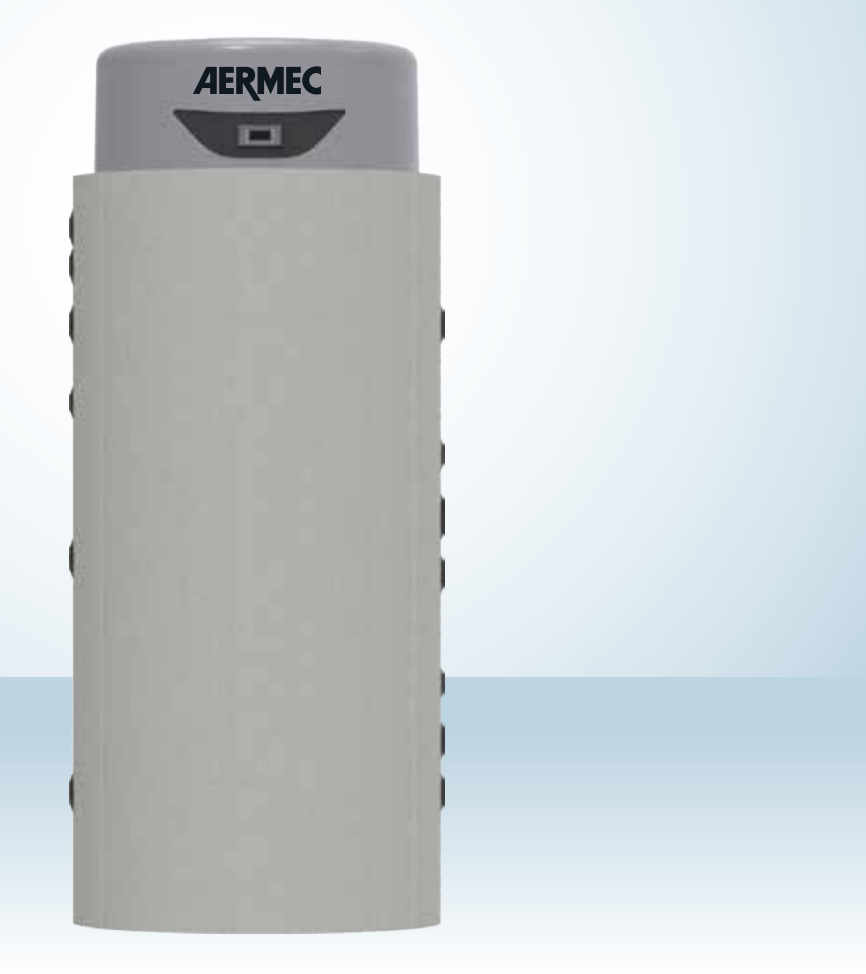

Thermo-accumulator kit with instantaneous Domestic Hot Water production - Installation, use and maintenance manual

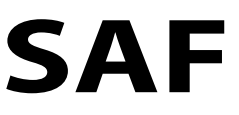

## THERMO-ACCUMULATOR KIT WITH INSTANTANEOUS DOMESTIC HOT WATER PRODUCTION

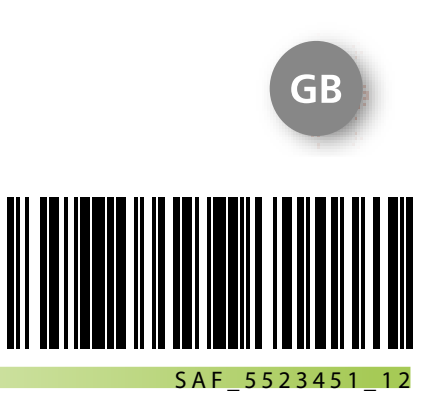

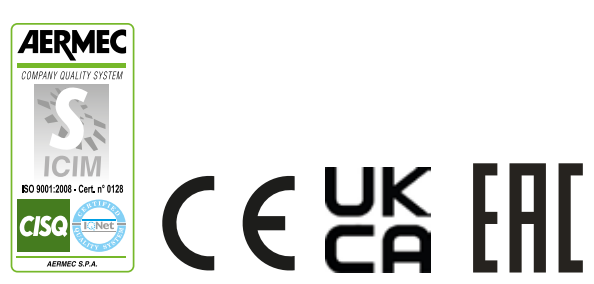

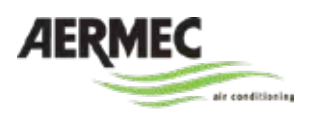

AERMEC S.p.A. 37040 Bevilacqua (VR) Italy – Via Roma, 996 Tel. (+39) 0442 633111 Telefax 0442 93577–(+39) 0442 93566 www.aermec.com

## DICHIARAZIONE DI CONFORMITÀ UE EU DECLARATION OF CONFORMITY / DECLARATION DE CONFORMITE UE KONFORMITÄTSERKLÄRUNG EU / DECLARACIÓN DE CONFORMIDAD UE

SAF

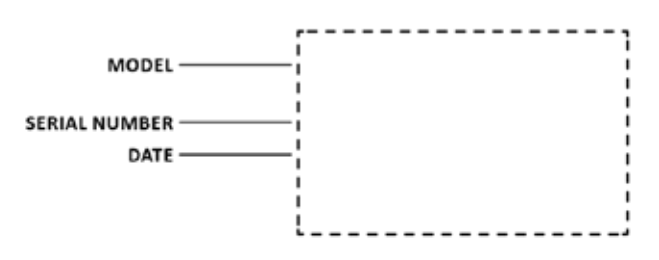

Noi, firmatari della presente, dichiariamo sotto la nostra esclusiva responsabilità che l'insieme in oggetto così definito: We, the undersigned, hereby declare under our own responsibility that the assembly in question, defined as follows: Nous, Signataires du présent acte, déclarons sous notre responsabilité exclusive que le groupe cité à l'objet défini de la façon suivante: Die Unterzeichner erklären unter eigener Verantwortung, dass die oben genannte Maschineneinheit, bestehend aus: Nosotros, los abajo firmantes, declaramos bajo nuestra exclusiva responsabilidad, que el conjunto en cuestión, denominado:

| Nome / Name / Nom / Name / Nombre | SAF                            |
|-----------------------------------|--------------------------------|
| Tipo / Type / Type / Typ / Tipo   | Accumulo acqua calda sanitaria |

A cui questa dichiarazione si riferisce è conforme a tutte le disposizioni pertinenti delle seguenti direttive: To which this declaration refers, complies with all the provisions related to the following directives: Auquel cette déclaration se réfère, est conforme à toutes les dispositions relatives des directives suivantes: Das Gerät, auf welches sich diese Erklärung bezieht, entspricht allen Verordnungen im Zusammenhang mit den folgenden Richtlinien: A la que esta declaración se refiere, es conforme con todas las disposiciones pertinentes de las siguientes directivas:

#### Direttiva Bassa Tensione LVD: 2014/35/UE Direttiva compatibilità elettromagnetica EMCD: 2014/30/UE

L'oggetto della dichiarazione di cui sopra è conforme alle pertinenti normative di armonizzazione dell'Unione: The above-mentioned declaration complies with the harmonised European standards: L'objet de la déclaration reportée ci-dessus est conforme aux normes d'harmonisation relatives de l'Union: Der Gegenstand der genannten Erklärung entspricht den diesbezüglichen harmonisierten Normen der europäischen Gemeinschaft: El objeto de la declaración de arriba es conforme con las normativas pertinentes de armonización de la Unión:

CEI EN 60335-2-40: 2005 + CEI EN 60335-2-40/A1: 2007 CEI EN 61000-6-2: 2006 CEI EN 61000-6-3: 2007 CEI EN 61000-4-4: 2013 CEI EN 61000-4-6: 2014

La presente dichiarazione di conformità è rilasciata sotto la responsabilità esclusiva del fabbricante. This declaration of conformity has been released under the exclusive responsibility of the manufacturer. La déclaration de conformité présente est délivrée sous la responsabilité exclusive du fabricant. Diese Konformitätserklärung wurde unter der ausschließlichen Verantwortung des Herstellers ausgestellt. Esta declaración de conformidad se ha otorgado bajo la responsabilidad exclusiva del fabricante.

Firmato a nome e per conto di AERMEC S.p.A. Signed for and on behalf of AERMEC S.p.A. Signé par et au nom de AERMEC S.p.A. Unterzeichnet für und im Namen von AERMEC S.p.A. Firmado en nombre de AERMEC S.p.A.

> Commercial Director Luigi Zucchi

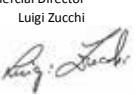

Bevilacqua (VR)

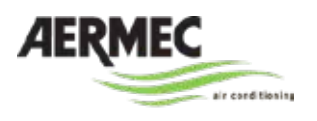

AERMEC S.p.A. 37040 Bevilacqua (VR) Italy – Via Roma, 996 Tel. (+39) 0442 633111 Telefax 0442 93577–(+39) 0442 93566 www.aermec.com

## **UKCA DECLARATION OF CONFORMITY**

## SAF

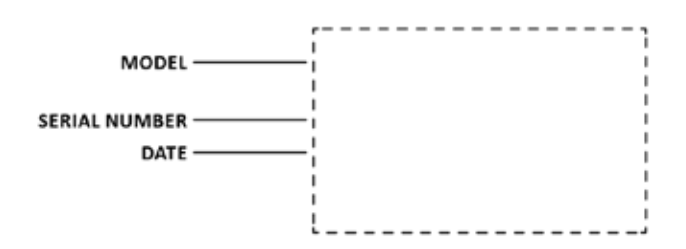

We, the undersigned, hereby declare under our own responsibility that the assembly in question, defined as follows:

| Name | SAF                        |
|------|----------------------------|
| Туре | Domestic hot water storage |

To which this declaration refers, complies with all the provisions related to the following directives:

S.I. 2016 No.1101 S.I. 2016 No.1091

The above-mentioned declaration complies with the harmonised European standards:

EN 60335-2-43: 2005 EN 60335-2-40/A1: 2006 EN 60335-2-40/A2: 2009 EN 60335-2-40/A1: 2012 EN IEC 61000-6-2: 2019 EN IEC 61000-6-3: 2021 EN 61000-4-4: 2012 EN 61000-4-6: 2014

This declaration of conformity has been released under the exclusive responsibility of the manufacturer.

Signed for and on behalf of AERMEC S.p.A.

Commercial Director Luigi Zucchi

#### Bevilacqua (VR)

#### INDEX

| General information                                                      |
|--------------------------------------------------------------------------|
| Choosing the unit5                                                       |
| Symbols                                                                  |
| General warnings                                                         |
| Permissible use                                                          |
| Remarks                                                                  |
| Fundamental safety rules                                                 |
| Instructions for the user                                                |
| Machine identification7                                                  |
| Recommended equipment7                                                   |
| SAF instantaneous DHW producer with integrated accumulation tank8        |
| main features                                                            |
| Machine description9                                                     |
| SAF integration with Aermec heat pumps and                               |
| compatibility with other accessories9                                    |
| Accessories                                                              |
| Main machine components10                                                |
| Components of the various versions10                                     |
| Reception                                                                |
| Preliminary warnings11                                                   |
| Checking on arrival11                                                    |
| Handling with packaging11                                                |
| Lifting with forks11                                                     |
| Lifting with crane11                                                     |
| Removing the packaging11                                                 |
| Supply12                                                                 |
| Removing from the pallet12                                               |
| Access to inner parts12                                                  |
| Installation                                                             |
| Preliminary warnings13                                                   |
| Checking operative spaces                                                |
| Positioning units                                                        |
| Hydraulic connections14                                                  |
| Preliminary warnings14                                                   |
| Internal circuit diagrams14                                              |
| BASIC Connection diagrams16                                              |
| Example of system with $SAF^\circ$ 16                                    |
| Example of system with integration from fireplace or boiler for $SAFT17$ |
| Example of system with SAF_S and SAF_T integration17                     |
| Connection                                                               |
| Filling the system18                                                     |

| Draining the system                                                       |
|---------------------------------------------------------------------------|
| Quantity of water produced in I / m at different                          |
| storage temperatures and different withdrawal temperatures18              |
| Electric connections                                                      |
| Preliminary warnings19                                                    |
| Power supply connection19                                                 |
| Auxiliary connections19                                                   |
| PUMP E1 PRIMARY CIRCUIT PROGRAMMING20                                     |
| Auxiliary connection terminal board20                                     |
| Start-up21                                                                |
| Preliminary warnings                                                      |
| Functioning features                                                      |
| DHW set-point:                                                            |
| Heat generator set point                                                  |
| Control panel                                                             |
| Key functions                                                             |
| 6.3 Navigation22                                                          |
| 6.4 System configuration                                                  |
| System Initial Configuration25                                            |
| Main menu25                                                               |
| inputs/outputs                                                            |
| UNIT CONFIGURATION                                                        |
| MAINTENANCE                                                               |
| User Menu40                                                               |
| USER PAGES                                                                |
| Technical information42                                                   |
| Technical data42                                                          |
| SAF42                                                                     |
| SAF T42                                                                   |
| SAF S                                                                     |
| DHW production at different sampling temperatures43                       |
| DHW quantity with 8 kW generator44                                        |
| DHW quantity with 12 kW generator44                                       |
| DHW quantity with 16 kW generator45                                       |
| Solar heat exchanger yield45                                              |
| Pressure drops supplementary coils and characteristic solar circulator 46 |
| Dimensions - connections                                                  |

## **GENERAL INFORMATION**

#### **CHOOSING THE UNIT**

By appropriately combining the variety of options available, every model can be configured in order to meet all specific system requirements.

| Field | Code     | Code SAF                                        |  |  |
|-------|----------|-------------------------------------------------|--|--|
| 1,2,3 |          |                                                 |  |  |
| 4,5,6 | Size     |                                                 |  |  |
|       |          | 200-300-500                                     |  |  |
| 7     | Versior  | 1                                               |  |  |
|       | o        | Standard                                        |  |  |
|       | S        | With supplementary energy source management (2) |  |  |
|       | Т        | Supplementary energy source preparation (2)     |  |  |
| 8.9   | Fields f | for future developments                         |  |  |
|       | 0        |                                                 |  |  |
|       | 0        |                                                 |  |  |

(2) not available Version for size 200

#### SYMBOLS

• The following symbols are used inside this publication and/or the appliance:

|   | Danger                        | Calls attention to actions which, if not correctly followed, can cause serious injury.         |  |
|---|-------------------------------|------------------------------------------------------------------------------------------------|--|
|   | Prohibition                   | Calls attention to actions that impose prohibition.                                            |  |
| U | User                          | Information, paragraph, chapter of the manual that is of interest to the user or installation. |  |
| 1 | Installer                     | Information, paragraph, chapter of the manual that is of interest to the installer.            |  |
| Α | After-sales Technical Service | Information, paragraph, chapter of the manual that is of interest to the installer.            |  |

#### **GENERAL WARNINGS**

#### Permissible use

- Read this sheet carefully.
- The documentation supplied with the unit must be delivered to the owner to keep it with care for any future maintenance or assistance.
- The company declines all contractual and non-contractual liability for damage to persons, animals or things, due to incorrect installation, adjustment and maintenance, to improper use or to partial or superficial acquaintance with the information contained in this manual; furthermore, in its quest to continually improve its products, the company reserves the right to alter the data expressed at any time and without notice and shall not be liable for any inaccuracies contained in this booklet, if due to printing or copying errors.
- These devices were designed for domestic hot water production. Other applications that are not expressly authorised by the are to be considered improper and, therefore, not allowed.

- The location, hydraulic and electrical system must be established by the designer and should take into account both the purely technical needs of any local laws in force and of specific authorisations.
- All work must be done by expert qualified staff, aware of the Standards in force on this subject in different countries.
- Upon delivery of the goods by the carrier, check the integrity of both the packaging and the units; should there be any damage or missing components, note it on the delivery note and send a formal complaint to the company by fax or registered letter within 8 days from when the goods were received.
- The warranty is void if:
- the personnel authorised by the company is not present when the device is commissioned.
  - in the event of failure to comply with the above-mentioned instructions.

#### Remarks

- Keep the manual in a dry place, in order to prevent deterioration, for at least 10 years for any further reference.
- Pay particular attention to the user regulations accompanied by "danger", "prohibition" or "obligation" in so much as, if not complied with, the unit or objects may be damaged and/or persons injured.
- The manufacturer declines all responsibility for any damage due to improper use of the machine, partial or hasty reading of the information contained in this manual.
- The appliance must be installed in such a way as to make maintenance and/or repairs to be carried out possible.
- **Fundamental safety rules**

We remind you that the use of products that employ electrical energy and water requires that a number of essential safety rules be followed, including:

- This appliance must not be used by children and unaided disabled persons.
- It is prohibited to touch the appliance when you are barefoot and with parts of the body that are wet or damp.
- It is prohibited to perform any cleaning operation before having disconnected the electrical mains by positioning the system master switch to "off".
- It is prohibited to modify the safety or adjustment devices without authorisation and instructions from the manufacturer.
- It is prohibited to pull, detach or twist the electrical cables coming out of the unit even if it is disconnected from the electrical mains.
- It is prohibited to open the doors for accessing the internal parts of the appliance unless the system is off via master switch.

- The appliance warranty does not cover the costs for ladders, scaffolding, or other elevation systems that may become necessary for carrying out servicing under warranty.
- The manufacturer does not issue drawings or specifications of the connection systems.
- Any exceptions to the requirements contained in this manual must be approved in writing by the manufacturer's technical support.
- For anomalies not contemplated by this manual, contact the After-sales Service as soon as possible.
- It is prohibited to climb onto the unit, sit on it and/or rest any type of object on it.
- It is prohibited to spray or jet water directly onto the unit.
- It is prohibited to disperse, abandon or leave the packing materials (boxes, staples, plastic bags, etc.) within the reach of children, as they are a potential source of danger.
- Observe safety distances between the machine and other equipment or structures to ensure sufficient access space to the unit for maintenance and/or assistance as indicated in this manual. (see the chapter on technical spaces).
- Powering the unit: must be through the cable provided on the unit and connected to a wall socket appropriate to the voltage values and absorption of the appliance.
- The hydraulic connection should be made according to the instructions in order to ensure the unit operates properly.
- If the unit is not running during the cold season, empty all the machine hydraulic circuits to keep them from freezing.
- Handle the drive with the utmost care, avoiding damaging it.

#### INSTRUCTIONS FOR THE USER

- Keep this manual along with wiring diagram in a place that is accessible to the operator.
- Write down the unit identification data so that you can provide them to the service centre should you need to request service (see the "machine identification" paragraph).
- We recommend keeping track of service done on the unit, as this will facilitate any potential troubleshooting.
- In case of failure or malfunction:
   check the type of alarm to notify the Service Center;

- turn off the unit immediately without resetting the alarm;
- contact an authorised service centre;
- request the use of only original spare parts.
- Ask the installer to be trained on:
- switch-on/off;
- extended shutdown
- maintenance;
  - what to do/not to do in the event of a fault.

#### MACHINE IDENTIFICATION

- The equipment can be identified by:
  - Packaging plate.
  - It bears the equipment identification data.
  - Feature plate.

Secured to the machine, it bears the equipment technical and performance data. In case of loss or deterioration, request a duplicate from the technical service centre.

A Tampering, removal, deterioration of identification tags makes it difficult to carry out any installation or maintenance and request spare parts.

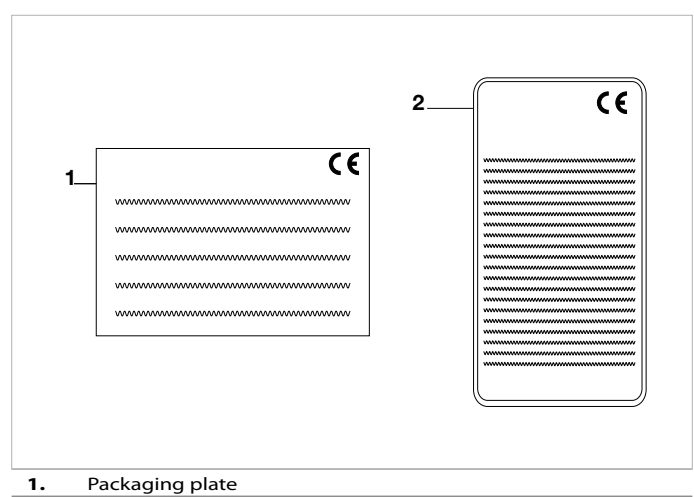

2. Feature plate

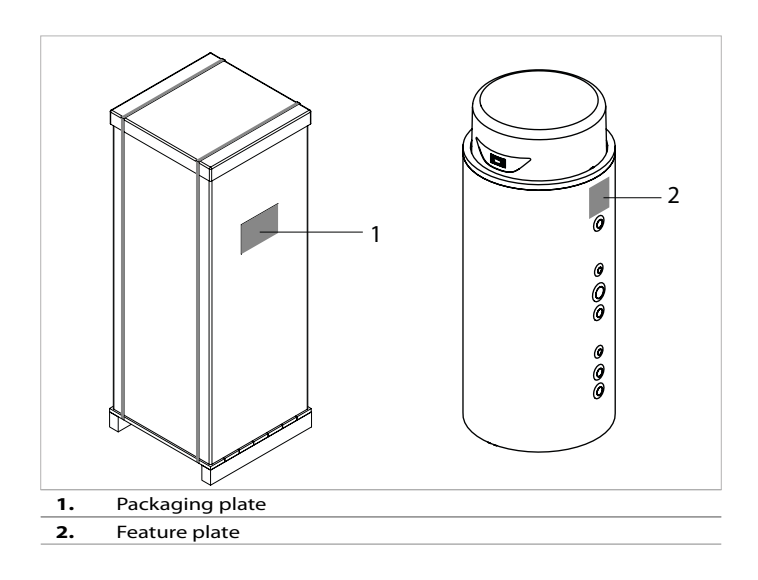

#### **RECOMMENDED EQUIPMENT**

- To install the equipment, it is advisable to use the following equipment:
  - Set of Phillips head and flat head screwdrivers;
  - Wire cutters;
  - Scissors;
  - Set of open end spanners and pipe wrenches;
  - Ladder;
  - Hydraulic material to apply gaskets to the threading;
  - Electric equipment for connections;
  - Cut resistant gloves.

#### SAF INSTANTANEOUS DHW PRODUCER WITH INTEGRATED ACCUMULATION TANK

- SAF is an innovative indoor system "plug and play" system an instantaneous producer of domestic hot water with an elegant, original design.
- Suitable for heating systems powered by one energy source or more (traditional boiler, heat pump, biomass boiler, solar panels, etc.), it guarantees the instantaneous production of domestic hot water at the temperature set by the user, and with limited scale formation. Heat exchange is ensured by a plate exchanger in AISI 316 stainless steel guaranteeing optimum hygiene and excellent performance. The heat exchanger is combined with a heat accumulation tank that supplies it with energy. The system contains all the necessary components, and has a control unit with graphic display so that the user can monitor operation and easily set the working parameters.
- The heart of the SAF system is its particular electronic adjustment, guaranteeing that the required DHW temperature is reached and maintained by modulating the flow rate on the primary circuit.

#### THIS GUARANTEES:

- the maximum thermal head on the primary circuit, to optimise generator efficiency (heat pump, solar panels, biomass, etc.)
- accurate, reliable adjustment

Thanks to the first-class efficiency of the heat exchange system, this module is ideal for residential or commercial installations powered by a heat pump or even with solar panels, and using low-temperature accumulation (50-55°C).

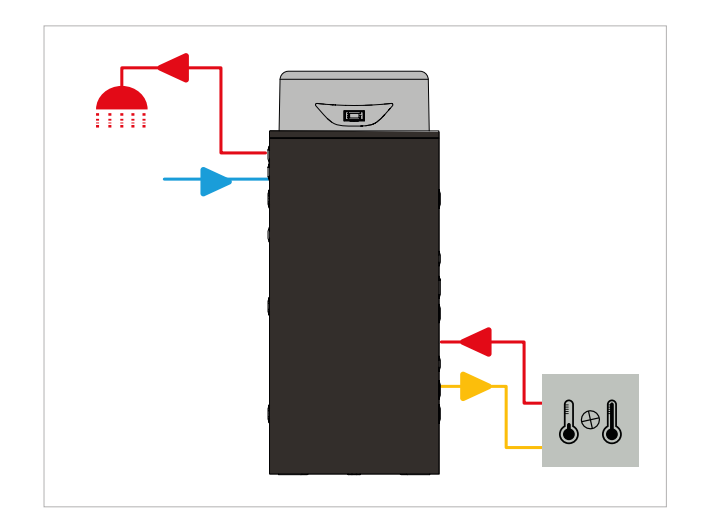

#### **MAIN FEATURES**

- High exchange efficiency in systems with a discontinuous generator or at low temperatures
- Easy, cost-effective use
- Efficient even at low flow rates (minimum 2 litres/min)
- Maximum hygiene in anti-legionella mode
- Highly precise temperature adjustment
- High-efficiency circulation pump (complying with the 2005/32 EC directive) with electronic rpm adjustment
- Graphic display showing the system and power yield temperatures
- Space saving compared with the exchanger + remote accumulation solution
- Cost-effective installation
- Plug and Play system
- Very thick, rigid insulation in injected PU with low thermal dispersion (energy class B)
- Monobloc structure with an original,
- attractive design and finishing touches that make it a furnishing element
- "All-in" integration with other generators (for suitable versions)
- Specific, supplementary solar module

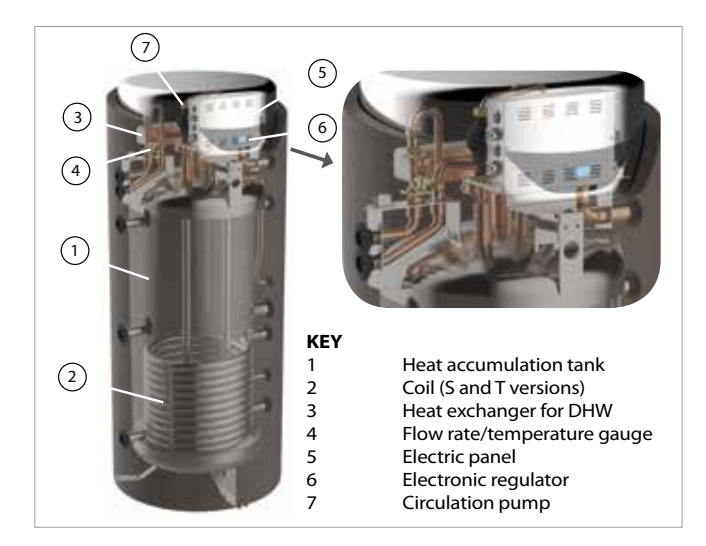

#### **MACHINE DESCRIPTION**

SAF is the new system that combines the functions of inertial accumulation and boiler for instant domestic hot water production, in a single integrated product designed to receive heat from any source type.

All the system components: carbon steel thermo-accumulator; plate inverter and plate heat exchangers for instant D.H.W. production, variable flow rate high efficiency pump are contained within a single unit for easy installation even in confined spaces.

The range includes seven different models that differ in their thermal storage capacity: 200, 300 or 500 l.

SAF is available in three versions, ideal for new buildings, renovations and existing buildings to more effectively respond to the different needs of users:

- **SAF**°, thermal buffer powered by a single energy source, integrated plate heat exchangers for instantaneous production of DHW, high efficiency circulator inverter and control electronics adjustment.
- **SAF T,** this version is equipped with a coil immersed in the storage for the integration of an auxiliary heat source (boiler/fireplace).
- **SAF S**, this version is set up for the use and the complete management of an additional source (solar, pellet boilers, etc). In addition to the specially-designed extra coil, the system also includes a circulator dedicated to the supplementary source, along with control software designed to manage it.

#### SAF INTEGRATION WITH AERMEC HEAT PUMPS AND COMPATIBILITY WITH OTHER ACCESSORIES

|                                                                                                    |         |          |     |     | Accessories MANDATORY |                 |        | RECOM  | RECOMMENDED |  |
|----------------------------------------------------------------------------------------------------|---------|----------|-----|-----|-----------------------|-----------------|--------|--------|-------------|--|
| Heat pumps                                                                                                    | Sizes   | Vers.    |     | SAF | MOD485K               | MODU485-<br>BL* | VMF-E5 | VTV160 | KRX-SAF     |  |
| ANL                                                                                                    | 020-202 | H°-HP    |     | •   | •                     | •               | •      | •      | •           |  |
| ANLI                                                                                                    | 101     | H°-HP-HX | (1) | •   | -                     | -               | -      | •      | •           |  |
| ANK                                                                                                    | 020-150 | H°-HP    |     | •   | •                     | •               | •      | •      | •           |  |
| NRK                                                                                                    | 090-150 | 00-P1-P3 |     | •   | •                     | •               | •      | •      | •           |  |
| CL                                                                                                    | 025-200 | H°-HP    |     | •   | •                     | •               | •      | •      | •           |  |
| ANKI                                                                                                    | 020-080 | H°-HX    | (1) | •   | -                     | -               | -      | •      | •           |  |
| WRL                                                                                                    | 026-161 | H°       | (1) | •   | -                     | -               | -      | •      | •           |  |
| * To be installed on board of the heat pump.<br>(1) Units designed for the management domestic hot water: MOD485K and VMF-E5 accessories not required. |         |          |     |     |                       |                 |        |        |             |  |

It is recommended not to combine the SAF with units with storage tank.

#### ACCESSORIES

- **VTV160**: 3-way diverter sector valve, complete with 2-point actuator (Kvs = 16).
- MOD485K: RS-485 interface for supervision systems with MODBUS protocol.
- MODU-485BL: RS-485 interface for supervision systems with MODBUS protocol.
- VMF-E5: recessed panel with backlit graphic LCD display and capacitive keypad, for centralised command/control of a complete hydronic system.
- **KRX-SAF:** Supplementary resistance with 230V/1/50 Hz 1200W regulation thermostat
- COMPATIBILITY WITH VMF SYSTEM

For further information on system, refer to specific documentation.

#### COMPONENTS OF THE VARIOUS VERSIONS

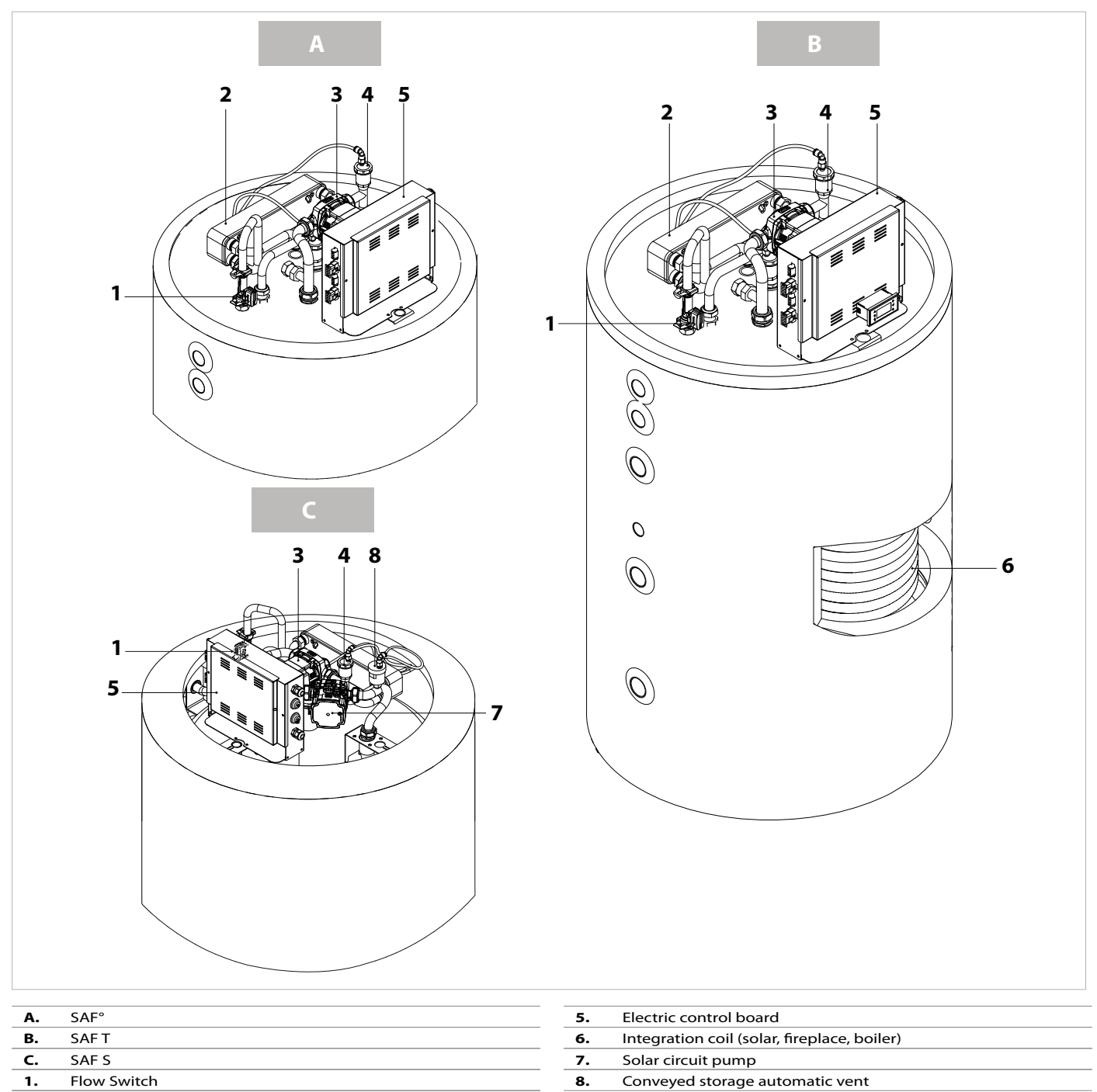

- 2. DHW heat exchanger
- 3. Primary circuit pump
- 4. Manual air vent

#### **PRELIMINARY WARNINGS**

- Complaints must be made within 8 days of receipt; reports after this date are invalid.
- Interpose protections and spacers to prevent damage to the unit.
- Do not place any objects on top of the package.
- Remove the packaging only when the equipment is in installation position.

#### **CHECKING ON ARRIVAL**

- Before accepting the delivery, make sure:
  - The unit has not been damaged during transport
  - The delivered equipment corresponds to what is indicated on the transport document by comparing the data with Packaging Plate '1'.
- In case of damage or anomalies:
  - Note the damage on the transport document immediately and write: "Received with obvious loss/damage due to transport".
  - Dispute via fax and registered mail with return receipt to the carrier or supplier.

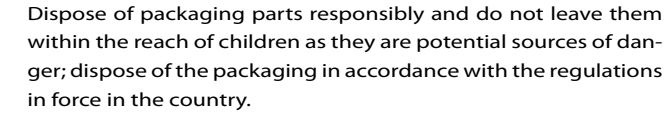

The pallet supplied with the machine is not intended for other uses and must be disposed of according to the regulations in force in the country.

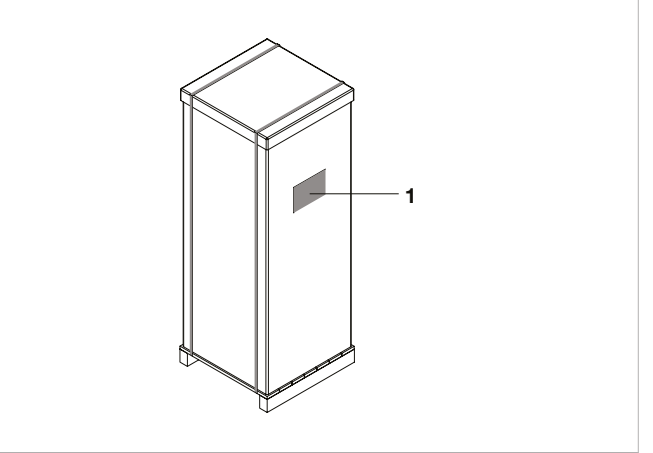

#### 1. Packaging plate

#### HANDLING WITH PACKAGING

The equipment is supplied on wooden pallets protected by cardboard packaging.

#### Lifting with forks

• Insert the forks from the side so as not to damage the product.

#### Lifting with crane

Position the lifting straps as shown in the figure.

Use spacers to prevent damage to the unit.

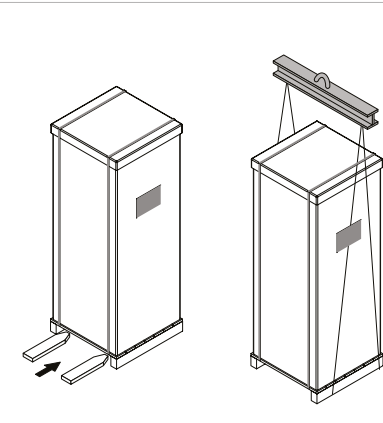

#### **REMOVING THE PACKAGING**

- Cut the fixing straps.
- Remove the cardboard packaging, lifting it upwards.
- Remove any protective inserts.
- Remove the plastic wrap around the machine.

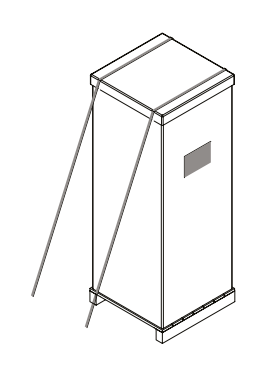

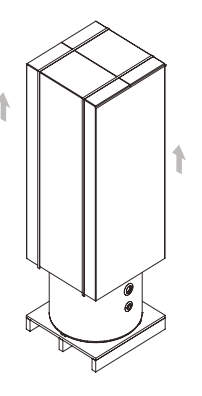

#### SUPPLY

- Included in the supply are:
  - 1. Machine instructions manual.
  - 2. CE DECLARATION.
  - 3. Threaded fittings for handling.
- Keep the manual in a dry place, in order to prevent deterioration, for at least 10 years for any further reference.

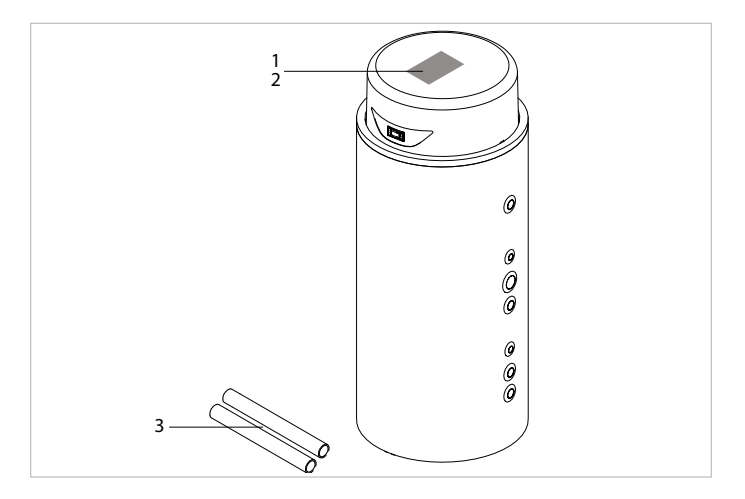

#### **REMOVING FROM THE PALLET**

- Remove the three screws from support feet.
- If necessary, raise the tank insulating material slightly.
   Screw the two threaded fittings supplied in the sleeves positioned higher.
  - Handle using means suitable for the weight of the equipment.
- The maximum liftable weight per person is 25 kg.

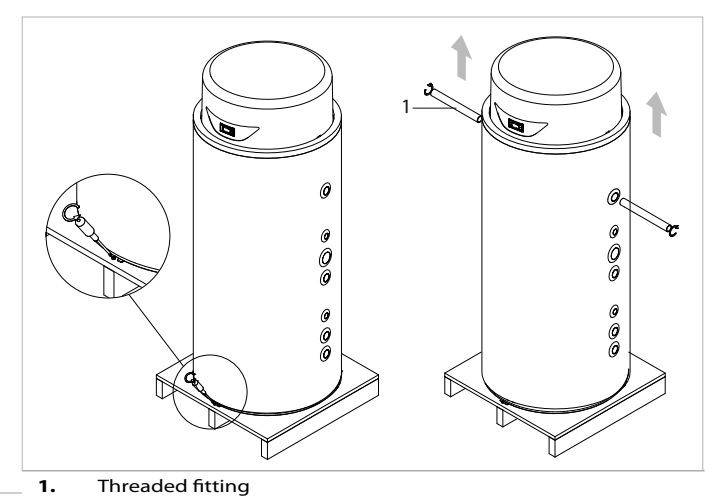

#### ACCESS TO INNER PARTS

- Raise the cover by about 15 cm, taking care not to tear the connection wiring between the card and the unit.
- Disconnect the connection cable connector from the control panel.
- Lift the cover up fully to remove it, still being careful of the parts underneath it.

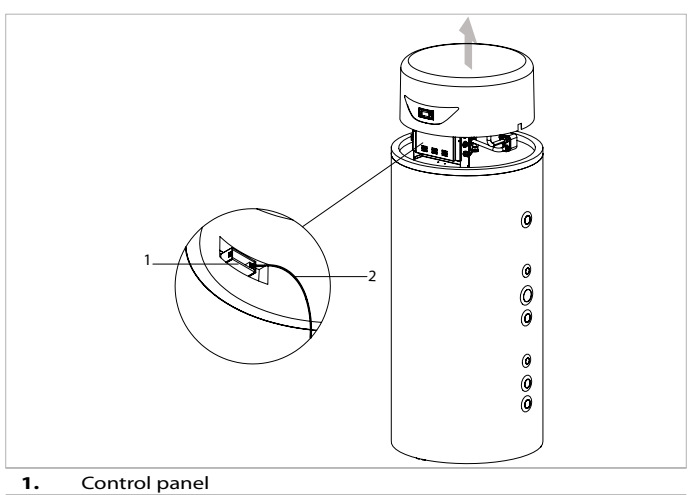

2. Connection cable

## INSTALLATION

#### PRELIMINARY WARNINGS

- For detailed information (dimensions, weights, technical specifications, etc) please refer to the information chapter.
- The location, hydraulic and electrical system must be established by the designer and should take into account both the purely technical needs of any local laws in force and of specific authorisations.

#### **CHECKING OPERATIVE SPACES**

 The installation must allow specialised, authorised personnel to service the machine easily, respecting both the safety distances between units and other equipment as well as the technical spaces indicated in the table.

| H1  | L1  | L2  | W1  | W2  |
|-----|-----|-----|-----|-----|
| 400 | 500 | 200 | 300 | 300 |

- Ensure that the equipment corresponds with the system requirements.
- Make sure the equipment is installed protected from the elements in clean, dry premises.
- Meet the technical spaces shown in this manual to ensure proper access for machine maintenance.

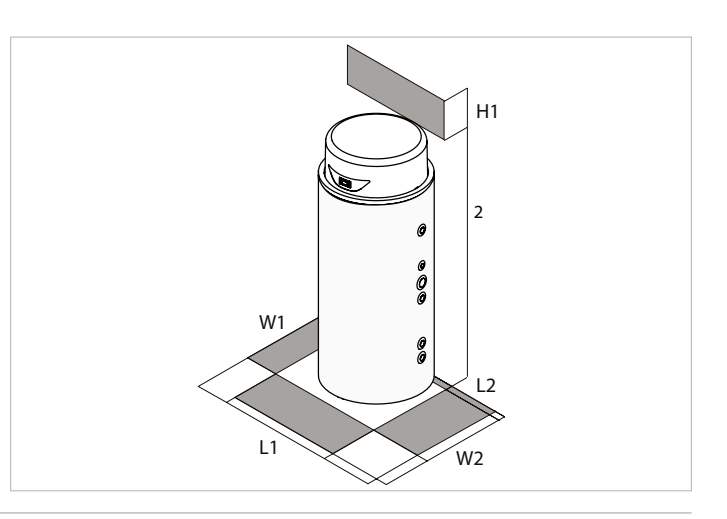

#### **POSITIONING UNITS**

Place the unit on a perfectly level supporting surface.

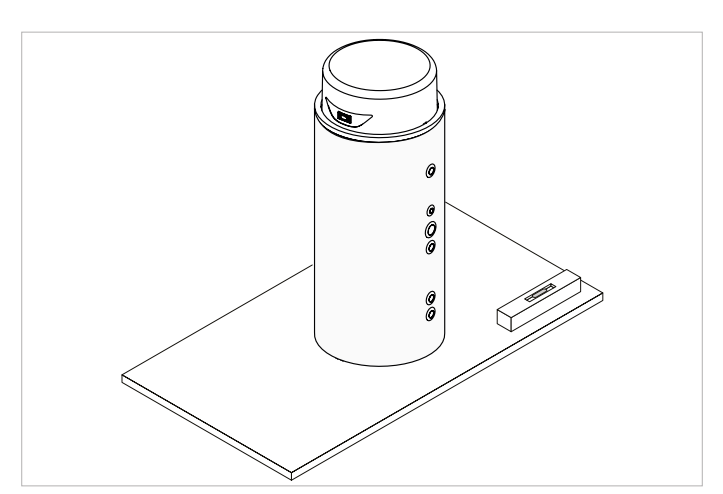

## HYDRAULIC CONNECTIONS

#### PRELIMINARY WARNINGS

- For detailed information (dimensions, weights, technical specifications, etc) please refer to the information chapter.
- Install an input filter (under penalty of voiding the warranty.)
  The filter must be sized to ensure the flow rates necessary for the
- equipment.
- In case of impurities in the water, periodically service the filter.
- Install both input and outlet shut-off valves.

- Provide a tap to drain the tank.
- Make sure that the weight of the pipes does not bear on the structure of the machine.
- In the event that the leaking water wets the thermal insulation of the SAF (condensing on the display, damaging), it is necessary to leave the lid raised by about 5 cm to allow the complete evaporation of the water.

#### **INTERNAL CIRCUIT DIAGRAMS**

SAF

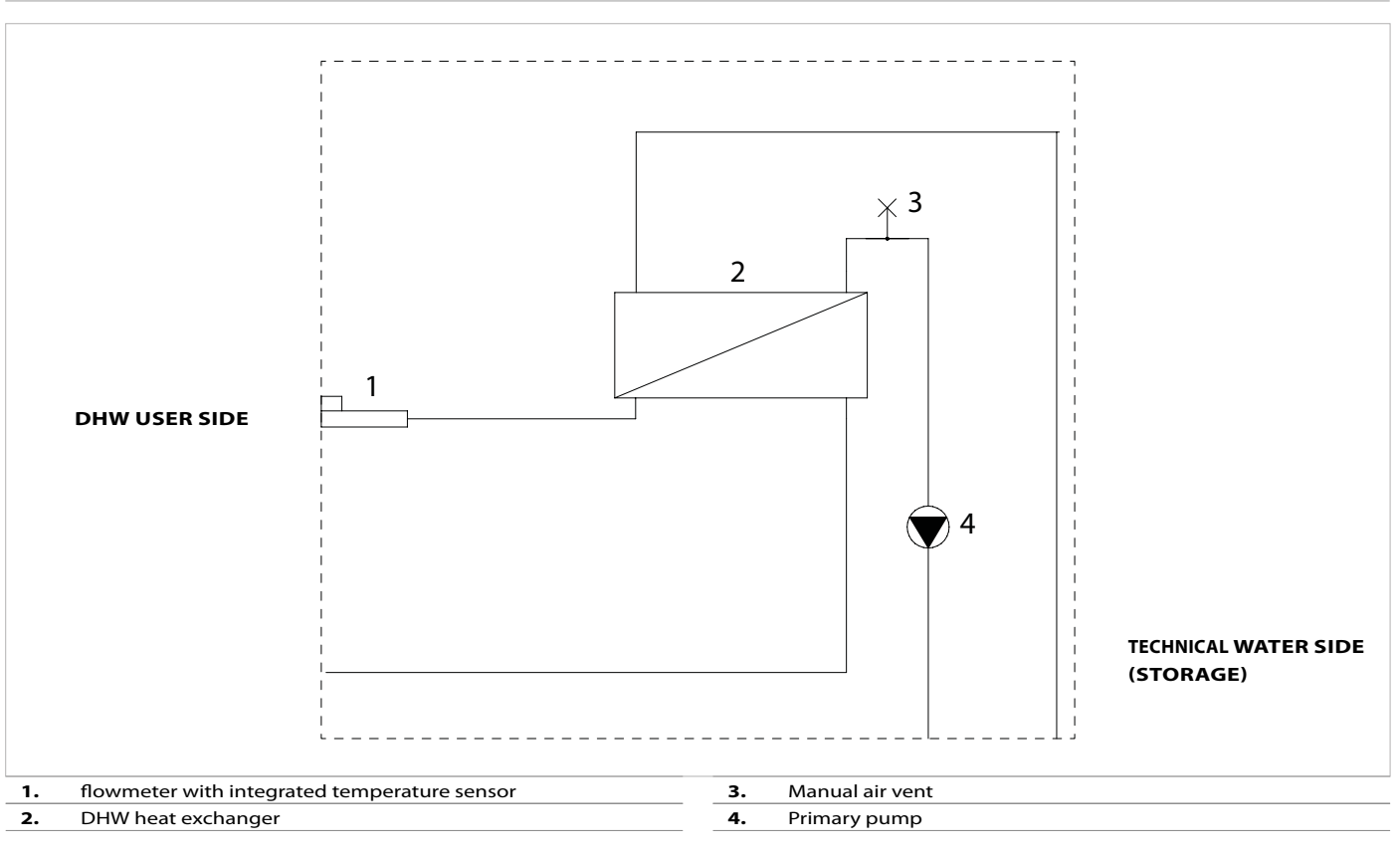

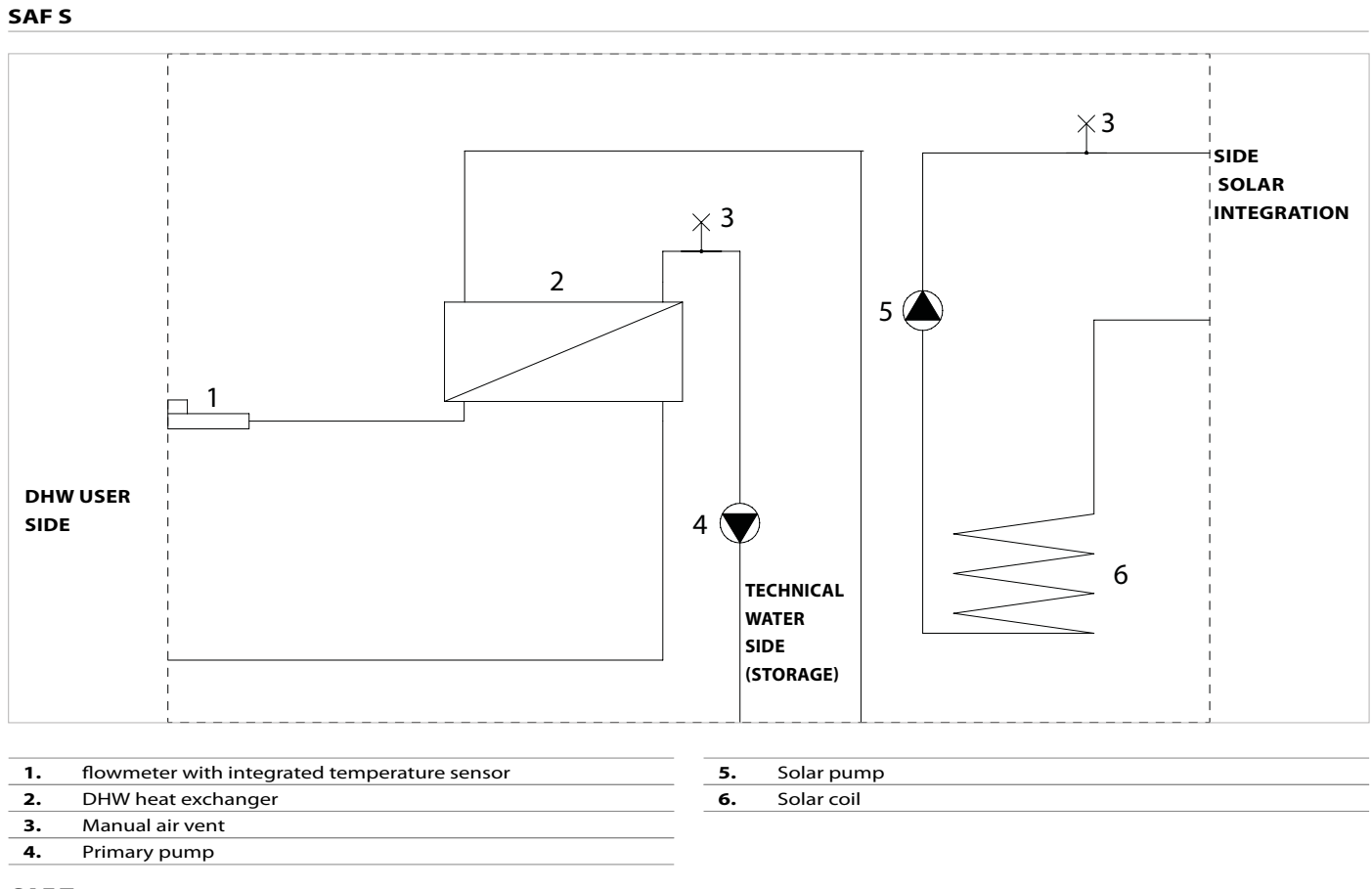

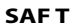

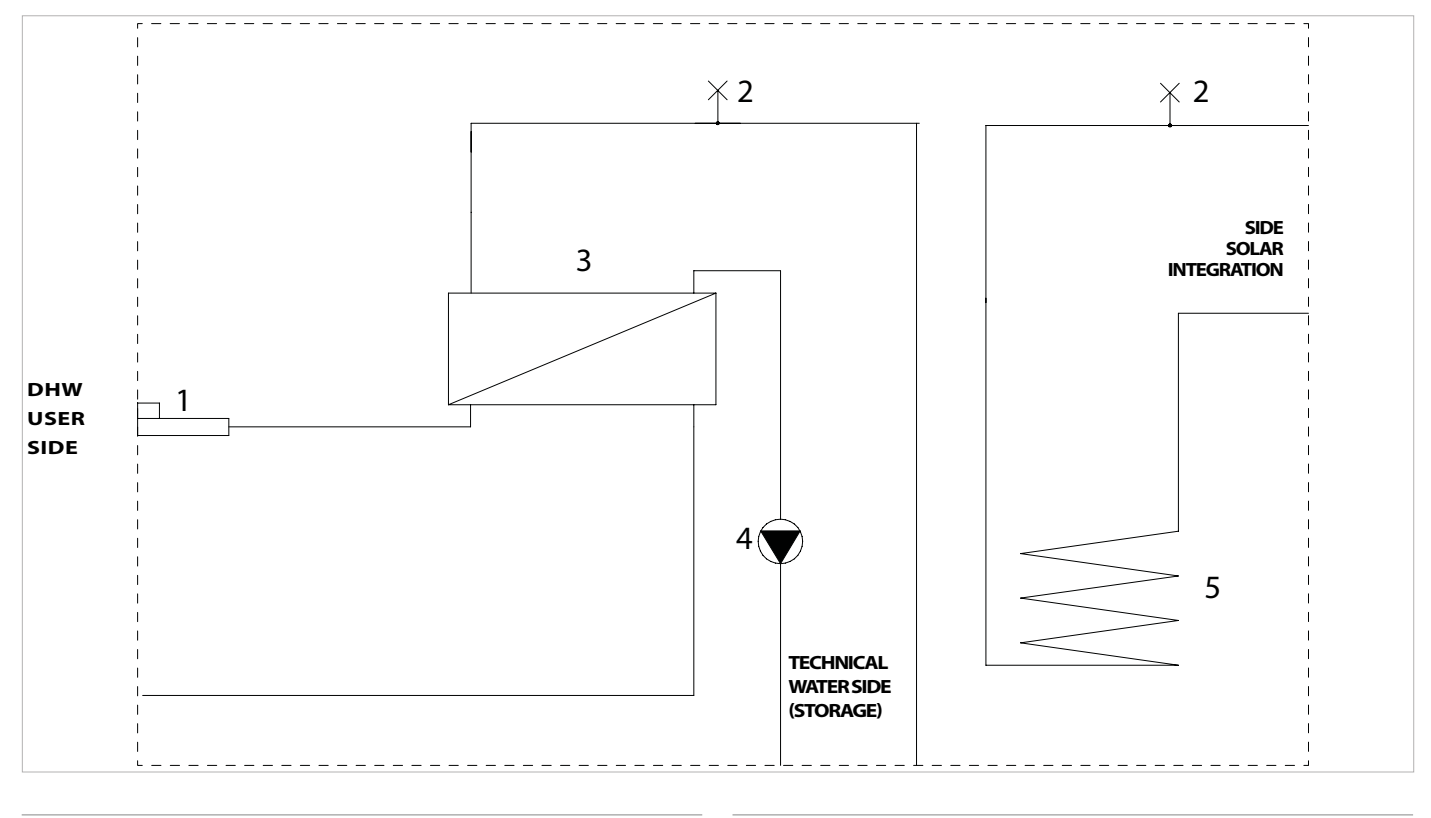

# flowmeter with integrated temperature sensor Manual air vent DHW heat exchanger

4. Primary pump

5. Solar exchanger

#### **BASIC CONNECTION DIAGRAMS**

#### Example of system with SAF°

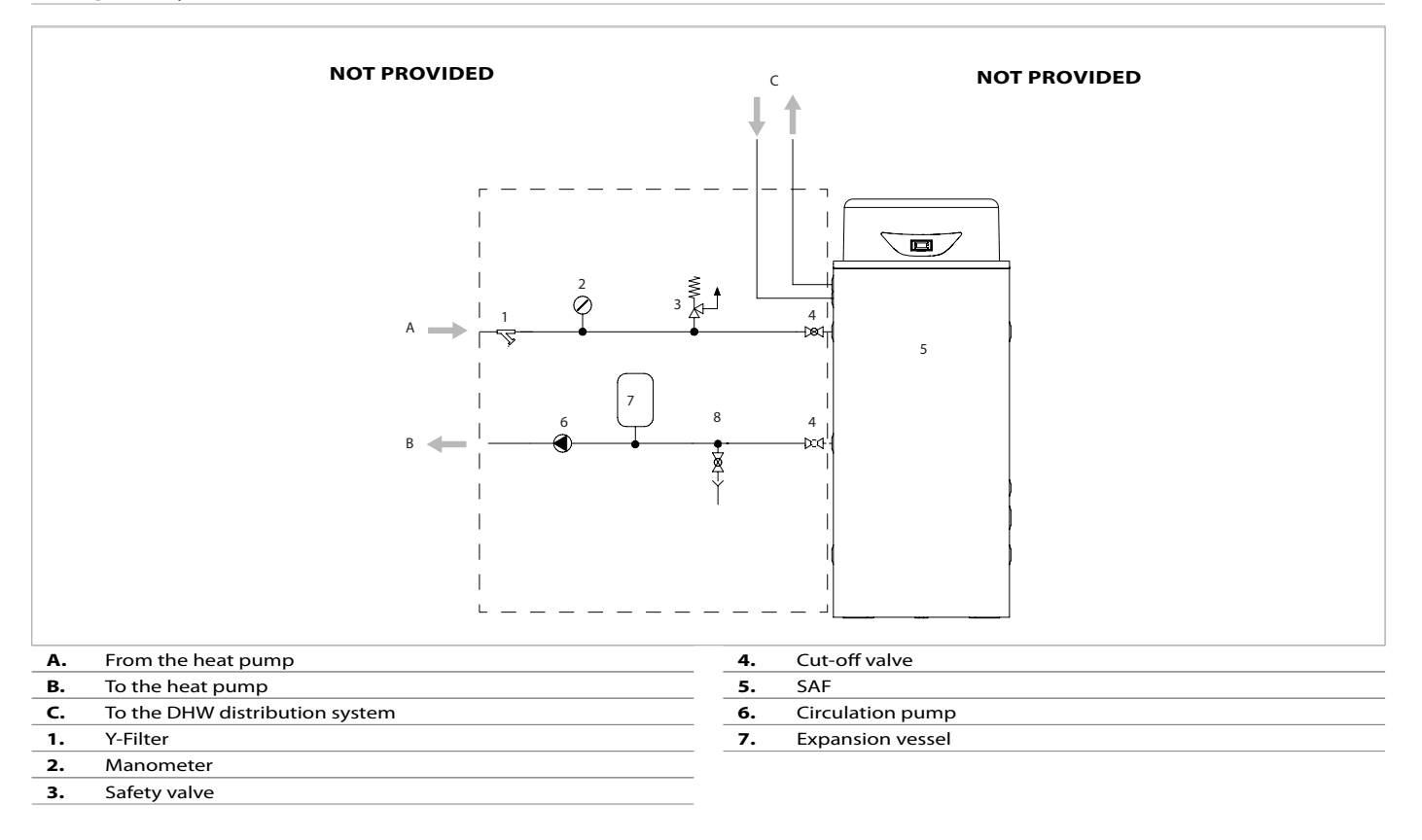

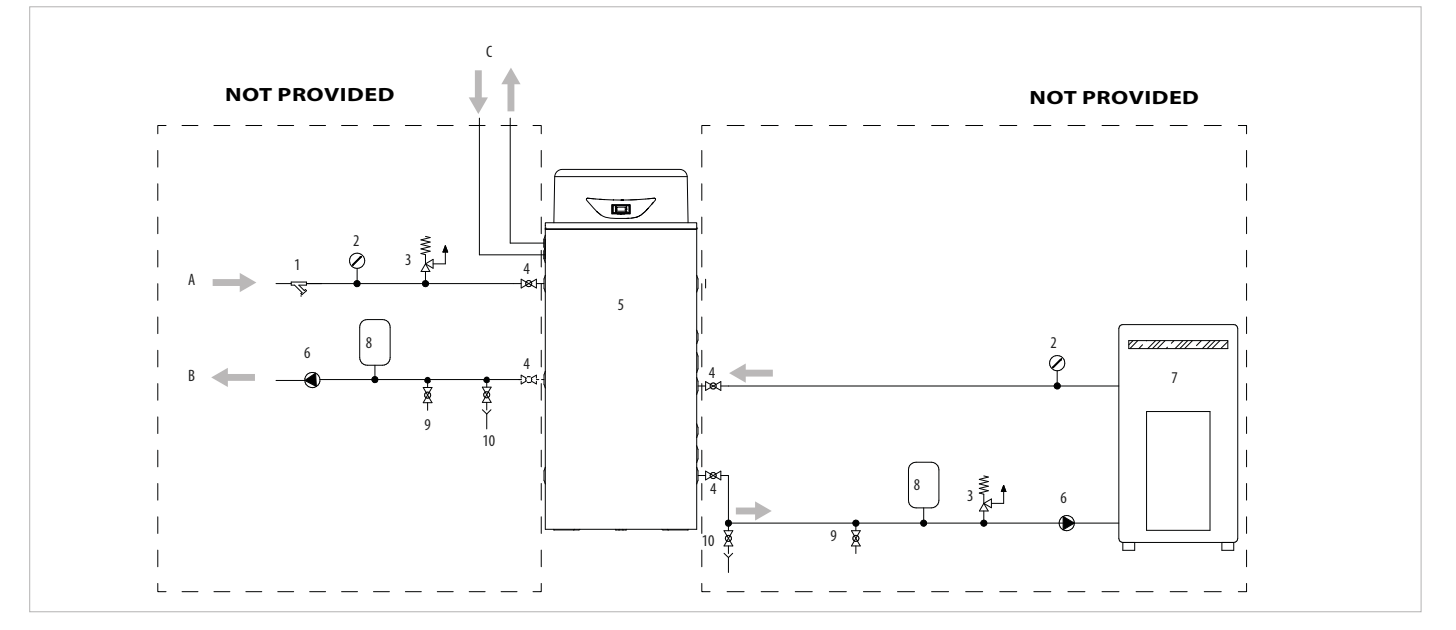

#### Example of system with integration from fireplace or boiler for SAF T

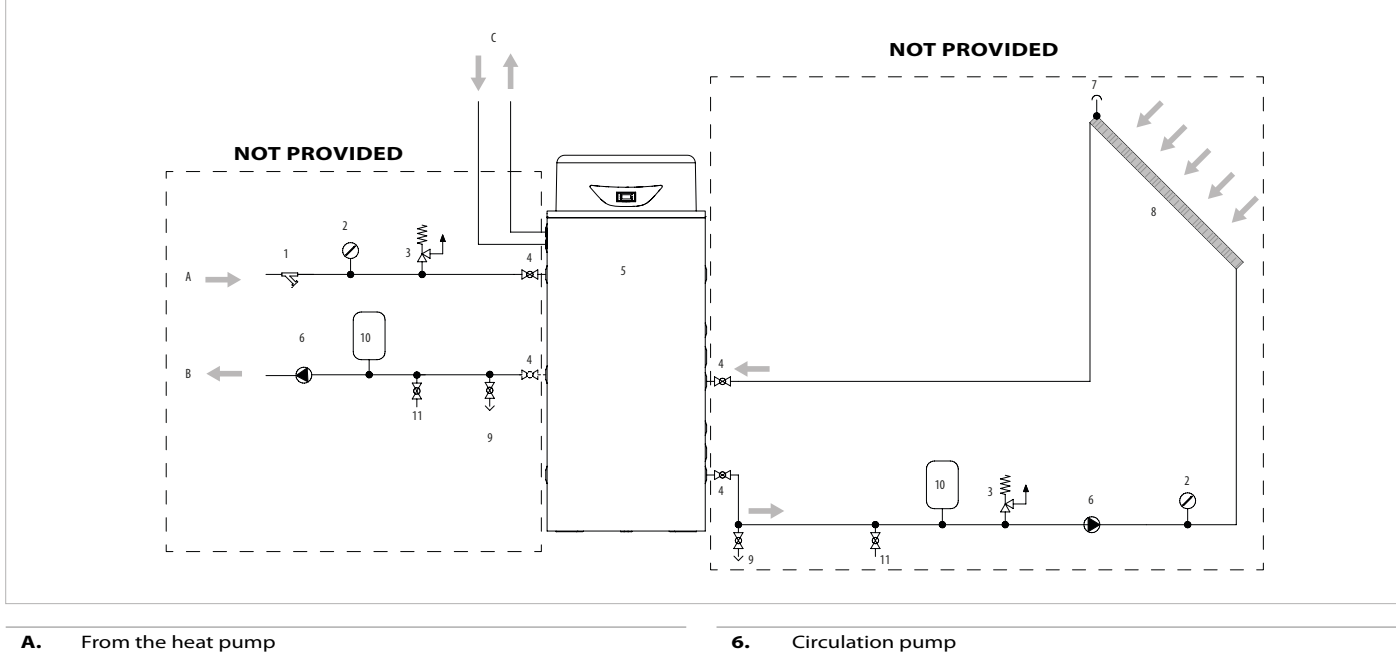

A. From the heat pump
B. To the heat pump
C. To the DHW distribution system
1. Y-Filter
2. Manometer
3. Safety valve
4. Cut-off valve

SAFT

5.

- 6. Circulation pump
  7. Stove or fireplace
  8. Expansion vessel
  9. Filling valve
  10. Drain tap
- Example of system with SAF\_S and SAF\_T integration

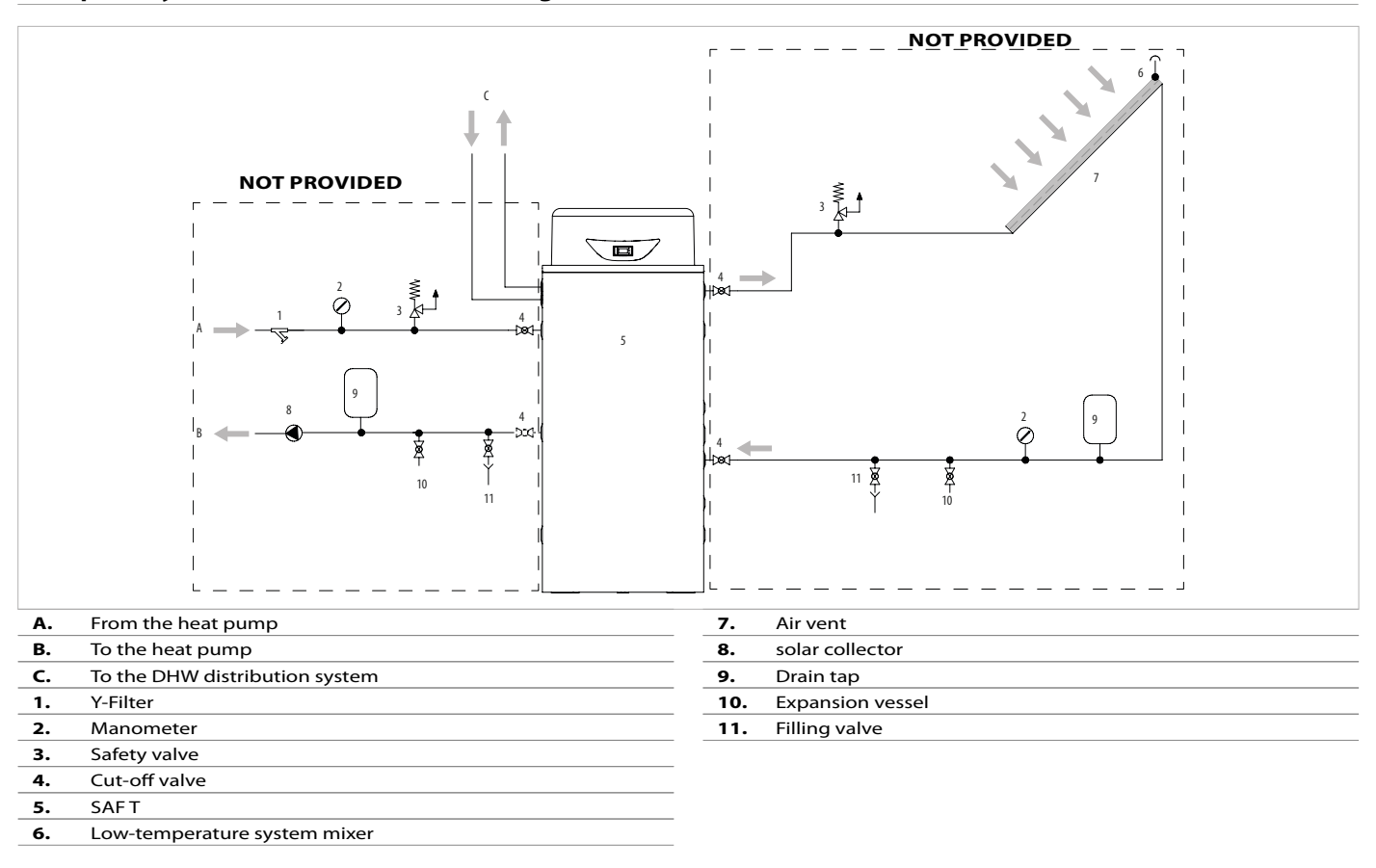

#### CONNECTION

- Remove the protection caps from the connections.
- Connect the pipes to the connections positioned on the unit based on the model (see the chapter on 9.3 Dimensions p. 16).

#### **FILLING THE SYSTEM**

- Before carrying out any operations, make sure that the master switch is turned off.
- Make sure the drain cocks are closed

#### **DRAINING THE SYSTEM**

- Before emptying, make sure the shut-off valves are closed.
- Open the drain cock provided on the system.
- 45 40 D А ŢΒ) С 35 Available DHW flow rate l/m 30 25 20 15 10 5 0 44 46 48 50 52 54 56 58 60 Primary inlet temperature °C

| A Tout 40 °C | C T out 45 °C |
|--------------|---------------|
| B Tout 42 °C | D T out 48 °C |

## e drain cock provided on the system.

Quantity of water produced in I / m at different storage temperatures and different withdrawal temperatures

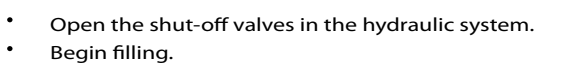

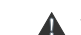

To seal, we recommended using hemp and green paste.

## **ELECTRIC CONNECTIONS**

#### **PRELIMINARY WARNINGS**

- Ensure supply voltage is correct (see identification plate applied on the equipment); incorrect voltage would irreparably undermine the main equipment components.
- Respect the connection indications of the phase, neutral and earth wires.
- Install a suitable protective power cut-off device with delayed characteristic curve with contact openings of at least 3 mm and with an adequate breaking capacity and differential protection.

#### An efficient earth connection is mandatory; the manufacturer cannot be responsible for damage caused by a lack of said connection. The power supply of the equipment must have a value between

- The power supply of the equipment must have a value between ± 10% of the value shown on the feature plate. If this is not respected, you must contact your electrical service provider.
- <sup>2</sup> Use cables that comply with the standards in force in various countries.

#### POWER SUPPLY CONNECTION

• The equipment is supplied with a plug to be inserted into a socket.

If necessary you can extend the cable.

In this case:

Use an approved extension cord that is adequate to the equipment absorption.

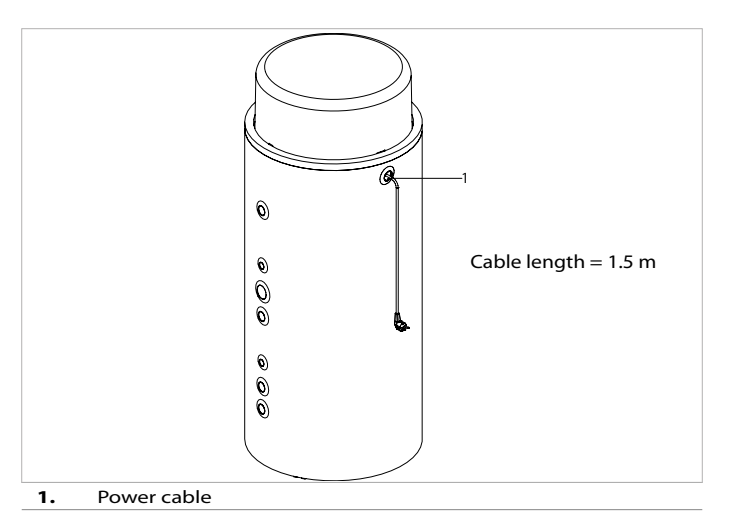

#### **AUXILIARY CONNECTIONS**

For the auxiliary connections you must access the terminal board.

- Remove the top cover (see chapter 2.7Access to inner parts p. 17)
- Unscrew the locking screws.
- Open the electrical panel door.
- Insert the connection cables into the same hole used for the power cable.

#### Next:

heat pump

Insert the cables into the cable guides on the electrical panel.Connect to the terminal board.

Refer to the supplied wiring diagrams for connections to the

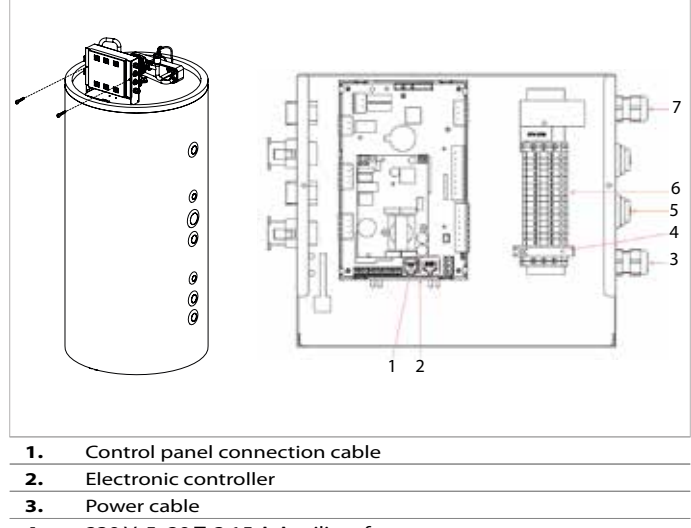

- 4. 230 V, 5x20 T, 3.15 A Auxiliary fuse
- **5.** Auxiliary connection input
- **6.** Auxiliary connection terminal board
- 7. Resistance kit connection cable input

#### **AUXILIARY CONNECTION TERMINAL BOARD**

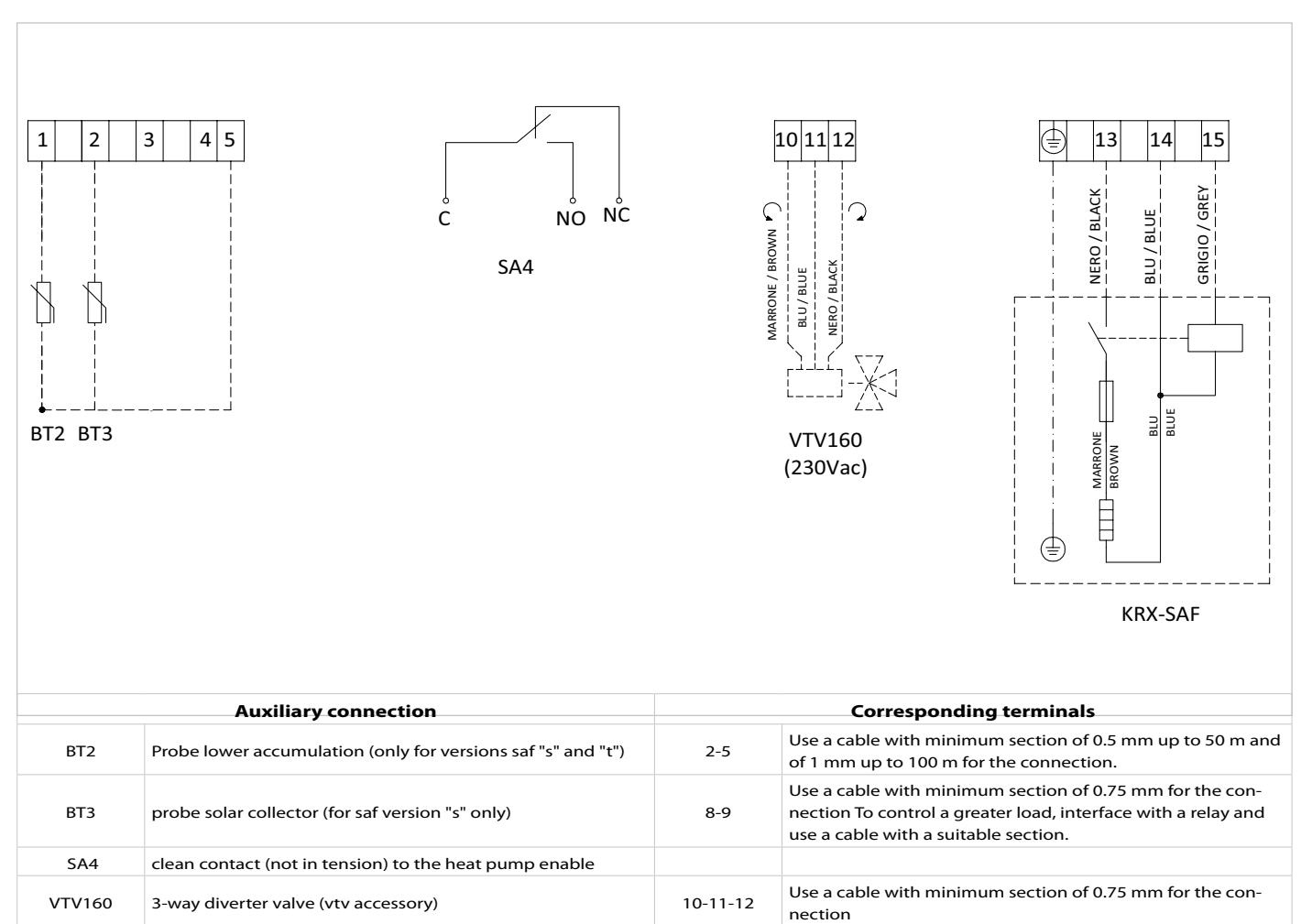

Resistance kit Integration Control (KRX-saf accessory). 13-14-15 Kit equipped with pre-wired, measured cables.

#### PUMP E1 PRIMARY CIRCUIT PROGRAMMING

KRX-SAF

- Access the internal parts as in the auxiliary connections paragraph
- Activate the production of domestic hot water by opening a tap. On pump E1, press the button  $\bigodot$  several times until the following light sequence is displayed on the LEDs •••••• (green LEDs flashing and yellow LEDs fixed)

## **START-UP**

#### **PRELIMINARY WARNINGS**

- Check the availability of diagrams and manuals of the installed machine.
- Be sure that the machine is placed on a perfectly level supporting surface.
- Check for anti-vibration joints on they hydraulic piping between equipment and system.

#### **FUNCTIONING FEATURES**

#### **DHW set-point:**

The domestic hot water Set Point load is defined at first start-up and then can be modified as needed.

• Example: Set Point = 50°C.

#### Heat generator set point

• Example: Set Point = 50° C, hysteresis 5° C.

#### **CONTROL PANEL**

- Make sure all of the hydraulic circuit shut-off valves are open.
  Make sure the hydraulic plant has been filled and the air has been bled.
- Make sure the electrical connections have been made according to the standards in force in that country, including grounding.
- Make sure that the voltage is within the tolerance limits (± 10%).
  - If the water temperature in the tank is less than 45° C, the generator will switch on.
  - If the water temperature is greater than 50° C, the generator will switch off.

If the unit power supply is restored after a temporary interruption, the set mode will be kept in the memory.

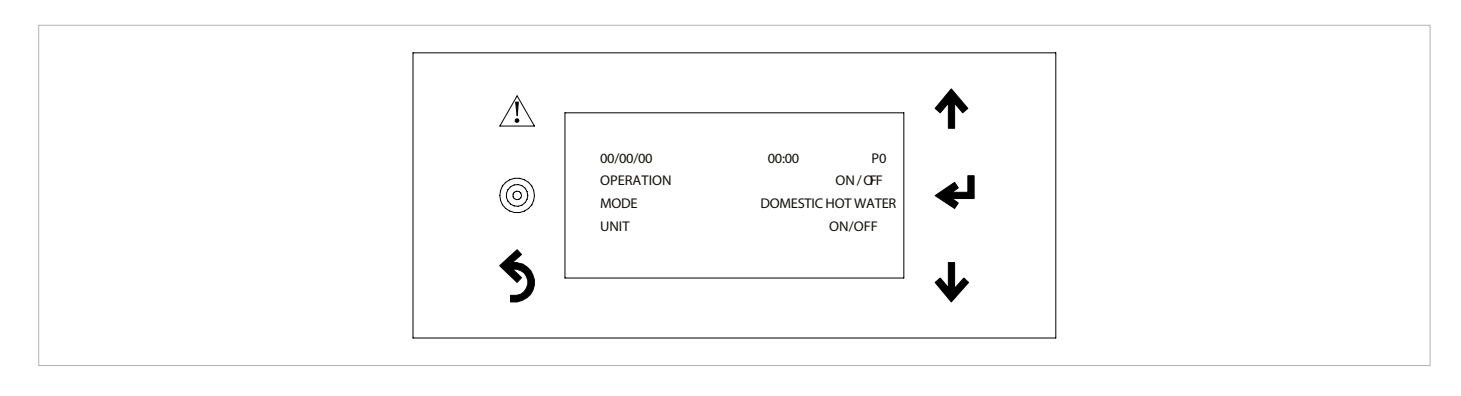

#### **Key functions**

| $\triangle$        | Alarm Symbol       | It lights up when there is an alarm state. Press the button to display the alarm type.<br>Press again after resolving the cause to reset the alarm. |
|--------------------|--------------------|----------------------------------------------------------------------------------------------------|
| 0                  | Programming Symbol | Press the button to access the programming or set point consultation pages.                                                                         |
| 5                  | Esc Symbol         | Press the key to exit the programming pages.                                                                                                    |
| <b>^</b>           | Up arrow key       | Moves the flashing cursor to the previous page or increases the value to edit.                                                                      |
| Ļ                  | Enter Key          | To confirm and access the parameter to edit.                                                                                                    |
| $\mathbf{\Lambda}$ | Down arrow key     | Moves the flashing cursor to the next page or decreases the value to edit.                                                                          |

#### 6.3 NAVIGATION

When the cursor is positioned in the upper left corner of the screen, pressing the keys  $\downarrow / \uparrow$  moves to the next / previous page.

Pressing the key  $\leftarrow$  the cursor is positioned on the next field where a parameter can be set.

When the cursor is positioned on a field, pressing the  $\downarrow$  /  $\uparrow$  keys changes the value set for the relative parameter; the value is acquired

#### 6.4 SYSTEM CONFIGURATION

When the cursor is positioned in the upper left corner of the screen, by pressing the  $\downarrow$  /  $\uparrow$  keys you go to the next / previous page By pressing the  $\leftarrow$  key, the cursor moves to the next field in which a parameter can be set immediately. Pressing the  $\leftarrow$  key, the cursor leaves the field and moves to the next one or to the top of the page (top left corner). The user domestic hot water set point is preset at 45°C and can be modified according to the user's needs.

When the cursor is positioned on a field, pressing the  $\uparrow / \downarrow$  keys modifies the value set for the relative parameter; the value is acquired immediately. By pressing the  $\leftarrow$  key, the cursor leaves the field and passes to the next one or to the top of the page (top left corner)

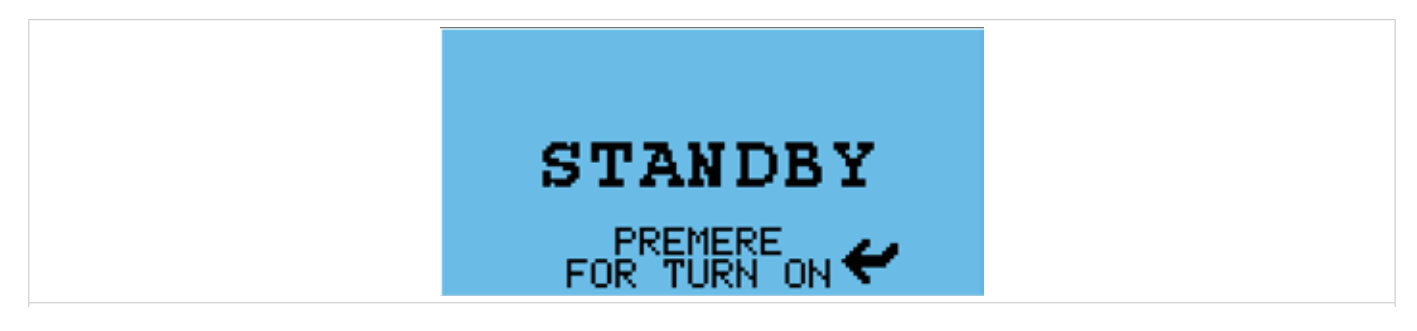

#### Standby, press $\leftarrow$ , the "Main screen" will appear.

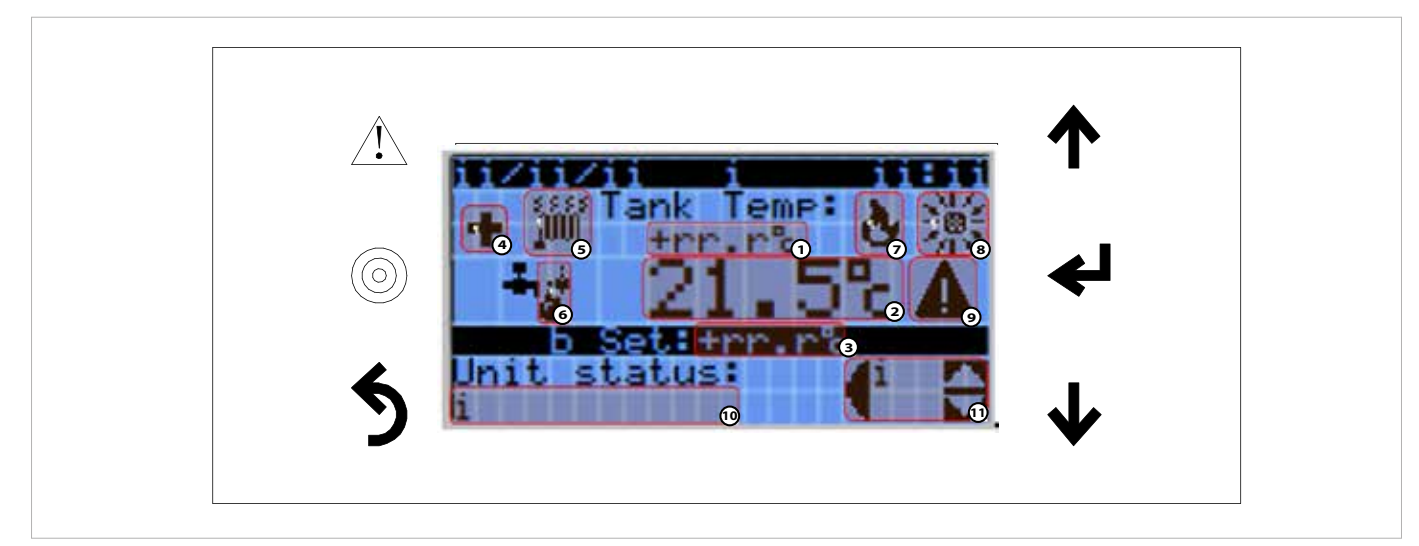

#### Display

| 1.  | Intermediate storage temperature                                      |
|-----|-----------------------------------------------------------------------|
| 2.  | Domestic water temperature                                            |
| 3.  | DHW set point                                                         |
| 4.  | Anti-legionella cycle in progress                                     |
| 5.  | Electric heater in operation (optional)                               |
| 6.  | Domestic water supply                                                 |
| 7.  | Heat producer (boiler) active                                         |
| 8.  | Active solar production (optional)                                    |
| 9.  | Alarm Active                                                          |
| 10. | Unit Status                                                           |
| 11. | Selection: Unit On/Off; Information screens; DHW set point adjustment |

By pressing the arrow it is possible to select the menus:

- Switching the unit ON/OFF
- Info Information screen
- Set DHW set point adjustment

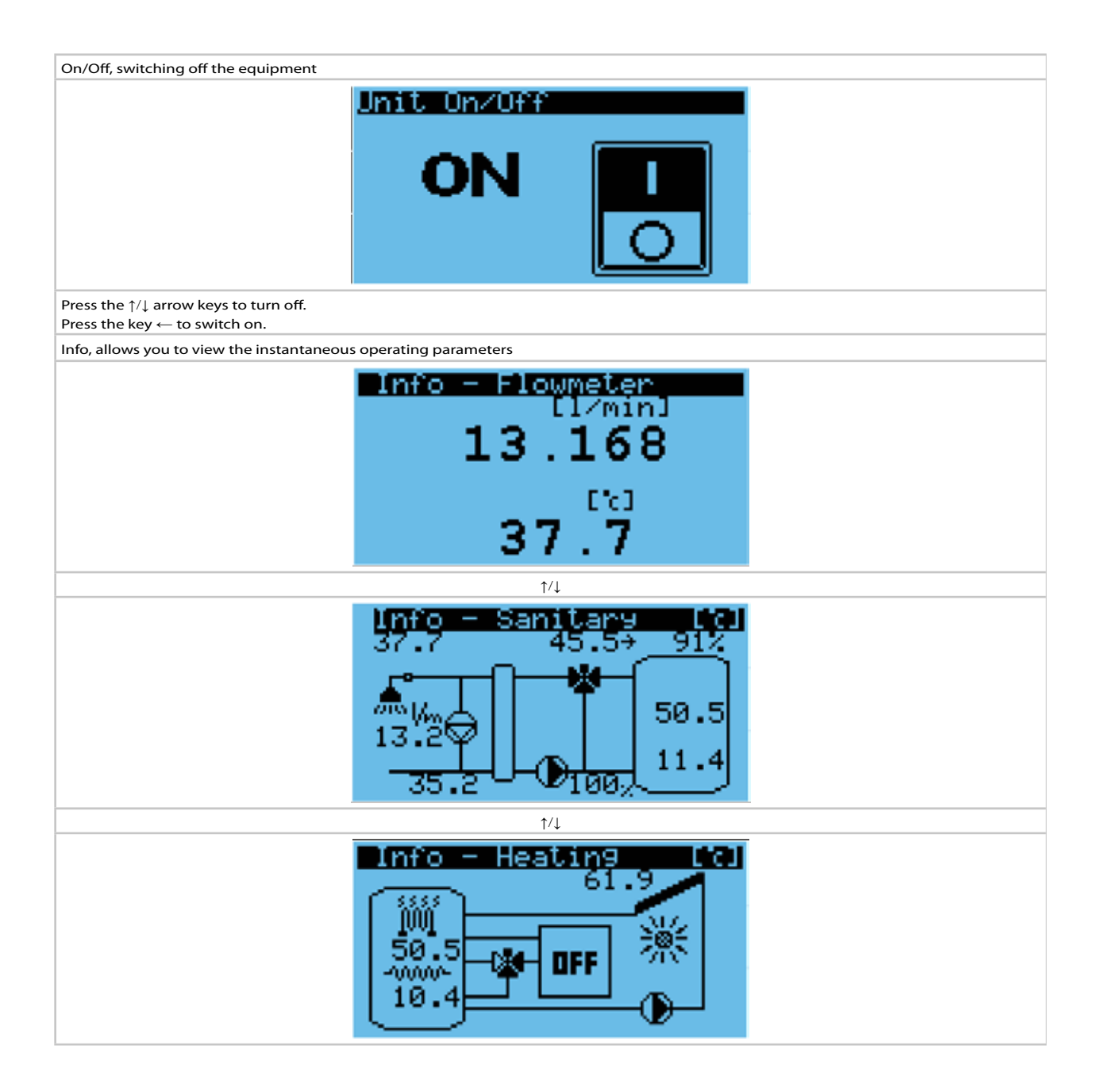

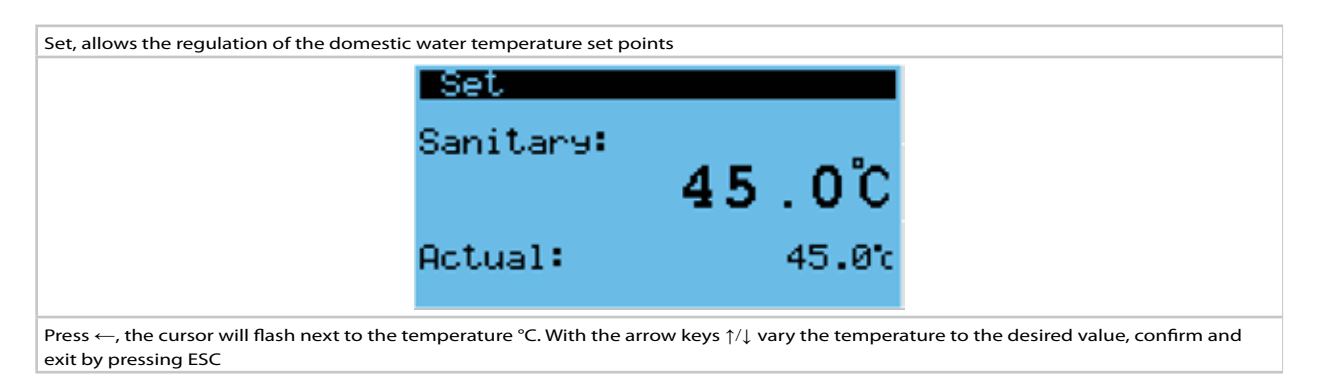

#### Health info screen 1/2 key

| Info - Sanita<br>3717 515 7<br>172 1 4<br>335 2 1 9                        | <pre>cioll(1) 5 → 6 → 1 / (1) 1050.4 1011.4</pre>         |  |
|----------------------------------------------------------------------------|-----------------------------------------------------------|--|
| 1 Domestic water temperature                                               | 7 Mixing valve: Black triangle = way open; Delta          |  |
| 2 Domestic water flow rate                                                 | 8 Pump primary: On = black triangle; Off = empty triangle |  |
| 3 Domestic water recirculation temperature (optional)                      | 9 Speed % pump primary                                    |  |
| 4 Recirculation pump: On = black triangle; Off = empty triangle (optional) | 10 Intermediate storage temperature                       |  |
| 5 Primary mixing temperature (optional)                                    | 11 Lower storage temperature (optional)                   |  |
| Mixing valve % opening (optional)                                          |                                                           |  |

#### Heating info screen 2/2 key

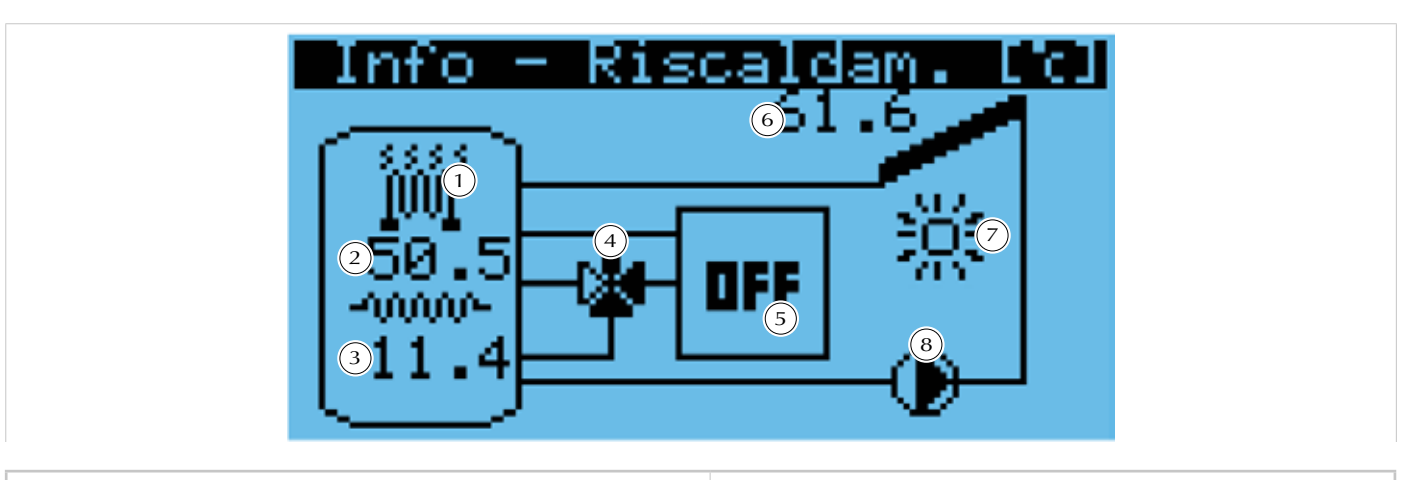

| 1 Electric heater active (optional)                                                     | 5 Heat producer (boiler): OFF = deactivated; Animated flame<br>= Active producer |
|-----------------------------------------------------------------------------------------|----------------------------------------------------------------------------------|
| 2 Intermediate storage temperature                                                      | 6 Solar collector temperature (optional)                                         |
| 3 Lower storage temperature (optional)                                                  | 7 lcon depicting a sun with production by a solar collector active (optional)    |
| 4 Diverting valve: Black triangle = way open; Empty triangle<br>= closed way (optional) | 8 Solar circulator: On = black triangle; Off = empty triangle<br>(Optional)      |

#### SYSTEM INITIAL CONFIGURATION

To customize the system configuration it is necessary to turn the unit OFF, press the Prg button and enter the password. There are two access levels, one for the user who is only allowed the display of the parameters of the active functions, and one for the maintenance technician (Service), with the possibility of changing the configuration

and parameters.

The factory-set passwords are:

- User password = 0000;
- Service password = 1234.

Passwords are customizable from the Main menu -> 10. Settings -> 4. Change Password.

Unit configuration menu:

- CIRCULATION Select this function if you want to control and power a SA2 recirculation pump (230VAC max 1A).
- ANTI LEGIONELLA Select this function if you want to activate the protection Anti Legionella
- SOLAR KIT

Select this function if the Aquamatic is in the Solar version or if you want to control and power the E1 solar circulator

HEATER KIT

Select this function if the Heater accessory is installed Electric A3

- PRIMARY MIXING VALVE
   Select this function if the Mixing valve accessory is installed
   Primary YV1
- STRATIFICATION VALVE
   Select this function if the stratification valve
   accessory YV2 is installed
   For details on the individual functions see chapter 10. Accessories

#### MAIN MENU

Press the Prg key, enter the password and confirm by pressing  $\leftarrow$ , with the arrows  $\uparrow / \downarrow$  select the required menu and confirm by pressing  $\leftarrow$ .

The Main menu includes the following sections:

1. Inputs Outputs

2. Unit configuration

3. DHW

4. solar

- 5. Heating
- 6. Valves
- 7. Circulation
- 8. Anti Legionella
- 9. Alarm log
- 10. Settings

11. Logout

#### INPUTS/OUTPUTS

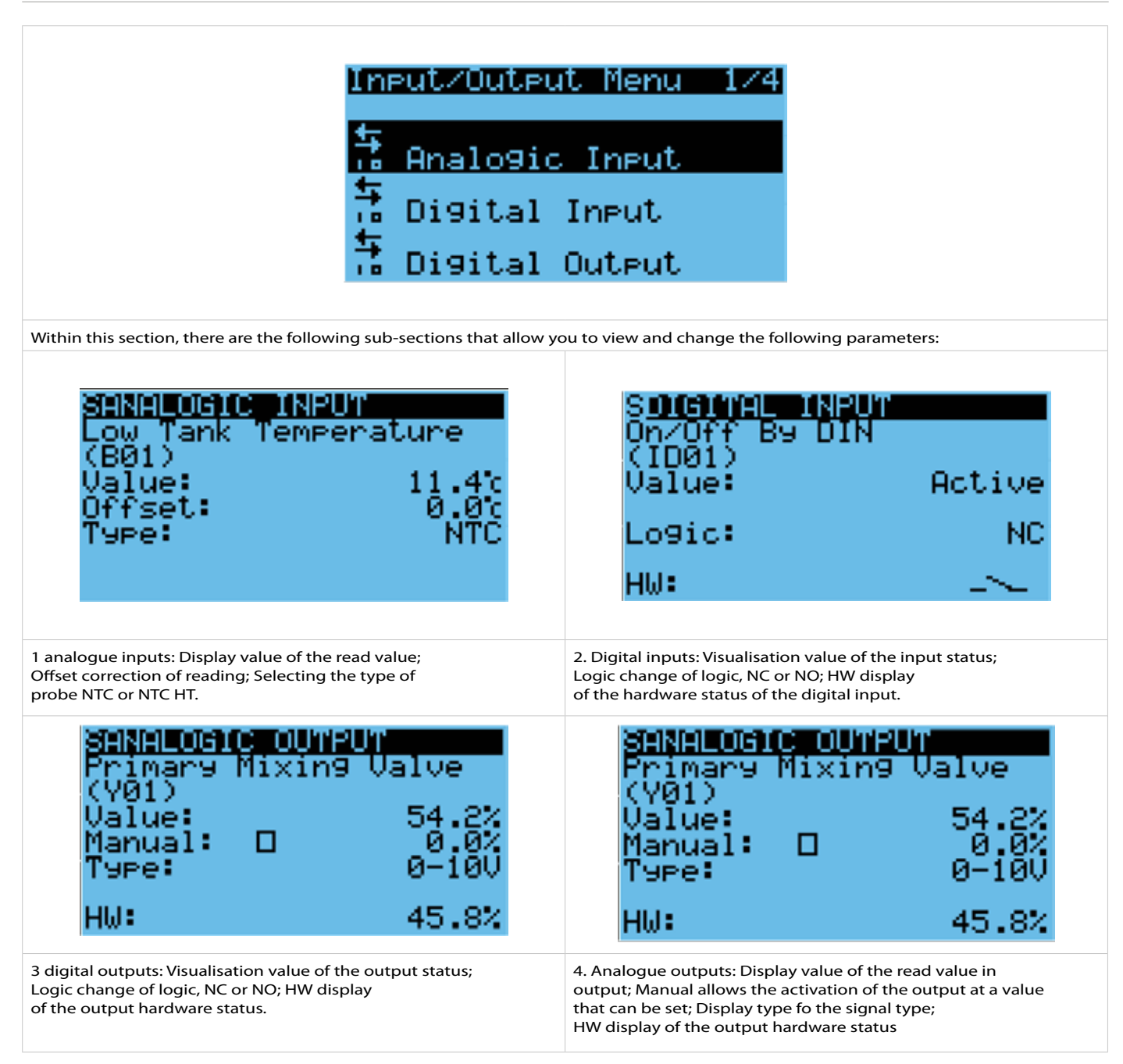

#### UNIT CONFIGURATION

#### Screen showing the model and serial number of the product

Press the Prg key, enter the password and press  $\leftarrow$ , with the  $\uparrow / \downarrow$  arrows select Unit Configuration and press  $\leftarrow$ . The first screen shows model and serial number, access the second by pressing the  $\downarrow$  arrow.

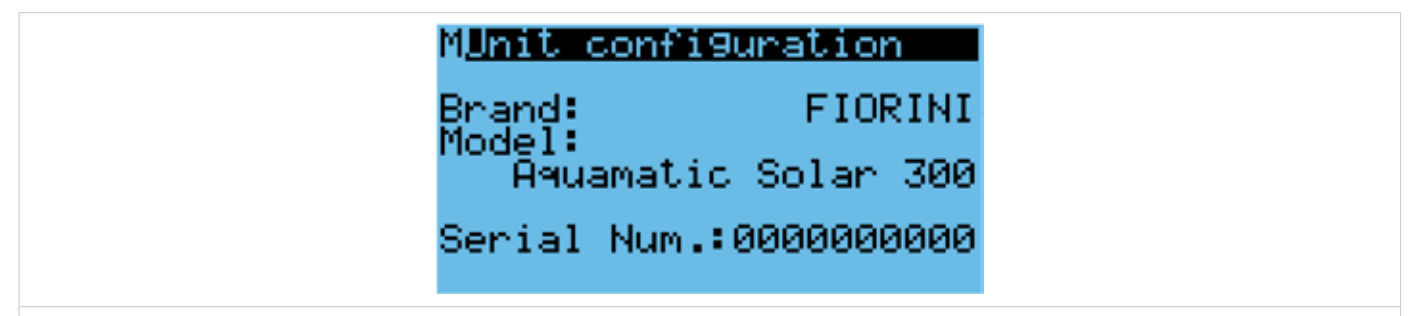

#### Screen listing the functions and options that can be activated

Press  $\leftarrow$  until selecting the required function, to activate or deactivate a function press the arrows  $\uparrow / \downarrow$ , press Esc to confirm and exit.

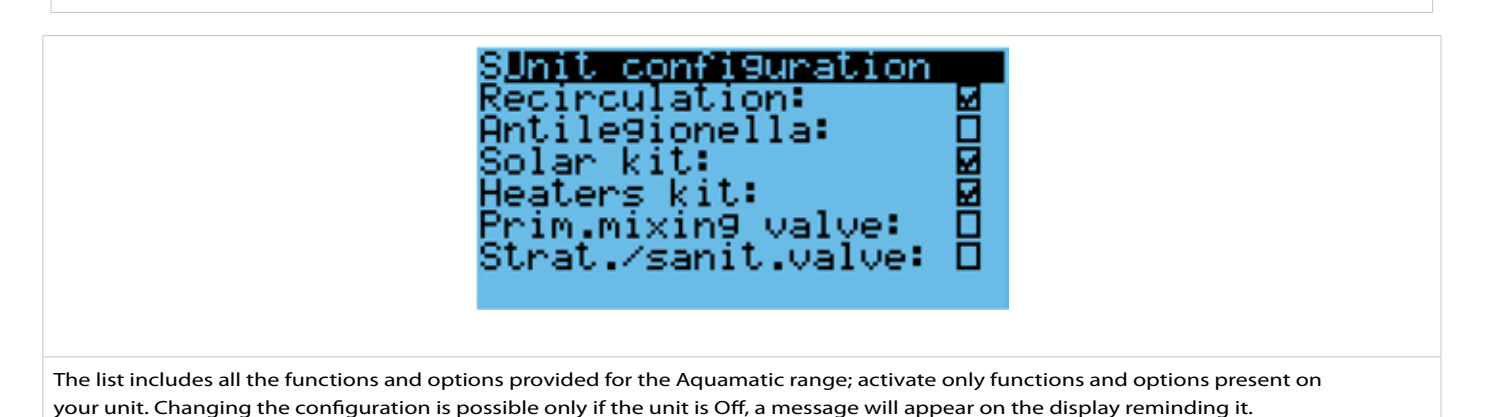

#### SECOND SET POINT

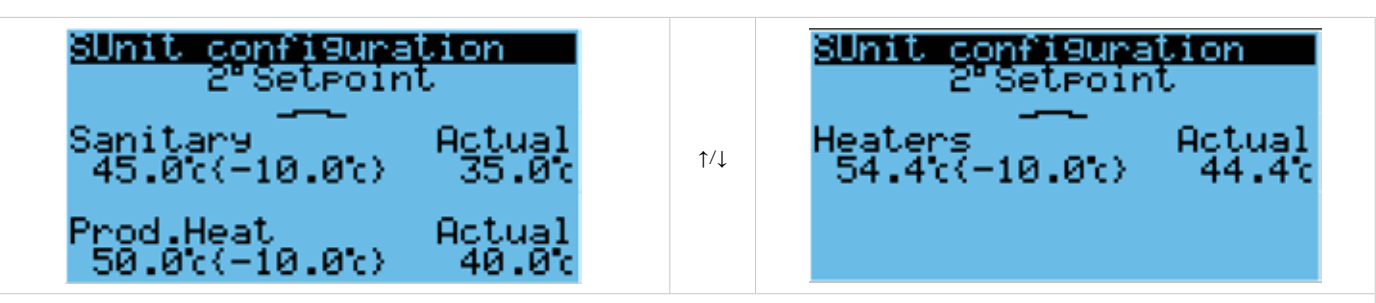

Through the digital input ID4 (clean contact), it is possible to activate a second set point for the following parameters:

- Domestic water;
- Heat producer (boiler);
- Heater;
- Recirculation pump.

You will have to set the offset with respect to the main set (Second\_set = Main\_ Set - Offset).

The three Offsets can be set separately.

The 2nd Set indication will appear on the main screen when it is active.

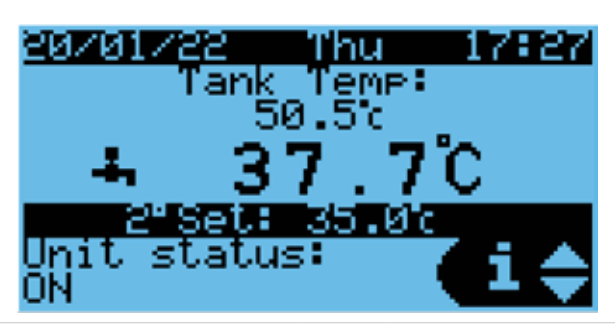

#### **IMPORT / EXPORT PARAMETERS**

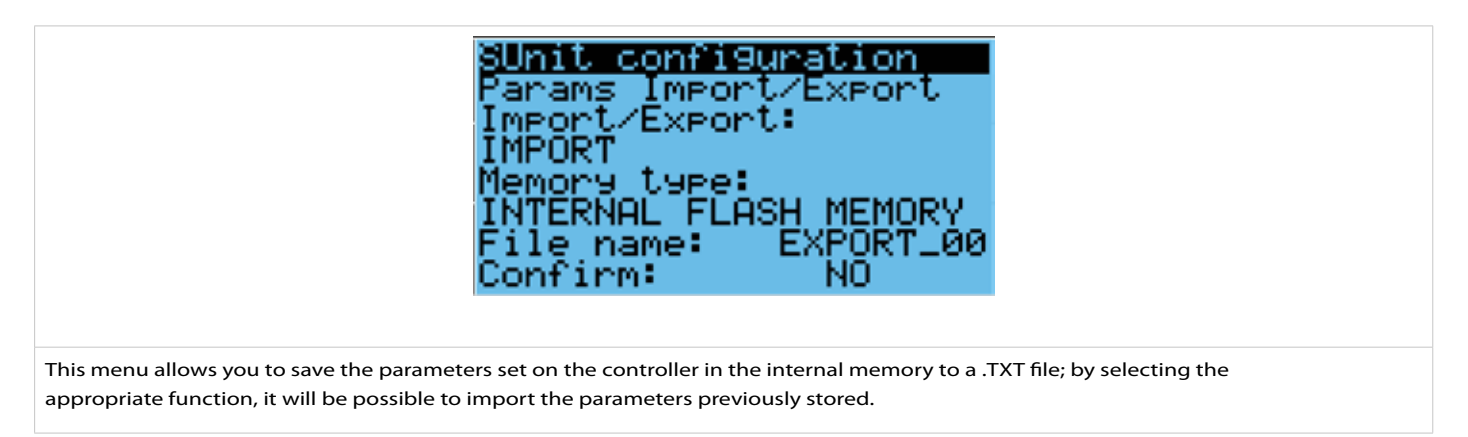

#### **EXPORT ALARMS**

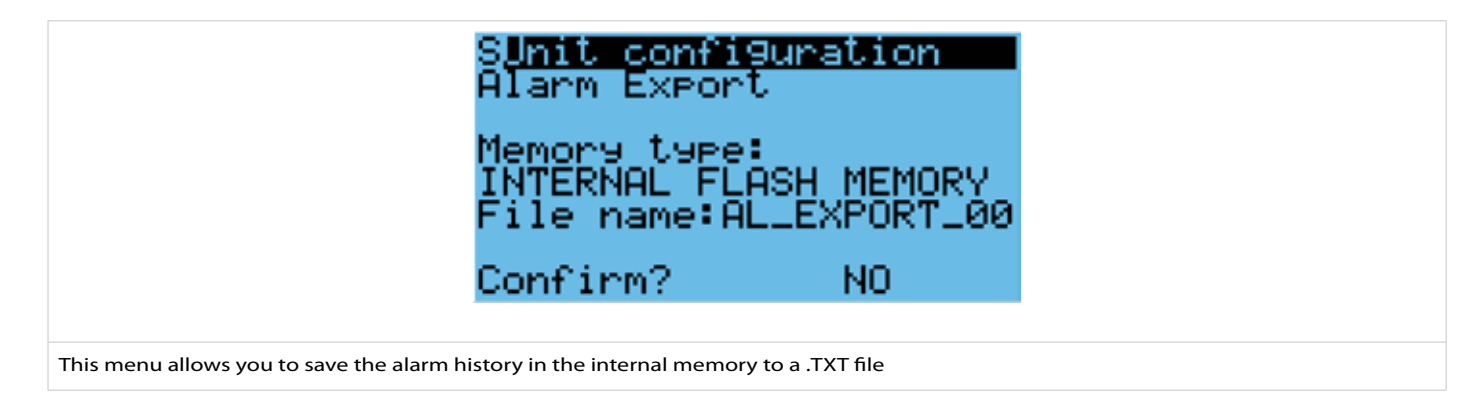

#### DHW

#### FLOW METER PARAMETERS

|                                       | SSanitary<br>Flow Check<br>Setp.: 2.<br>Diff.: 1.<br>Flowmeter Tem<br>Enable:<br>Threshold:<br>Diff.: | 000 1/min<br>000 1/min<br>P.Check<br>55.0c<br>10.0c |  |
|---------------------------------------|----------------------------------------------------------------------------------------------------|-----------------------------------------------------|--|
| Setp.: Flow rate above which the proc | luction of sanitary water is active (or                                                               | peration of pump E1).                               |  |

• Diff.: Differential, if the domestic water flow rate is ≤ Setp. - Diff., Pump E1 stops.

• Enable: Enables the DHW high temperature protection function, this function stops pump E1 if the Temperature

Sanitary water > of Threshold.

• Threshold: Temperature above which pump E1 is stopped.

• Diff.: Differential, if the domestic water temperature is ≤ Threshold. - Diff., the protection is deactivated.

#### DESTRATIFICATION

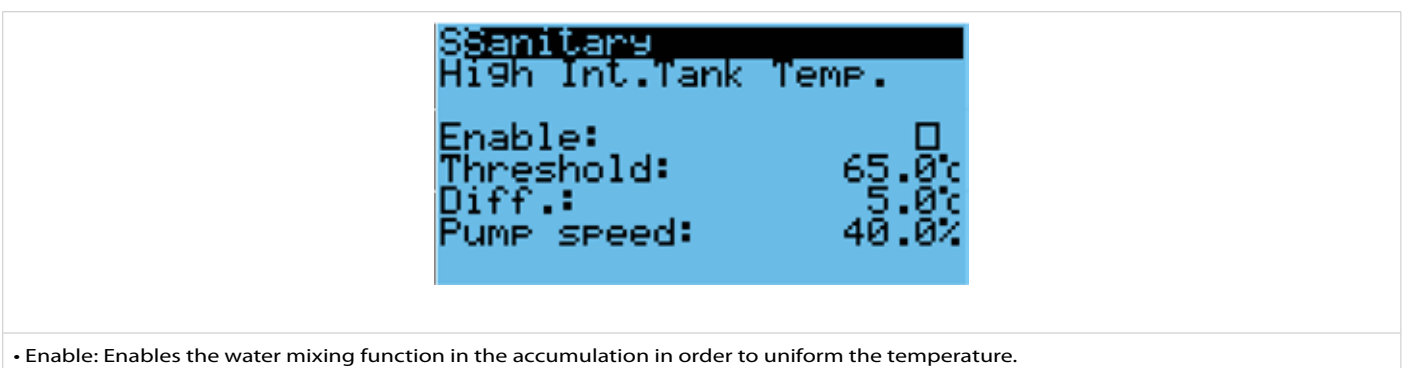

- Threshold: Activation temperature of the mixing function, if the tank temperature BT1 > Threshold the pump E1 comes on.
- Diff.: Differential, if the tank temperature BT1 ≤ Threshold.-Diff., The E1 pump stops.
- Pump speed: Pump speed during mixing.

#### **DHW PUMP REGULATION PARAMETERS**

|                                         | S <mark>Sanitary</mark><br>PID parameters<br>Setp.type:<br>Setp:<br>PB:<br>Ti:<br>Td: | Center<br>45.0°c<br>70.0°c<br>20s<br>0s |  |
|-----------------------------------------|---------------------------------------------------------------------------------------|-----------------------------------------|--|
| • PID parameters: They determine the te | mperature regulation curve of the sani                                                | tary water.                             |  |

#### **TYPE OF PUMP ADJUSTMENT**

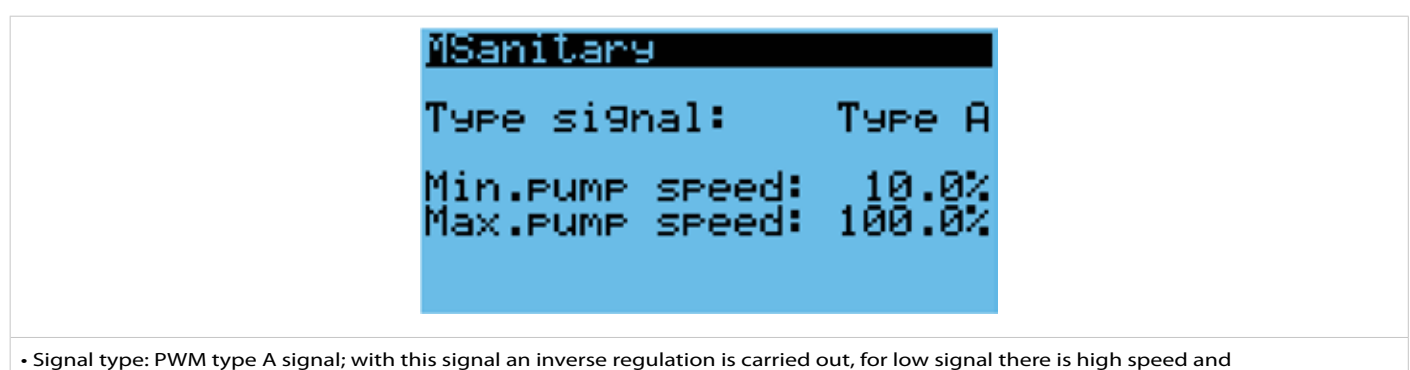

- viceversa. For example, if the signal cable is disconnected, the pump runs at maximum speed.
- Pump min. speed: Minimum speed at which the pump will be driven by the PWM signal.
- Pump max. speed: Maximum speed at which the pump will be driven by the PWM signal.

#### SOLAR

#### SOLAR PUMP PARAMETERS

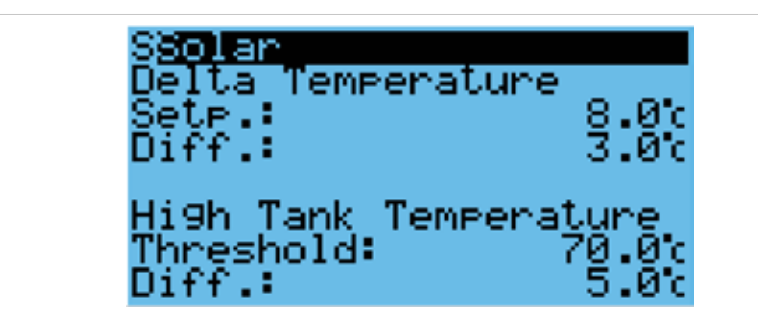

• Delta Temperature: Temperature difference for solar pump activation, if the difference between the solar collector temperature and the low storage temperature BT3 - BT2 > Setp. solar pump E2 is activated.

• Diff.: Differential, if the tank temperature BT3 BT2  $\leq$  Threshold.-Diff., The E2 pump stops.

• High storage temp.: Maximum temperature in the storage, if the temperature of the BT1 tank exceeds the temperature of Threshold the solar circulator is stopped.

• Diff.: Differential, if the storage temperature BT1 ≤ Threshold - Diff. The high temperature protection is deactivated.

#### HIGH TEMPERATURE COLLECTOR

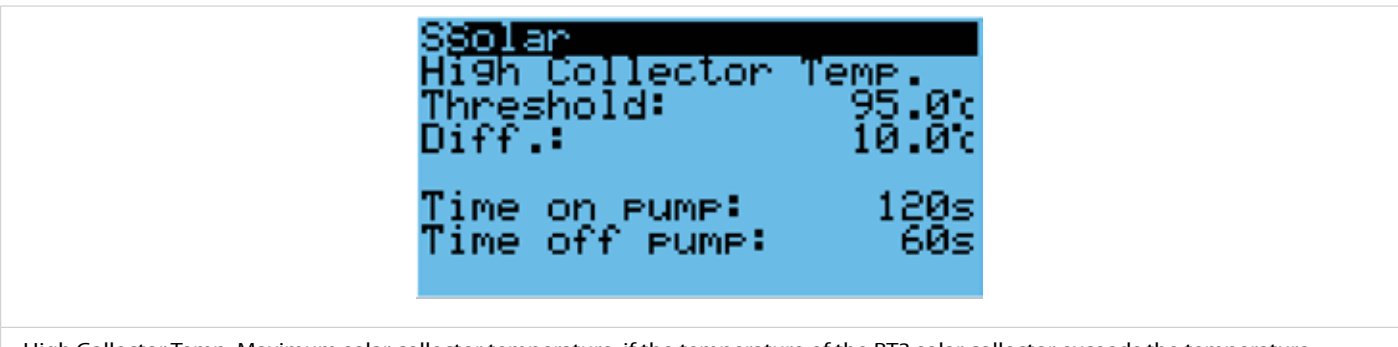

• High Collector Temp: Maximum solar collector temperature, if the temperature of the BT3 solar collector exceeds the temperature Threshold, the E2 solar circulator is activated cyclically.

• Diff.: Differential, if the temperature BT3 ≤ Threshold - Diff. The E2 solar pump resumes operation based on the existing conditions.

• Pump on time: Pump on time during the High temperature function.

• Pump off time: Pause time between one ignition period and the next for High temperature.

#### COLLECTOR ANTIFREEZE

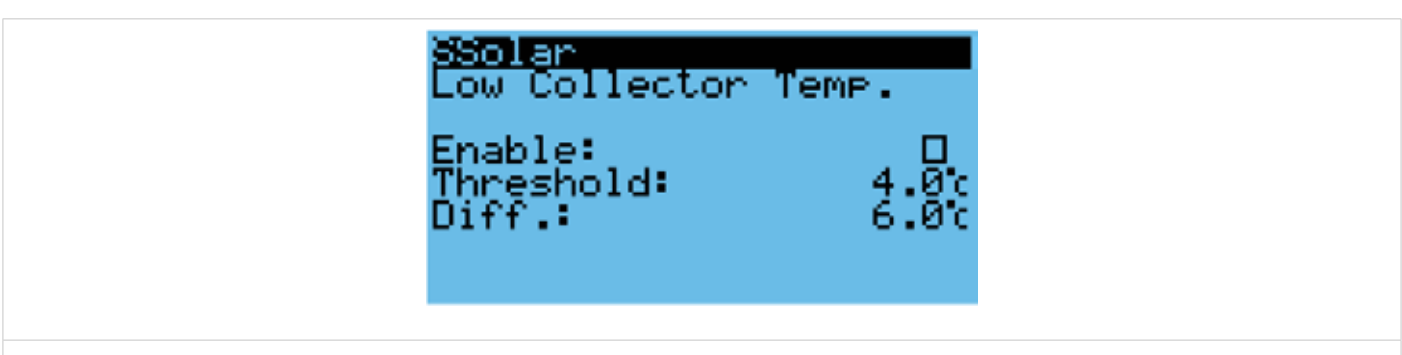

Enable: Enables the frost protection function for the solar collector

• Threshold: Activation temperature of the antifreeze function, if BT3  $\leq$  Threshold, the E2 pump is started.

• Diff.: Differential, if the temperature BT3 ≥ Threshold + Diff. The E2 solar pump resumes operation based on the existing conditions.

#### HEATING

#### HEAT PRODUCER

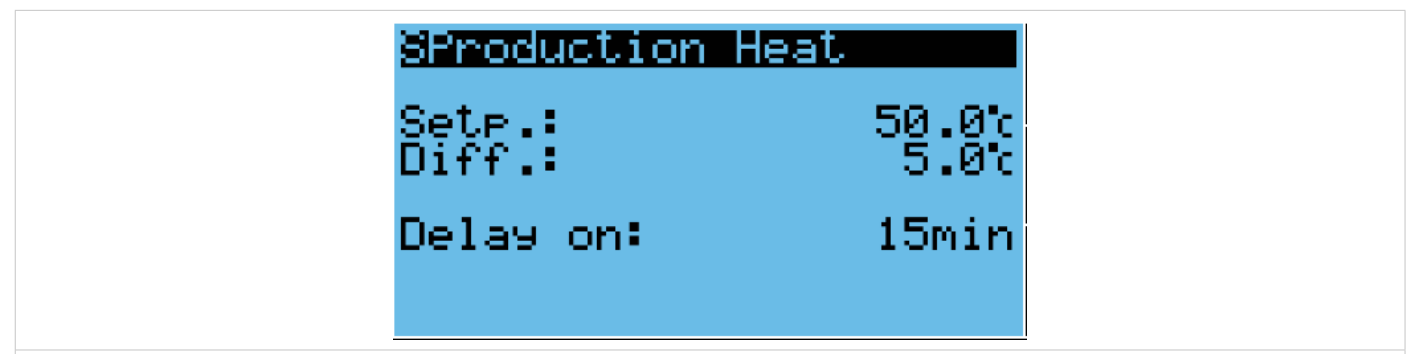

• Setp.: Set of the heat producer, if the storage temperature BT1 > Setp. the request for Heat Production (boiler) ceases by deactivating the digital output SA4 (exchange contact) and the voltage output SA3 (230 Vac 1 A max).

• Diff.: Differential, if BT1  $\leq$  Setp. - Diff. The Heat Production request is active.

Delay on: Delay time of the Heat Production request if the E2 solar pump is running.

#### ELECTRIC HEATER

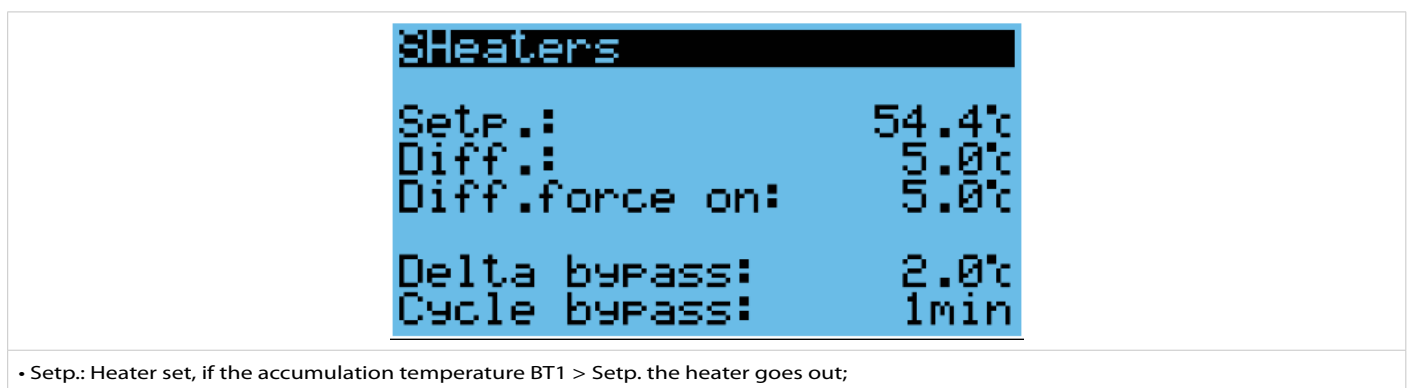

• Diff.: Differential, if BT1 ≤ Setp. - Diff. Heater activates.

the starting of the heater is also conditioned by the bypass cycle time parameter, time within which if the bt1 temperature increases more than delta bypass, the heater is not activated.

the starting of the heater is immediate if the temperature bt1 is  $\leq$  setp. - diff. - diff. forced on

#### VALVES

#### STRATIFICATION VALVE

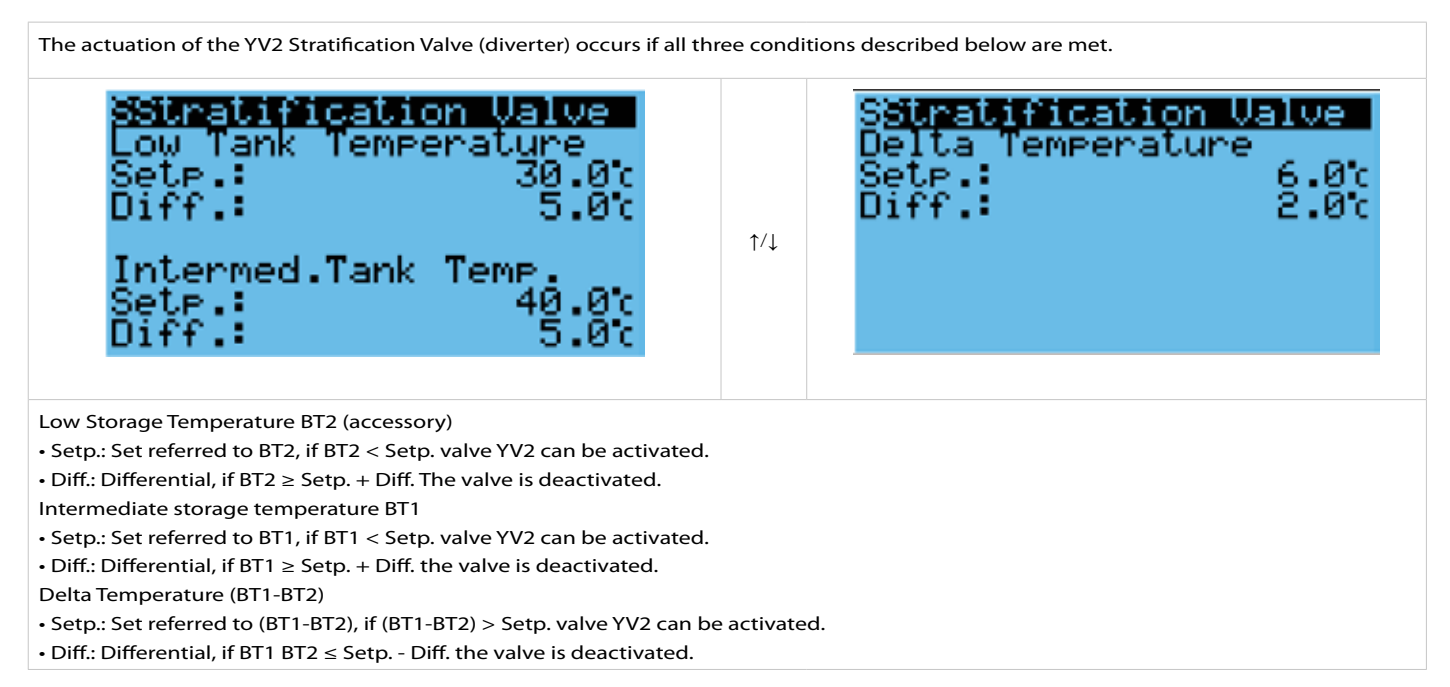

#### **MIXING VALVE**

| S <mark>Primary Mixing Valve</mark><br>PID parameters<br>Setp.: 48.0°c<br>PB: 40.0°c<br>Ti: 20.0s<br>Td: 0.0s | ↑/↓ | S <u>Primary Mixir</u><br>Type si9nal:<br>Min.open:<br>Max.open: | 19 Valve<br>REVERSE<br>0.0%<br>100.0% |
|----------------------------------------------------------------------------------------------------|-----|------------------------------------------------------------------|---------------------------------------|
|----------------------------------------------------------------------------------------------------|-----|------------------------------------------------------------------|---------------------------------------|

• Setp.: Temperature regulation set point referred to the BT5 mixing probe.

• PID parameters: They determine the valve regulation curve.

• Type signal: 0-10V Signal; with this signal an inverse regulation is carried out, for low signal the by-pass is very closed and

viceversa. For example, if the signal cable is disconnected, the by-pass will be completely closed and

the water coming from the tank will enter the exchanger directly.

• Min opening: minimum % opening of the valve.

• Max Opening: maximum % opening of the valve.

#### CIRCULATION

The SA2 recirculation pump is activated within the set time bands, if the conditions referring to the BT4 temperature (accessory) are met.

#### **ACTIVATION TEMPERATURE**

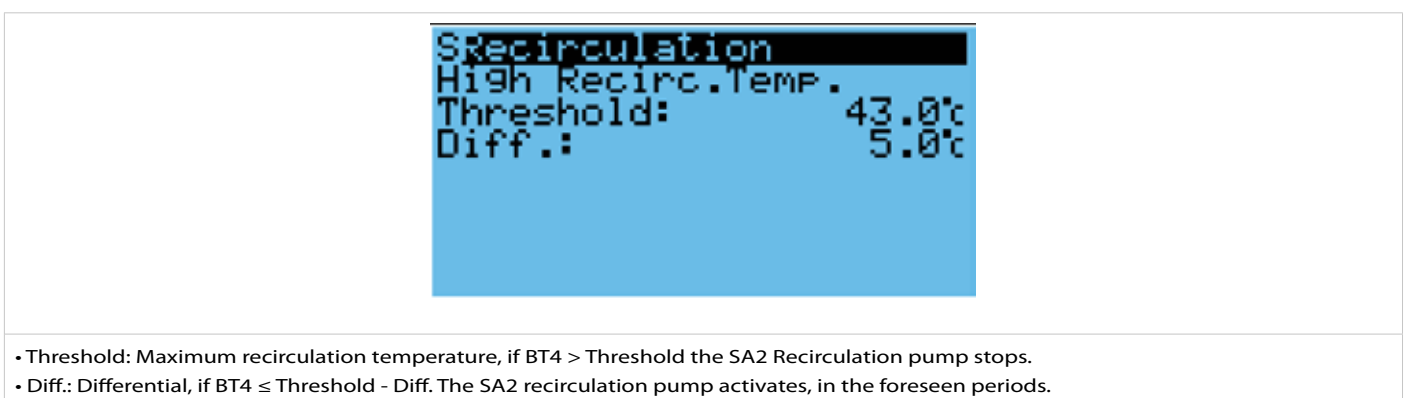

#### HOURLY ACTIVATION

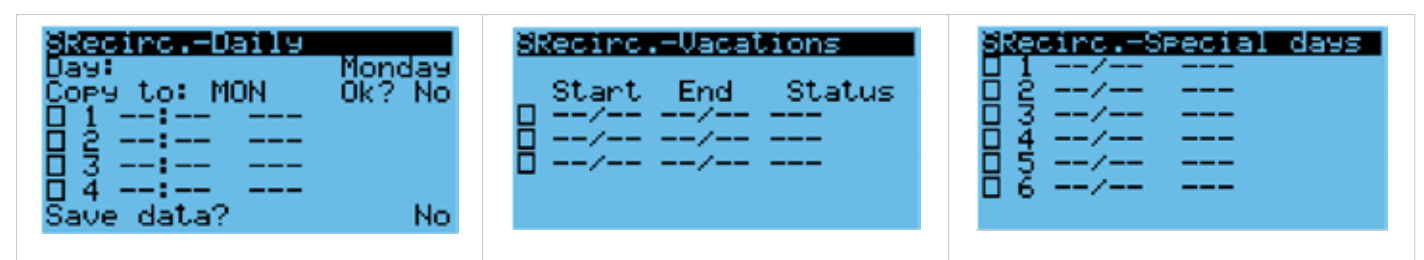

• Daily programming: it is possible to configure up to 4 daily time bands in which the recirculation pump will be able to operate and copy the timetable from day to day.

• Vacation period programming: it is possible to set up to 3 holiday periods in which to decide whether the recirculation pump will be able to operate or not.

• Special days programming: it is possible to set up to 6 holiday periods in which to decide whether the recirculation pump will be able to operate or not.

#### **ANTI LEGIONELLA**

The Anti Legionella function can be activated in the following ways: DAILY ACTIVATION

| SUNCILESIONS<br>Type:<br>Sel.output:<br>Produ<br>Start time:<br>End time: | Fixed Days<br>Ction Heat<br>02:00<br>03:00 | ↑∕↓ | Select days:<br>Select days:<br>Mon:교 Tue:교 Wed:교<br>Thu:교 Fri:교 Sat:교<br>Sun:교 |
|---------------------------------------------------------------------------|--------------------------------------------|-----|---------------------------------------------------------------------------------|
|                                                                           |                                            |     |                                                                                 |

• Select days: It is possible to select the days of the week in which the anti-legionella cycle will be activated in the interval previously set.

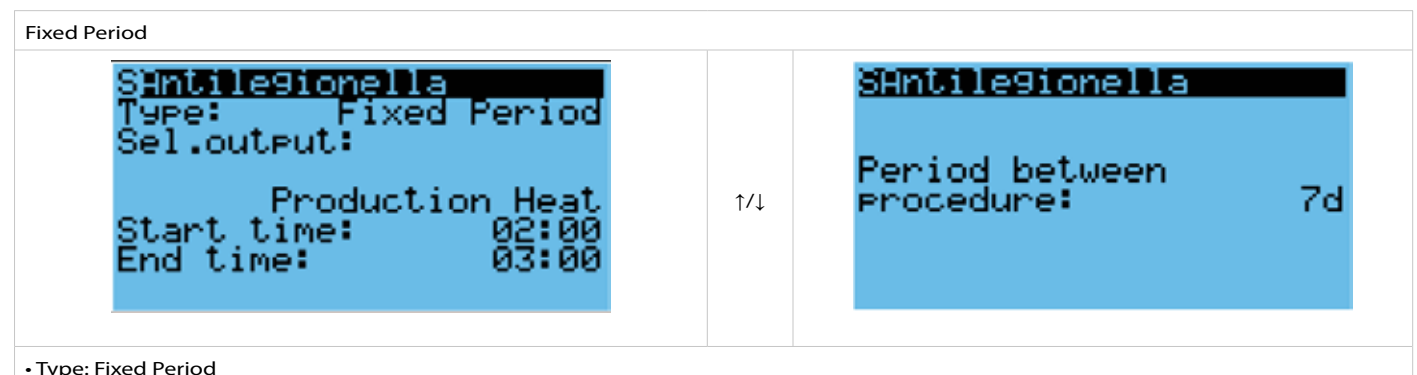

Type: Fixed Period

- Select output: It is possible to select the thermal source of the anti-legionella cycle, only Boiler, only Heater, Boiler + Heater.
- Start time / End time: It is possible to set the time interval within which the anti-legionella cycle will be activated.
- Period between procedures: It is possible to define the interval in days between two successive anti-legionella cycles.

#### CYCLE DURATION

|                              | SAntile9ionella                            |
|------------------------------|--------------------------------------------|
|                              | Min.time on: 15min                         |
|                              | Max retry before<br>maximum time alarm: 3  |
|                              |                                            |
| Min.on time: Minimum duratio | n in minutes of the anti-legionella cycle. |

Max. Attempts before the max. Time: Maximum number of failed Anti Legionella cycles before the alarm is triggered

due to anti-legionella cycle failing.

The anti-legionella cycle is considered successfully completed if the lower temperature between F1 and BT4 (if present) remains higher at least at 60°C for a time that decreases according to the temperature reached as shown in the graph below (the table shows some example points).

#### TIME VS TEMPERATURE FOR ANTI-LEGIONELLA

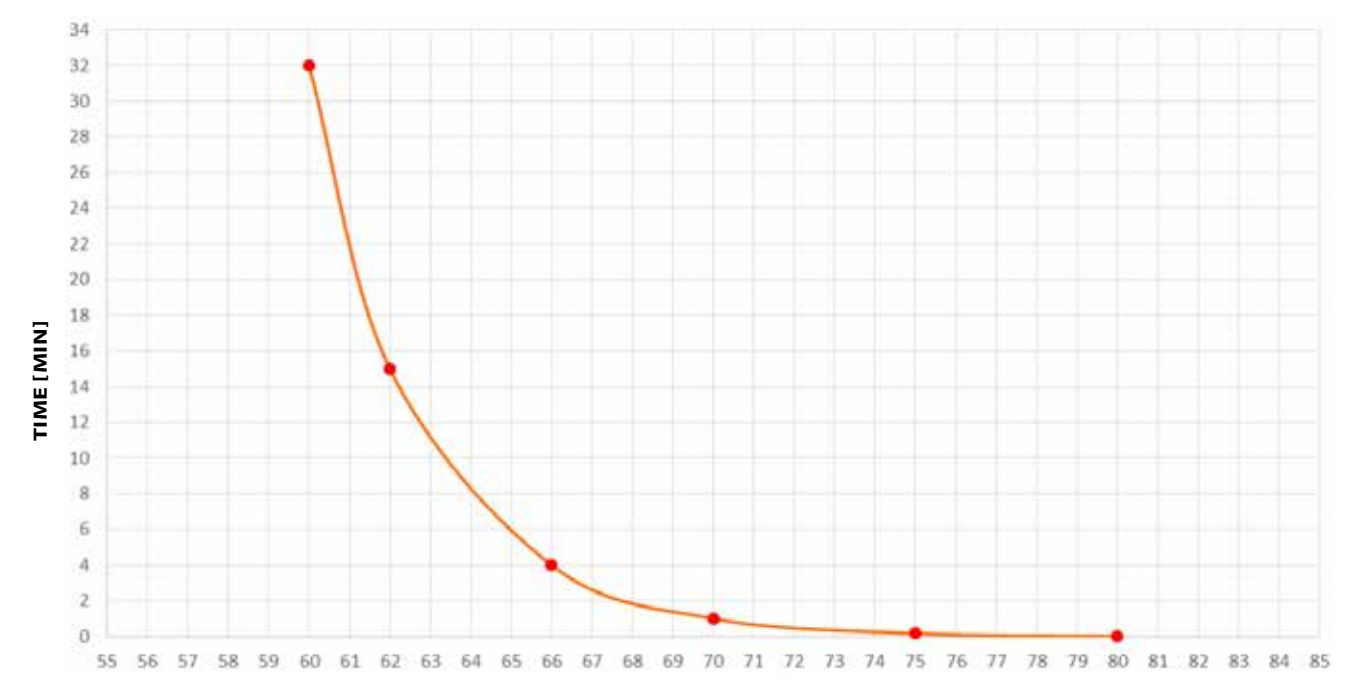

#### TEMPERATURE [°C]

| Temperature (°C) | Time [minutes] | Time [seconds] |
|------------------|----------------|----------------|
| 60               | 32             | 1920           |
| 62               | 15             | 900            |
| 66               | 4              | 240            |
| 70               | 1              | 60             |
| 75               | 0,17           | 10             |
| 80               | 0,017          | 1              |

#### ALARM LOG

It is possible to view the log of the various alarms that have occurred on the group.

| Data 1099e Record:001<br>AL006 16:04 20/01/22<br>Alarm primary mixer<br>temperature probe<br>Event: Stop<br>Memory writes: 45.90<br>35.15 |                                              |           |  |  |
|----------------------------------------------------------------------------------------------------|----------------------------------------------|-----------|--|--|
| Code                                                                                                    | Description                                  | Reset     |  |  |
| AL001                                                                                                    | Error in the number of retain memory writes  | manual    |  |  |
| AL002                                                                                                    | Error in the retain memory write             | manual    |  |  |
| AL003                                                                                                    | Storage low temperature probe alarm          | automatic |  |  |
| AL004                                                                                                    | Solar collector temperature probe alarm      | automatic |  |  |
| AL005                                                                                                    | Recirculation temperature probe alarm        | automatic |  |  |
| AL006                                                                                                    | Primary mixer temperature probe alarm        | automatic |  |  |
| AL007                                                                                                    | Storage intermediate temperature probe alarm | automatic |  |  |
| AL008                                                                                                    | Flow meter temperature probe alarm           | automatic |  |  |
| AL009                                                                                                    | Flow meter capacity probe alarm              | automatic |  |  |
| AL010                                                                                                    | High storage temperature warning             | automatic |  |  |
| AL011                                                                                                    | Maximum anti-legionella time alarm           | automatic |  |  |
| AL012                                                                                                    | High temperature collector warning           | automatic |  |  |
| AL013                                                                                                    | High temperature collector warning           | automatic |  |  |
| AL013                                                                                                    | Low temperature collector warning            | automatic |  |  |
|                                                                                                    |                                              |           |  |  |

#### SETTINGS

#### DATE/TIME

| S <u>Date/Time</u><br>Format:        | chan9e<br>DD/MM/YY                   |             | STimezone<br>Time zone:<br>(UTC+01:00) Amsterdam,                  |
|--------------------------------------|--------------------------------------|-------------|--------------------------------------------------------------------|
| Date:<br>Hour:<br>Day:               | 21/01/22<br>09:39:22<br>Friday       | ↑/↓         | Berlin, Bern, Rome, S<br>tockholm, Vienna (+oth<br>ers equivalent) |
| It is possible, if necessary, to set | the date and time of the internal of | clock of th | e electronic controller.                                           |

#### LANGUAGE

|                              | Lan9ua9e:                         |
|------------------------------|-----------------------------------|
|                              | Language: ENGLISH                 |
|                              | ENTER to change<br>ESC to confirm |
|                              | Show mask time 28                 |
| You can select the language. |                                   |

#### NETWORK

#### **ON/OFF FROM SUPERVISION**

| On/Off By Supervision |
|-----------------------|
| Enable: NO            |
|                       |
|                       |

#### SERIAL PORT

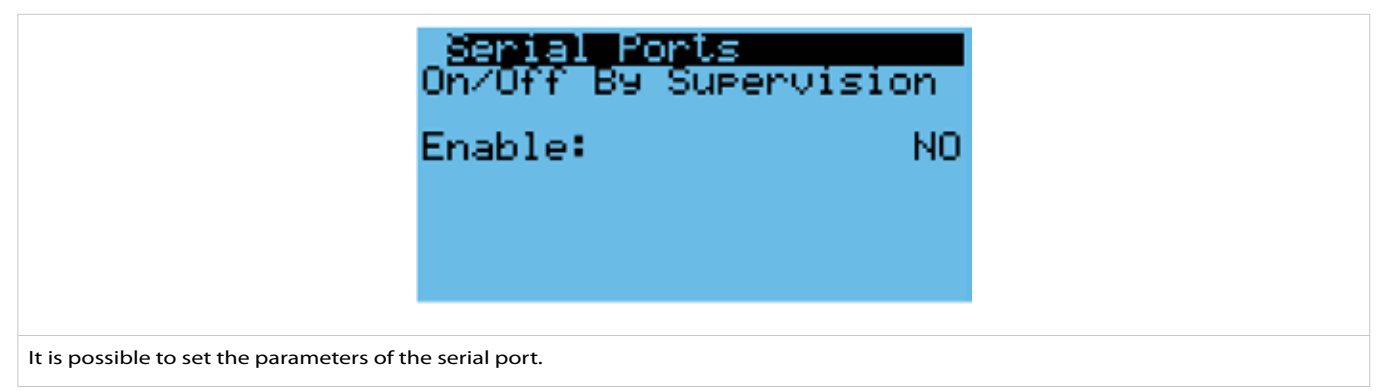

#### **CONFIGURATION DE RÉSEAU**

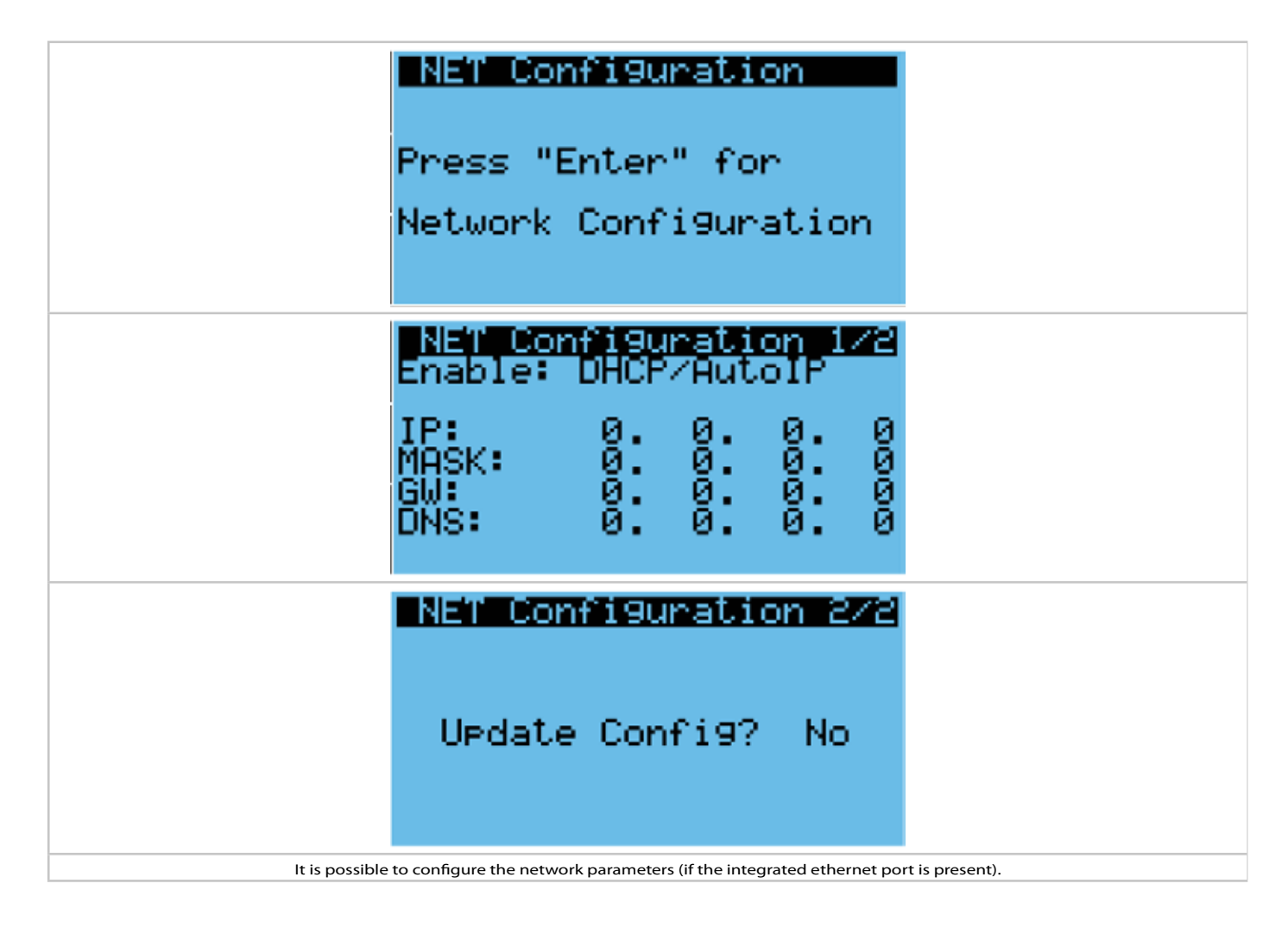

#### CHANGE PASSWORD

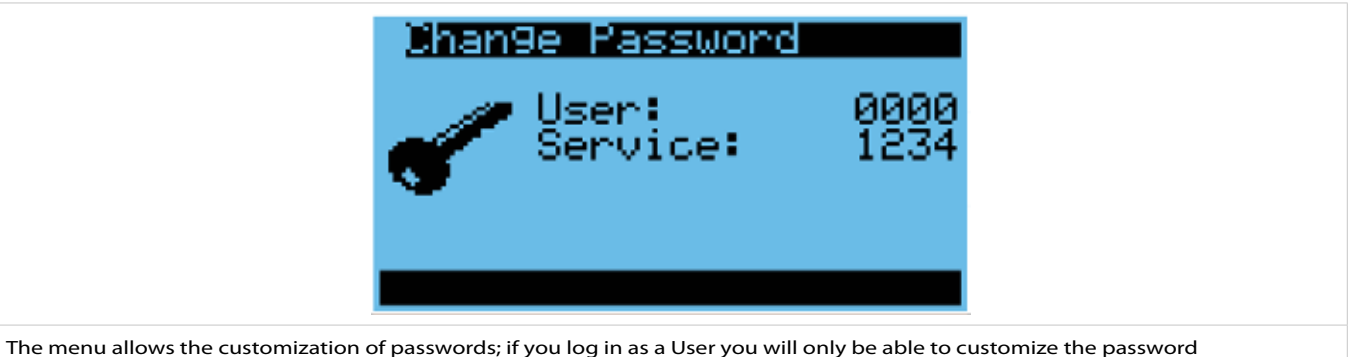

The menu allows the customization of passwords; if you log in as a User you will only be able to customize the password User, if you log in as a Service you can customize both passwords.

#### INITIALISATION

These menus allow resetting to factory settings (access allowed only to the Manufacturer).

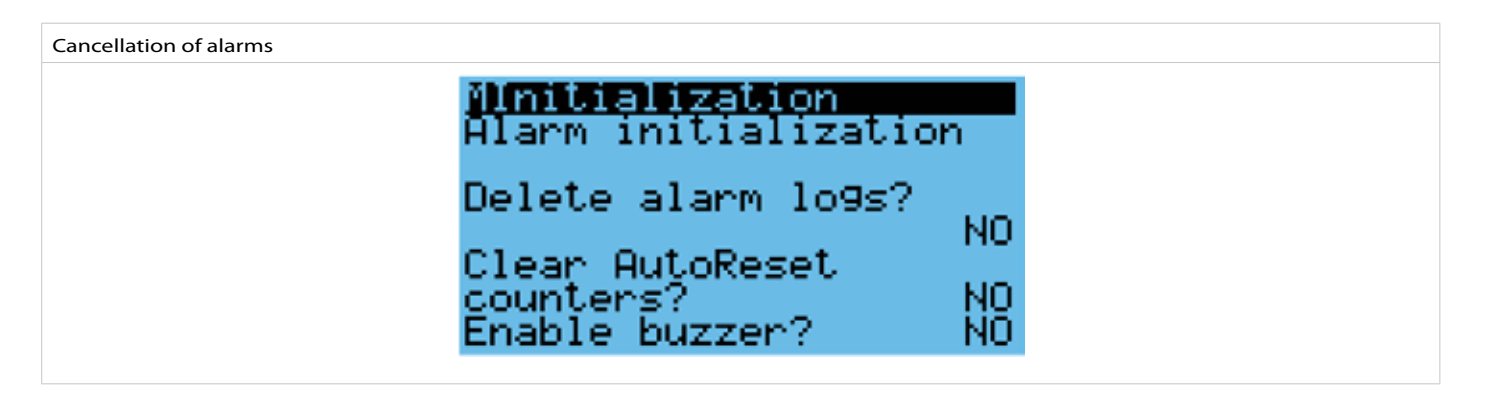

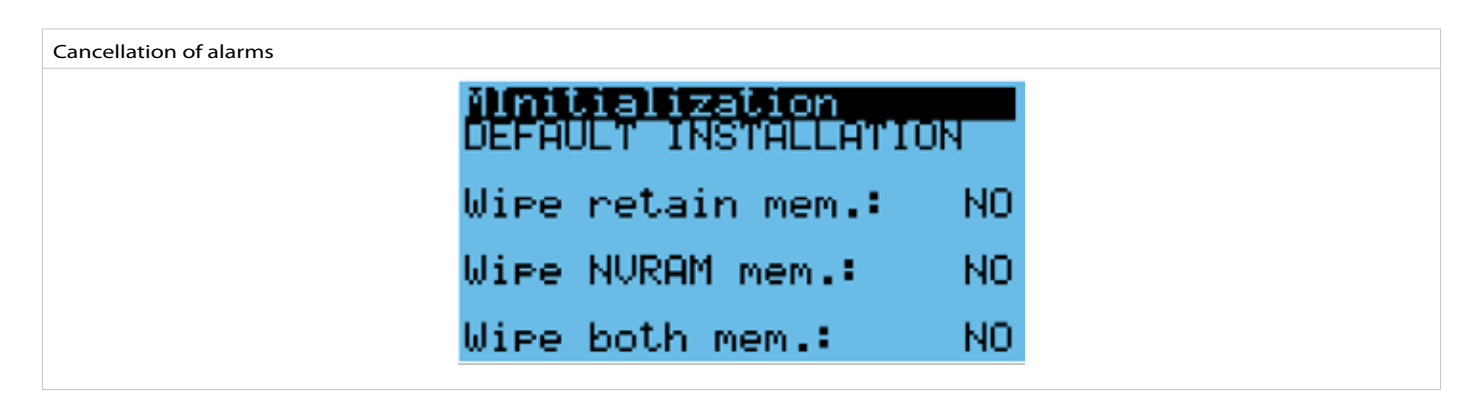

#### LOGOUT

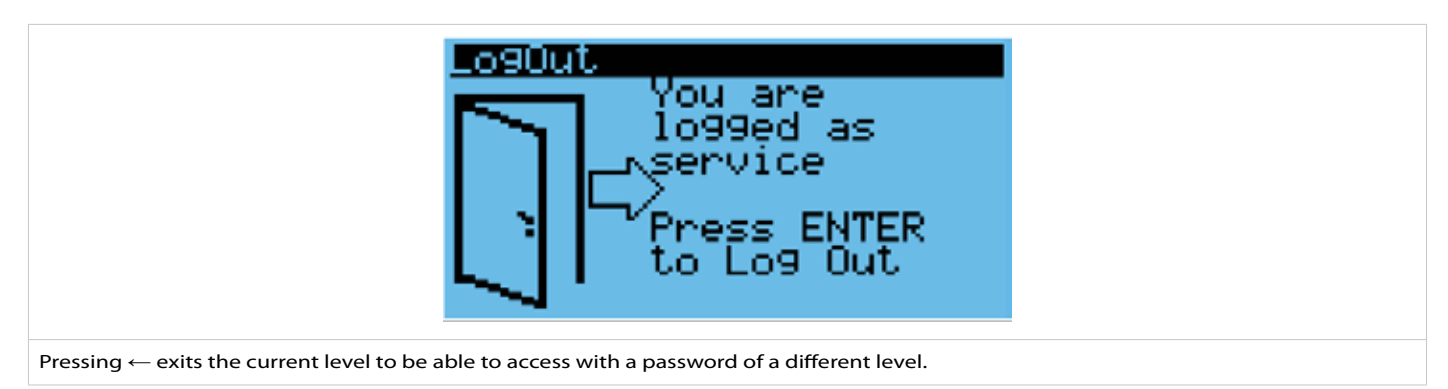

## MAINTENANCE

#### **PRELIMINARY WARNINGS**

 All ordinary and extraordinary maintenance operations must be carried out by qualified personnel.

#### **ROUTINE MAINTENANCE**

 Periodic maintenance is essential to maintain the unit in perfect efficiency both from a functional and energy point of view.

• A maintenance plan is recommended, on an annual basis, which includes the following operations and checks:

#### POSSIBLE ANOMALIES AND POSSIBLE REMEDIES

· Before proceeding with any intervention on the unit it is recommended

to disconnect the power supply.

- Presence of air bubbles.
- Efficiency of safety devices.
- Electrical power supply voltage.
- Electrical power consumption.
- Tightening of electrical and hydraulic connections.
- Circulating pumps efficiency.

| Fault                                          | Cause                                                                     | Remedy                                                                 |
|------------------------------------------------|---------------------------------------------------------------------------|------------------------------------------------------------------------|
| The producer does not start                    | Power failure                                                             | Check for voltage                                                      |
|                                                | Main switch on OFF                                                        | Set to ON                                                              |
|                                                | Control panel in STAND-BY                                                 | Set to ON                                                              |
|                                                | Low power supply voltage                                                  | Check power supply line                                                |
|                                                | Faulty circulator                                                         | Replace the component                                                  |
|                                                | Presence of air in the hydraulic circuit                                  | Vent                                                                   |
| Poor vield                                     | Incorrect sizing of the equipment                                         | Check                                                                  |
|                                                | Operation outside of operating conditions recommended by the manufacturer | Check parameters                                                       |
| Noisy circulator                               | Presence of air in the hydraulic circuit                                  | Vent                                                                   |
|                                                | Low power supply voltage                                                  | Check power supply line                                                |
| The instantaneous producer of                  | Low power supply voltage                                                  | Check                                                                  |
|                                                | Electrical connections tightened badly                                    | Check                                                                  |
|                                                | Operation outside permitted limits                                        | Check                                                                  |
| domestic water                                 | Bad functioning of the probes or flow meter                               | Replace the component                                                  |
| stopped due to intervention of the protections |                                                                           | Check the supply voltage                                               |
|                                                | Thermal protection intervention                                           | Check the electrical isolation of the<br>windings<br>of the circulator |
| High electrical power consump-                 | Supply voltage non compliant                                              | Control the supply voltage                                             |
| tion                                           | Operation outside permitted limits                                        | Check                                                                  |

#### SHUTDOWN FOR LONG PERIODS

- Check that the control panel indicates "STAND-BY".
- Close the water taps.

A

• Set the general differential QF switch to OFF.

If the temperature can drop below zero there is a danger of frost: the hydraulic system and the hydraulic circuits of the appliance

they must be emptied.

| USE      | R MENU                                                                                                    |
|----------|----------------------------------------------------------------------------------------------------|
| Start-u  | lb                                                                                                    |
| On the   | e control panel                                                                                                    |
| 1.       | Press the ↑ key                                                                                                    |
|          |                                                                                                    |
| Deacti   | ivation                                                                                                    |
| On the   | e control panel                                                                                                    |
| 1.       | With the keys $\uparrow / \downarrow$ select                                                                                                    |
| 2.       | Press the $\rightarrow$ key                                                                                                    |
| 3.       | Press the ↑ key                                                                                                    |
| 4.       | The STANDBY screen will appear                                                                                                    |
|          |                                                                                                    |
| Langu    | age                                                                                                    |
|          |                                                                                                    |
|          | Tiess the rig key                                                                                                    |
| <u> </u> | With the keys [7] select the settings menu and pless $\leftarrow$                                                                                                    |
|          | with the keys   / j select the Language menu and press ←                                                                                                    |
| 4.       | Press ← to change language                                                                                                    |
| э.       | Press esc to confirm and exit                                                                                                    |
| Set po   | int configuration                                                                                                    |
| On the   | e control panel                                                                                                    |
| 1.       | With the keys $\uparrow / \downarrow$ select Set                                                                                                    |
| 2.       | Press the $\leftarrow$ key                                                                                                    |
| 3.       | Use the keys $\uparrow/\downarrow$ to modify the value                                                                                                    |
| 4.       | Press Esc to confirm and exit                                                                                                    |
|          |                                                                                                    |
| Alarms   | S                                                                                                    |
| On the   | e control panel                                                                                                    |
| 1.       | Press the key 🔨 and the alarm page will be displayed                                                                                                    |
| 2.       | By pressing the keys $\uparrow/\downarrow$ it is possible to view any other alarm pages .                                                                                                    |
| 3.       | Press Esc to confirm and exit                                                                                                    |
|          |                                                                                                    |
| Data a   | nd time setting                                                                                                    |
| On the   |                                                                                                    |
| <u> </u> | Press the Progree, A ( ) solest the Settings many and pross :                                                                                                    |
| <u> </u> | With the keys $\uparrow / \downarrow$ select the Data/time manu and press $\leftarrow$ .                                                                                                    |
| <u> </u> | $\frac{1}{2} = \frac{1}{2} = \frac{1}$ |
|          | $1 \text{ Ise the keys } \uparrow/  \text{ to modify the value}$                                                                                                    |
| 5.<br>6  | Press the $\leftarrow$ key to enter the next field and proceed as indicated above to make the change                                                                                                    |
| <u> </u> | These die is key to enter the next field and proceed as indicated above to make the change.                                                                                                    |

7. Press Esc to confirm and exit.

## FUNCTIONING CHARACTERISTICS

#### DHW set point

The user domestic hot water set point is preset at 45°C and

it is displayed on the main screen.

The user can change the Set Point according to their needs.

Heat generator set point

The set point of the heat producer is preset to 50°C, hysteresis

5°C.

The activation of the heat producer is signaled by the flashing

of the symbol 🚺

- $\bullet$  For water temperatures in the tank below 45°C
- the generator will be switched on.

• For water temperatures in the tank below 50°C

the generator will be switched off.

In case of restoration of the power supply of the unit after a momen-

tary

interruption, the set modes will be maintained

in the memory.

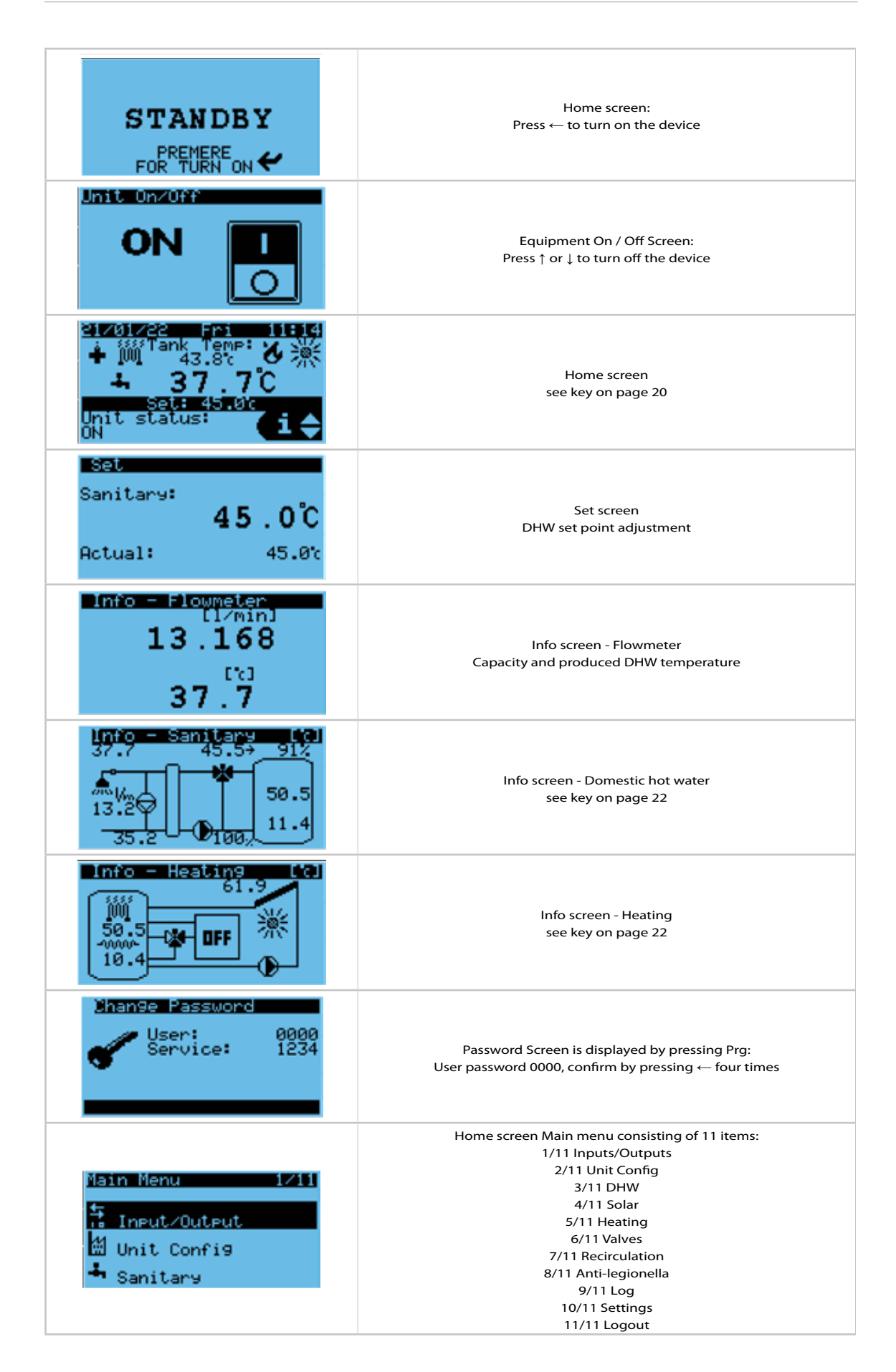

## **TECHNICAL INFORMATION**

#### **TECHNICAL DATA**

| SAF                                        |                              |      |          |     |  |  |  |
|--------------------------------------------|------------------------------|------|----------|-----|--|--|--|
| Model                                      |                              | 200  | 300      | 500 |  |  |  |
| Performance in DHW production              |                              |      |          |     |  |  |  |
| Output flow rate (*)                       | l/m                          |      | 18.5     |     |  |  |  |
| Output volume (*)                          | I                            | 153  | 214      | 337 |  |  |  |
| Accumulation dispersion                    |                              |      |          |     |  |  |  |
| Losses through dispersion (**)             | W                            | 59   | 68       | 80  |  |  |  |
| Actual volume                              | I                            | 199  | 290      | 480 |  |  |  |
| Energy efficient class                     |                              | В    |          |     |  |  |  |
| Hydraulic features                         |                              |      |          |     |  |  |  |
| Pressure drop mca 1.20                     |                              |      |          |     |  |  |  |
| Electric functioning                       |                              |      |          |     |  |  |  |
| Electric power supply                      | V/Ph/Hz                      |      | 230/1/50 |     |  |  |  |
| Minimum input power                        | W                            |      | 25       |     |  |  |  |
| Maximum input power                        | W                            |      | 75       |     |  |  |  |
| Minimum input current                      | А                            |      | 0.14     |     |  |  |  |
| Maximum input current                      | A                            |      | 0.53     |     |  |  |  |
| Sound features                             |                              |      |          |     |  |  |  |
| Sound Pressure                             | dB(A)                        |      | 25       |     |  |  |  |
| Operating limits                           |                              |      |          |     |  |  |  |
| Minimum DHW flow rate                      | l/m                          | 2.0  |          |     |  |  |  |
| Maximum DHW flow rate                      | l/m                          | 35.0 |          |     |  |  |  |
| Maximum working pressure                   | bar                          |      | 6        |     |  |  |  |
| Maximum operating temperature              | °C                           | 95   |          |     |  |  |  |
| (*) Working conditions according to EN 164 | 17 (ACS 42 °C 50 °C storage) |      |          |     |  |  |  |

(\*) Working conditions according to EN 16417 (ACS 42  $^{\circ}$  C, 50  $^{\circ}$  C storage)

(\*\*) Working conditions according to EU Regulation N°. 812/2013 and N°. 814/2013 (ambient air 20 ° C, 65 ° C storage)

#### SAF T

| Model                                        |                              | 300    | 500  |  |  |  |  |
|----------------------------------------------|------------------------------|--------|------|--|--|--|--|
| Performance in DHW production                |                              |        |      |  |  |  |  |
| Output flow rate (*)                         | l/m                          | 18.5   |      |  |  |  |  |
| Output volume (*)                            | I                            | 214    | 337  |  |  |  |  |
| Accumulation dispersion                      |                              |        |      |  |  |  |  |
| Losses through dispersion (**)               | W                            | 68     | 80   |  |  |  |  |
| Actual volume                                | I                            | 279    | 465  |  |  |  |  |
| Coil volume                                  | I                            | 10.0   | 13.0 |  |  |  |  |
| Energy efficient class                       |                              | В      |      |  |  |  |  |
| Hydraulic features                           |                              |        |      |  |  |  |  |
| Pressure drop                                | mca                          | 1.20   |      |  |  |  |  |
| Electric functioning                         |                              |        |      |  |  |  |  |
| Electric power supply                        | V/Ph/Hz                      | 230/1/ | 50   |  |  |  |  |
| Minimum input power                          | W                            | 25     |      |  |  |  |  |
| Maximum input power                          | W                            | 75     |      |  |  |  |  |
| Minimum input current                        | A                            | 0.14   |      |  |  |  |  |
| Maximum input current                        | A                            | 0.53   |      |  |  |  |  |
| Sound features                               |                              |        |      |  |  |  |  |
| Sound Pressure                               | dB(A)                        | 25     |      |  |  |  |  |
| Operating limits                             |                              |        |      |  |  |  |  |
| Minimum DHW flow rate                        | l/m                          | 2.0    |      |  |  |  |  |
| Maximum DHW flow rate                        | l/m                          | 35.0   |      |  |  |  |  |
| Maximum working pressure                     | bar                          | 6      |      |  |  |  |  |
| Maximum operating temperature                | °C                           | 95     |      |  |  |  |  |
| (*) Working conditions according to EN 16417 | (ACS 42 ° C, 50 ° C storage) |        |      |  |  |  |  |

(\*\*) Working conditions according to EU Regulation N°. 812/2013 and N°. 814/2013 (ambient air 20 ° C, 65 ° C storage)

#### SAF S

| 5/11 <b>5</b>                                |                                       |        |      |  |  |  |  |  |
|----------------------------------------------|---------------------------------------|--------|------|--|--|--|--|--|
| Model                                        |                                       | 300    | 500  |  |  |  |  |  |
| Performance in DHW production                |                                       |        |      |  |  |  |  |  |
| Output flow rate (*)                         | l/m                                   | 18.5   |      |  |  |  |  |  |
| Output volume (*)                            | I                                     | 214    | 337  |  |  |  |  |  |
| Accumulation dispersion                      |                                       |        |      |  |  |  |  |  |
| Losses through dispersion (**)               | W                                     | 68     | 80   |  |  |  |  |  |
| Actual volume                                | I                                     | 279    | 465  |  |  |  |  |  |
| Coil volume                                  | I                                     | 10.0   | 13.0 |  |  |  |  |  |
| Energy efficient class                       |                                       | В      |      |  |  |  |  |  |
| Hydraulic features                           |                                       |        |      |  |  |  |  |  |
| Pressure drop mca 1.20                       |                                       |        |      |  |  |  |  |  |
| Electric functioning                         |                                       |        |      |  |  |  |  |  |
| Electric power supply                        | V/Ph/Hz                               | 230/1/ | 50   |  |  |  |  |  |
| Minimum input power                          | w                                     | 27     |      |  |  |  |  |  |
| Maximum input power                          | W                                     | 127    |      |  |  |  |  |  |
| Minimum input current                        | A                                     | 0.18   |      |  |  |  |  |  |
| Maximum input current                        | A                                     | 1.05   |      |  |  |  |  |  |
| Sound features                               |                                       |        |      |  |  |  |  |  |
| Sound Pressure                               | dB(A)                                 | 25     |      |  |  |  |  |  |
| Operating limits                             |                                       |        |      |  |  |  |  |  |
| Minimum DHW flow rate                        | l/m                                   | 2.0    |      |  |  |  |  |  |
| Maximum DHW flow rate                        | l/m                                   | 35.0   |      |  |  |  |  |  |
| Maximum working pressure                     | bar                                   | 6      |      |  |  |  |  |  |
| Maximum operating temperature                | °C                                    | 95     |      |  |  |  |  |  |
| (*) Working conditions according to EN 16417 | $(ACS 42 \circ C 50 \circ C storage)$ |        |      |  |  |  |  |  |

(\*) Working conditions according to EN 16417 (ACS 42 ° C, 50 ° C storage) (\*\*) Working conditions according to EU Regulation N°. 812/2013 and N°. 814/2013 (ambient air 20 ° C, 65 ° C storage)

#### PERFORMANCE

#### DHW production at different sampling temperatures

Amount of domestic hot water produced at different storage temperatures and varying sampling temperatures.

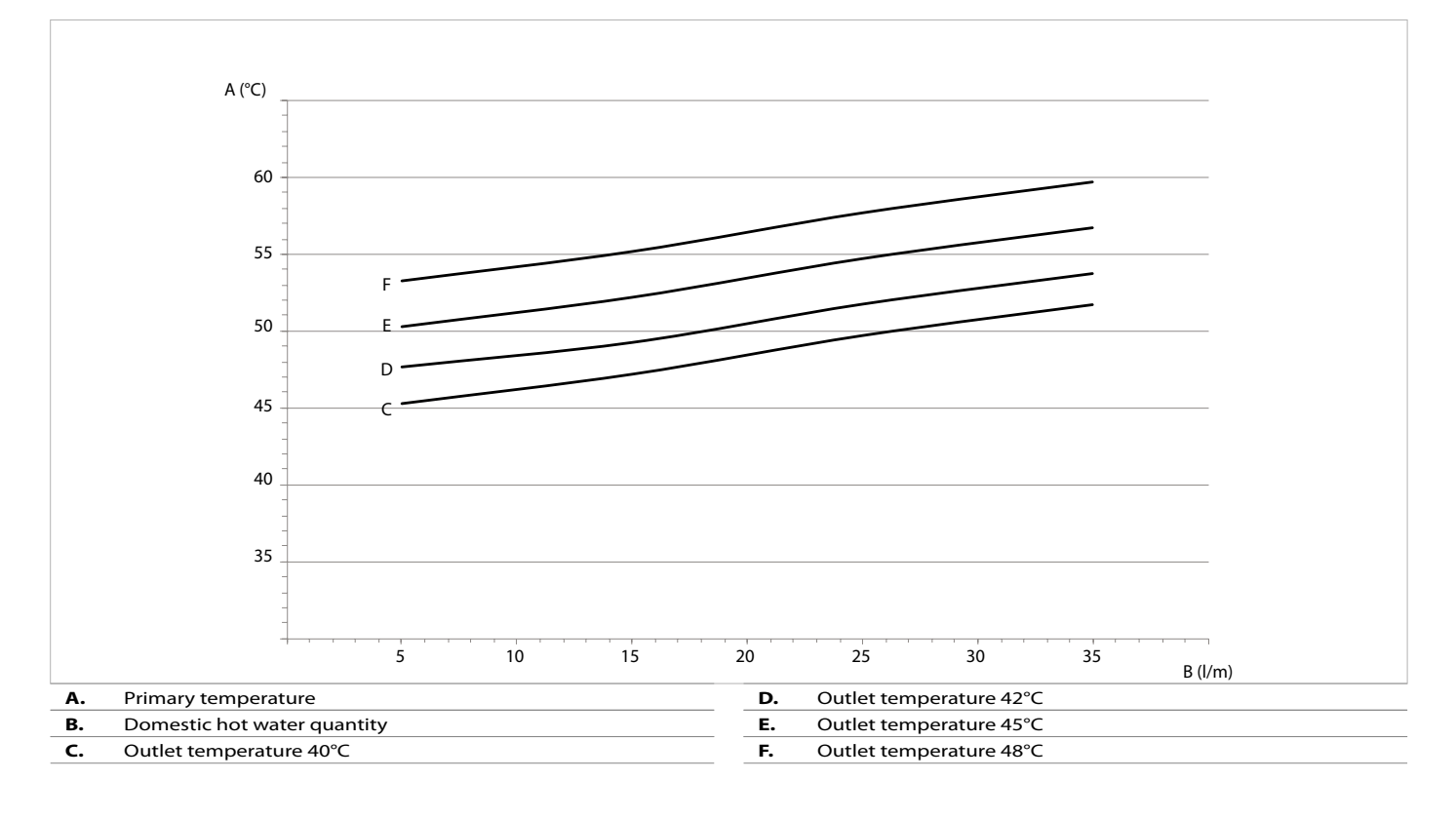

#### DHW quantity with 8 kW generator

Amount of domestic hot water produced with 8 kW generator turned on at different thermal storage temperatures with the same sampling temperature ( $42^{\circ}$  C).

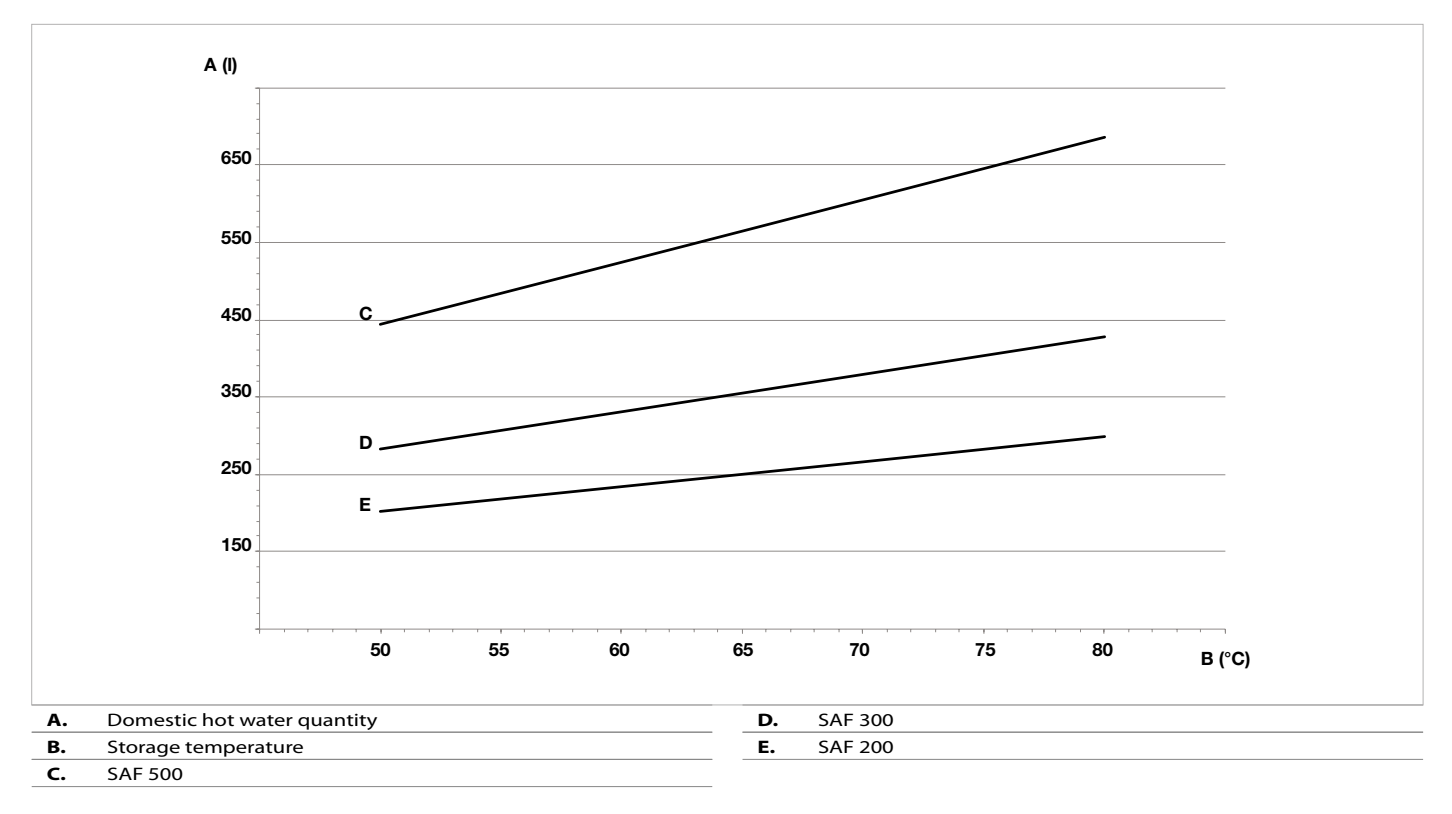

#### DHW quantity with 12 kW generator

Amount of domestic hot water produced with 12 kW generator turned on at different thermal storage temperatures with the same sampling temperature ( $42^{\circ}$  C).

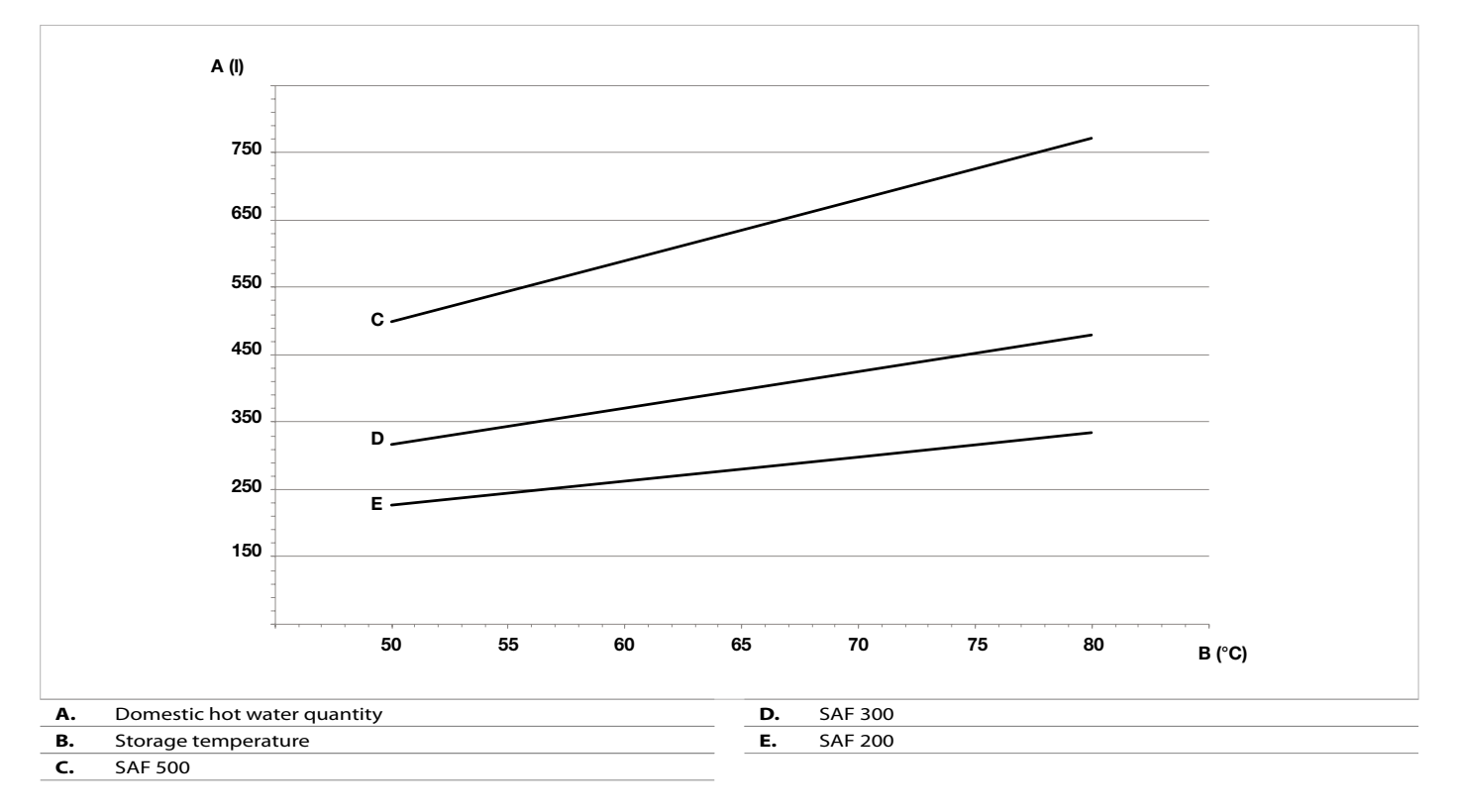

#### DHW quantity with 16 kW generator

Amount of domestic hot water produced with 16 kW generator turned on at different thermal storage temperatures with the same sampling temperature (42° C).

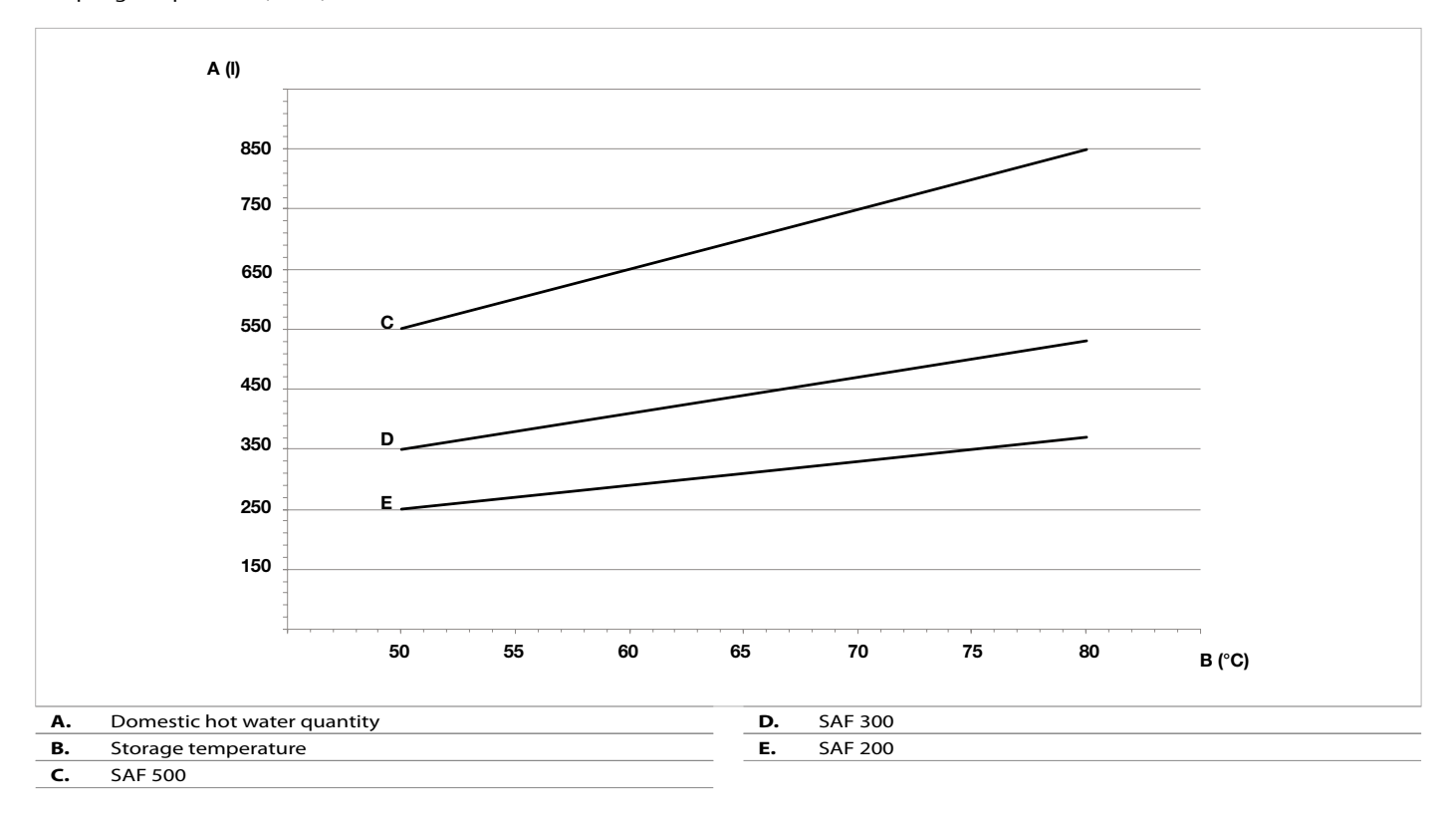

#### Solar heat exchanger yield

Yield of the solar heat exchanger based on the delta T.

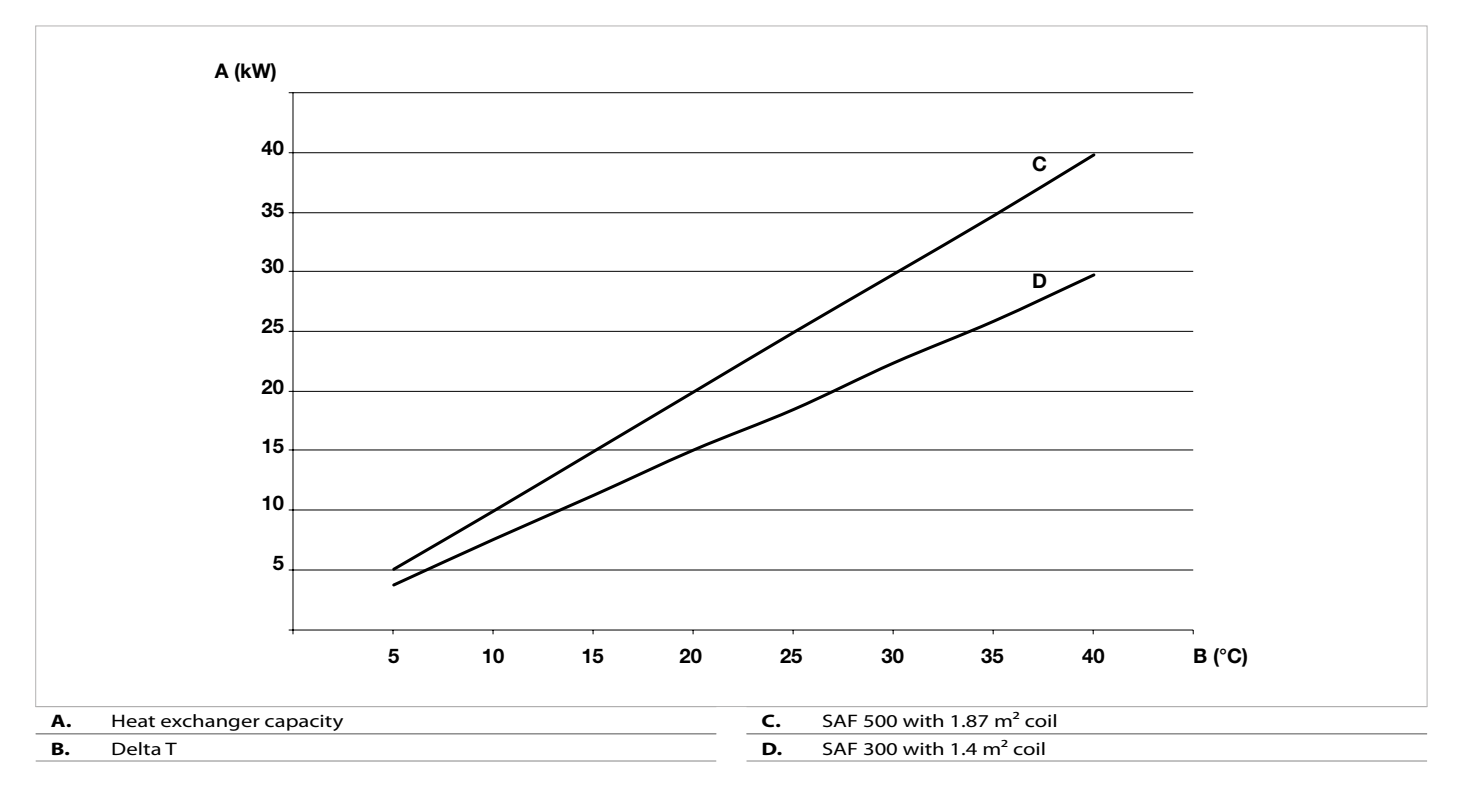

## Pressure drops supplementary coils and characteristic solar circulator

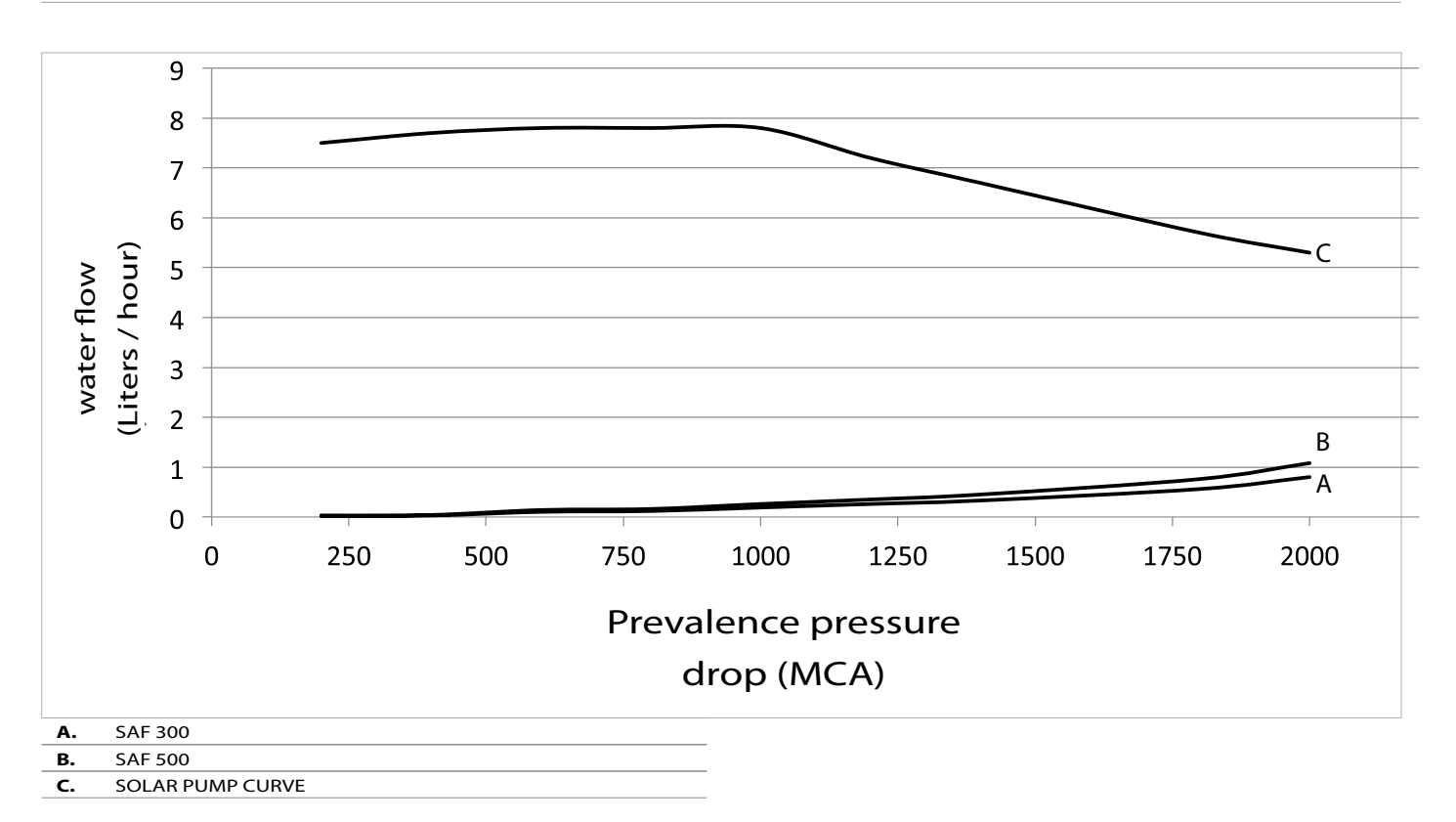

## **DIMENSIONS - CONNECTIONS**

## SAF°

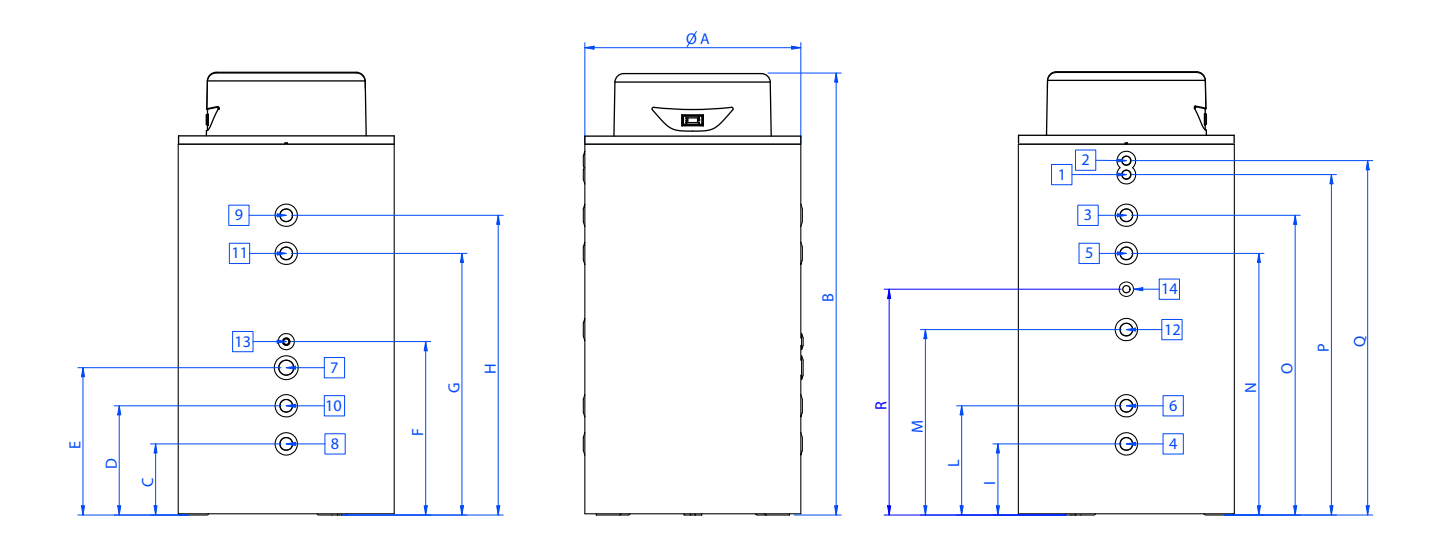

| DESCRIPTION | Α   | в    | c   | D   | E   | F   | G    | н    | I   | L   | м     | N    | ο    | Ρ    | Q    | R    |
|-------------|-----|------|-----|-----|-----|-----|------|------|-----|-----|-------|------|------|------|------|------|
| SAF 200     | 710 | 1315 | 255 | /   | 405 | 525 | /    | 780  | 255 | /   | 517,5 | /    | 780  | 890  | 965  | 629  |
| SAF 300     | 710 | 1690 | 255 | /   | 405 | 525 | /    | 1155 | 255 | /   | 705   | /    | 1155 | 1270 | 1340 | 1005 |
| SAF 500     | 850 | 1740 | 280 | 430 | 580 | 683 | 1030 | 1180 | 280 | 430 | 730   | 1030 | 1180 | 1310 | 1400 | 880  |

| N° | DESCRIPTION                                              | SAF 200      | SAF 300      | SAF 500      |
|----|----------------------------------------------------------|--------------|--------------|--------------|
| 1  | INLET COLD WATER HEALTH                                  | 3/4″         | 3/4″         | 3/4″         |
| 2  | OUTPUT HOT WATER                                         | 3/4"         | 3/4″         | 3/4″         |
| 3  | ATTACHMENT FOR HEAT PUMP / OTHER INTEGRATION             | 1″           | 1″           | 1″1/4        |
| 4  | ATTACHMENT FOR HEAT PUMP / OTHER INTEGRATION             | 1″           | 1″           | 1″1/4        |
| 5  | ATTACHMENT FOR HEAT PUMP / OTHER INTEGRATION             | /            | /            | 1″1/4        |
| 6  | ATTACHMENT FOR HEAT PUMP / OTHER INTEGRATION             | 1″1/4        | 1″1/4        | 1″1/4        |
| 7  | ATTACHMENT FOR ELECTRICAL RESISTANCE (KRX SAF-ACCESSORY) | 1″1/2        | 1″1/2        | 1″1/2        |
| 8  | ATTACHMENT FOR HEAT PUMP / OTHER INTEGRATION             | 1″           | 1″           | 1″1/4        |
| 9  | ATTACHMENT FOR HEAT PUMP / OTHER INTEGRATION             | 1"           | 1″           | 1″1/4        |
| 10 | ATTACHMENT FOR HEAT PUMP / OTHER INTEGRATION             | /            | /            | 1″1/4        |
| 11 | ATTACHMENT FOR HEAT PUMP / OTHER INTEGRATION             | /            | /            | 1″1/4        |
| 12 | ATTACHMENT FOR HEAT PUMP / OTHER INTEGRATION             | 1″           | 1″           | 1″1/4        |
| 13 | CABLE ENTRY ELECTRICAL RESISTANCE (KRX SAF-ACCESSORY)    | GUAINA D. 20 | GUAINA D. 20 | GUAINA D. 20 |
| 14 | COCKPIT FOR PROBE SSAN (SUPPLIED ONLY OF HEAT PUMPS WRL) | 1/2"         | 1/2″         | 1/2″         |

## **DIMENSIONS - CONNECTIONS**

## SAF S

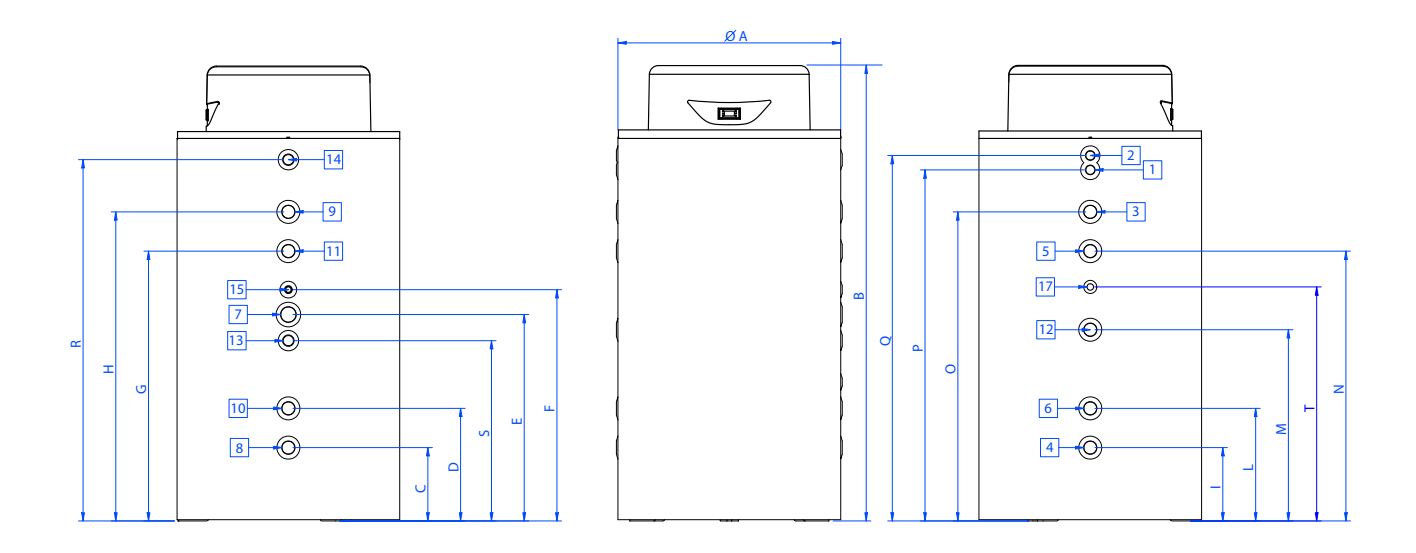

| DESCRIPTION | Α   | в    | c   | D   | E   | F   | G    | н    | 1   | L   | м   | N    | ο    | Р    | Q    | R    | s   | т    |
|-------------|-----|------|-----|-----|-----|-----|------|------|-----|-----|-----|------|------|------|------|------|-----|------|
| SAF 200     | 710 | 1690 | 255 | 1   | 695 | 815 | /    | 1155 | 255 | /   | 705 | 1    | 1155 | 1270 | 1340 | 1329 | 584 | 1005 |
| SAF 300     | 850 | 1740 | 280 | 430 | 788 | 883 | 1030 | 1180 | 280 | 430 | 730 | 1030 | 1180 | 1310 | 1400 | 1379 | 688 | 880  |

| N° | DESCRIPTION                                              | SAF 300      | SAF 500      |
|----|----------------------------------------------------------|--------------|--------------|
| 1  | INLET COLD WATER HEALTH                                  | 3/4"         | 3/4″         |
| 2  | OUTPUT HOT WATER                                         | 3/4"         | 3/4″         |
| 3  | ATTACHMENT FOR HEAT PUMP / OTHER INTEGRATION             | 1″           | 1″1/4        |
| 4  | ATTACHMENT FOR HEAT PUMP / OTHER INTEGRATION             | 1″           | 1″1/4        |
| 5  | ATTACHMENT FOR HEAT PUMP / OTHER INTEGRATION             | /            | 1″1/4        |
| 6  | ATTACHMENT FOR HEAT PUMP / OTHER INTEGRATION             | /            | 1″1/4        |
| 7  | ATTACHMENT FOR ELECTRICAL RESISTANCE (KRX SAF-ACCESSORY) | 1″1/2        | 1″1/2        |
| 8  | ATTACHMENT FOR HEAT PUMP / OTHER INTEGRATION             | 1″           | 1″1/4        |
| 9  | ATTACHMENT FOR HEAT PUMP / OTHER INTEGRATION             | 1″           | 1″1/4        |
| 10 | ATTACHMENT FOR HEAT PUMP / OTHER INTEGRATION             | /            | 1″1/4        |
| 11 | ATTACHMENT FOR HEAT PUMP / OTHER INTEGRATION             | /            | 1″1/4        |
| 12 | ATTACHMENT FOR HEAT PUMP / OTHER INTEGRATION             | 1″           | 1″1/4        |
| 14 | ATTACHMENT FOR HEAT PUMP / OTHER INTEGRATION             | 1″           | 1″           |
| 13 | OUTPUT SOLAR COIL                                        | 1″           | 1″           |
| 15 | INPUT SOLAR COIL                                         | GUAINA D. 20 | GUAINA D. 20 |
| 17 | CABLE ENTRY ELECTRICAL RESISTANCE (KRX SAF-ACCESSORY)    | 1/2″         | 1/2″         |

## **DIMENSIONS - CONNECTIONS**

## SAF T

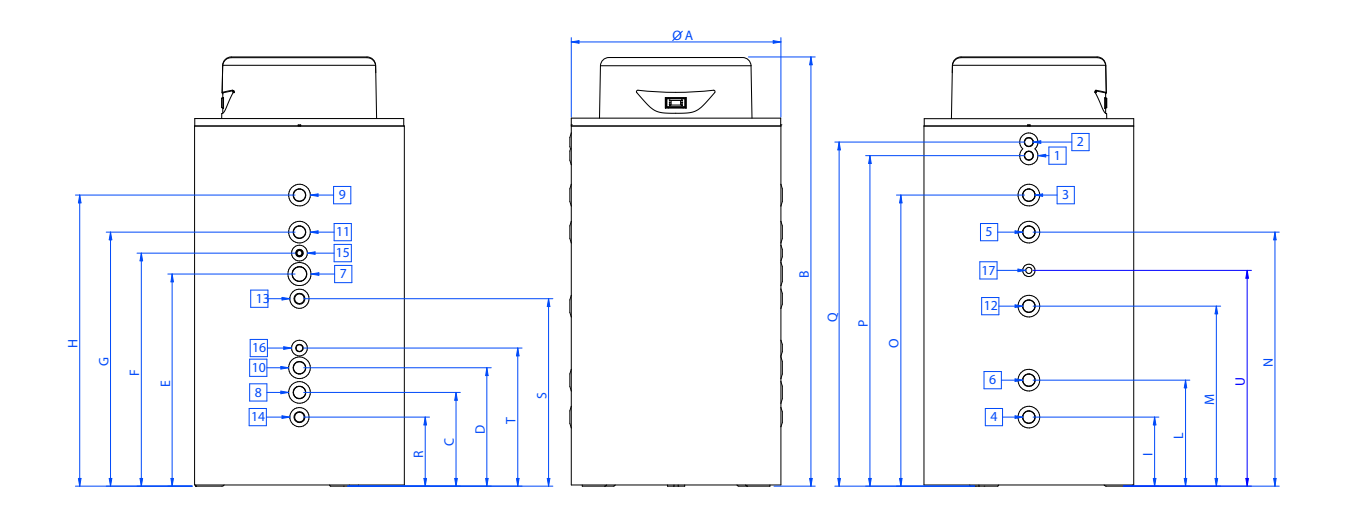

| DESCRIPTION | Α   | в    | c   | D   | Е   | F   | G    | н    | I   | L   | м   | Ν    | ο    | Р    | Q    | R   | s   | т   | U    |
|-------------|-----|------|-----|-----|-----|-----|------|------|-----|-----|-----|------|------|------|------|-----|-----|-----|------|
| SAF 300     | 710 | 1690 | 355 | 1   | 785 | 905 | 1    | 1155 | 255 | 1   | 705 | 1    | 1155 | 1270 | 1340 | 255 | 675 | 465 | 1005 |
| SAF 500     | 850 | 1740 | 380 | 480 | 860 | 945 | 1030 | 1180 | 280 | 430 | 730 | 1030 | 1180 | 1310 | 1400 | 280 | 760 | 560 | 880  |

| N° | DESCRIPTION                                              | SAF 300      | SAF 500      |
|----|----------------------------------------------------------|--------------|--------------|
| 1  | INLET COLD WATER HEALTH                                  | 3/4"         | 3/4″         |
| 2  | OUTPUT HOT WATER                                         | 3/4"         | 3/4″         |
| 3  | ATTACHMENT FOR HEAT PUMP / OTHER INTEGRATION             | 1″           | 1″1/4        |
| 4  | ATTACHMENT FOR HEAT PUMP / OTHER INTEGRATION             | 1″           | 1″1/4        |
| 5  | ATTACHMENT FOR HEAT PUMP / OTHER INTEGRATION             | /            | 1″1/4        |
| 6  | ATTACHMENT FOR HEAT PUMP / OTHER INTEGRATION             | /            | 1″1/4        |
| 7  | ATTACHMENT FOR HEAT PUMP / OTHER INTEGRATION             | 1″1/2        | 1″1/2        |
| 8  | ATTACHMENT FOR HEAT PUMP / OTHER INTEGRATION             | 1″           | 1″1/4        |
| 9  | ATTACHMENT FOR HEAT PUMP / OTHER INTEGRATION             | 1″           | 1″1/4        |
| 11 | ATTACHMENT FOR HEAT PUMP / OTHER INTEGRATION             | /            | 1″1/4        |
| 10 | ATTACHMENT FOR HEAT PUMP / OTHER INTEGRATION             | /            | 1″1/4        |
| 12 | ATTACHMENT FOR HEAT PUMP / OTHER INTEGRATION             | 1″           | 1″1/4        |
| 13 | INPUT INTEGRATION SERPENTINO                             | 1″           | 1″           |
| 14 | OUTPUT COIL INTEGRATION                                  | 1″           | 1″           |
| 15 | CABLE ENTRY ELECTRICAL RESISTANCE (KRX SAF-ACCESSORY)    | GUAINA D. 20 | GUAINA D. 20 |
| 16 | COCKPIT FOR PROBE "BT2" (BOTTOM TANK)                    | 1/2″         | 1/2″         |
| 17 | COCKPIT FOR PROBE SSAN (SUPPLIED ONLY OF HEAT PUMPS WRL) | 1/2″         | 1/2″         |

#### LINK LOGIC

UNITS

WRL

DHW.

VERSION

н

The µpc board of the unit reads the values of the buffer tank probe and

the 3-way valve is diverted to the

SIZE

026-161

| UNITS | VERSION | SIZE    |
|-------|---------|---------|
| ANKI  | Н       | 020-045 |

The  $\mu pc$  board of the buffer tank reads the values of the buffer tank probe and provides a 24V signal to the unit in order to request DHW. Once the unit receives the signal, the 3-way valve is diverted to the DHW.

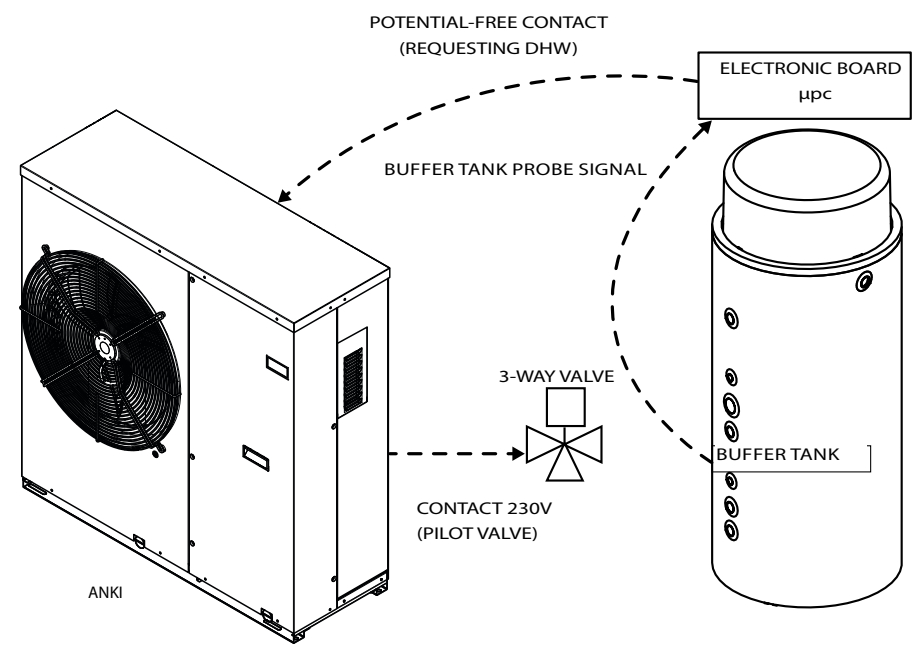

\* SYSTEM COMPATIBLE WITH THE CURRENT MODELS IN THE CATALOG

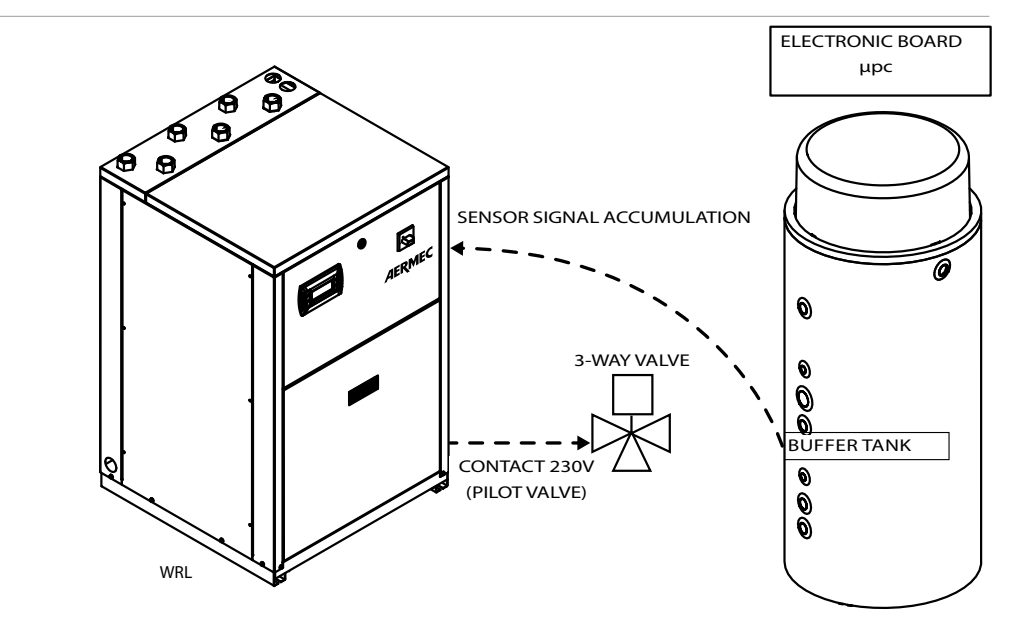

| UNITS | VERSION | SIZE      |
|-------|---------|-----------|
| ANL   | н       | 020-101   |
| ANLI  | н       | 101       |
| ANK   | all     | 205-150   |
| NRK   | all     | 0090-0150 |
| CL    | н       | 025-200   |

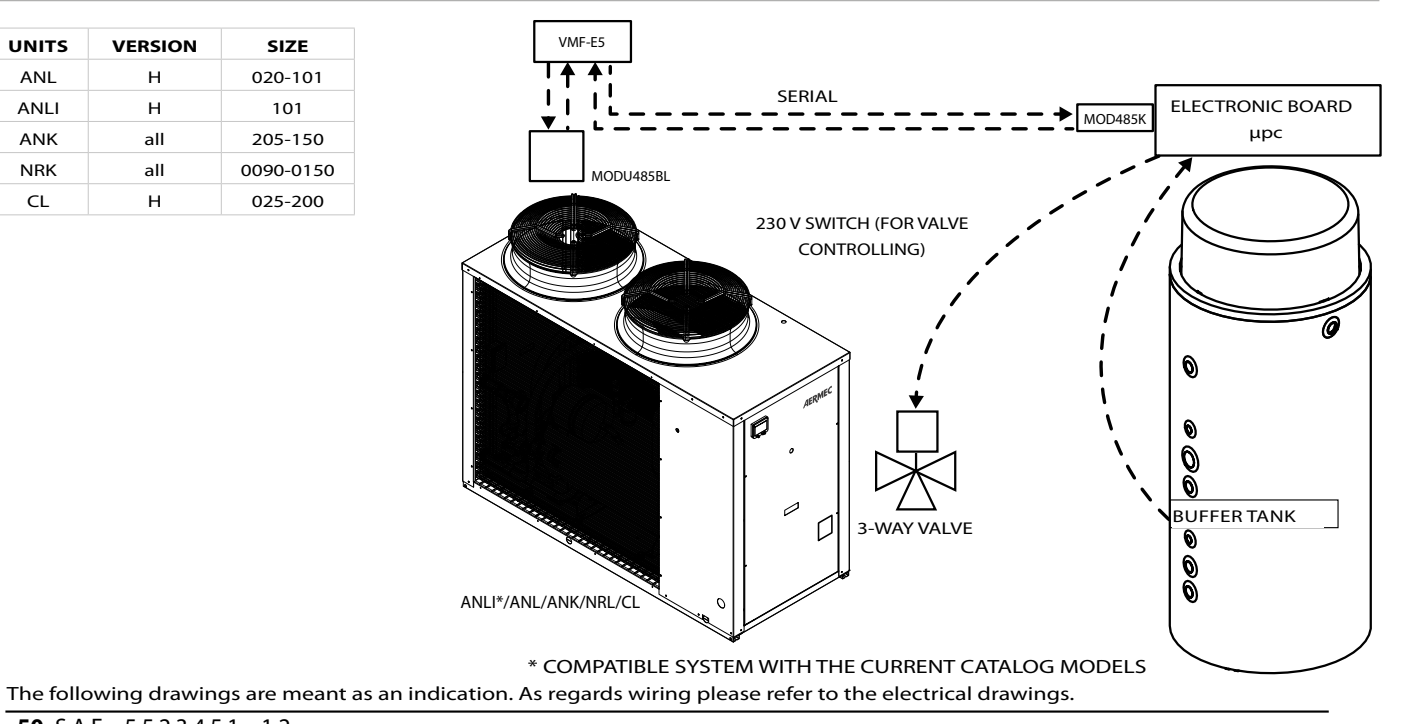

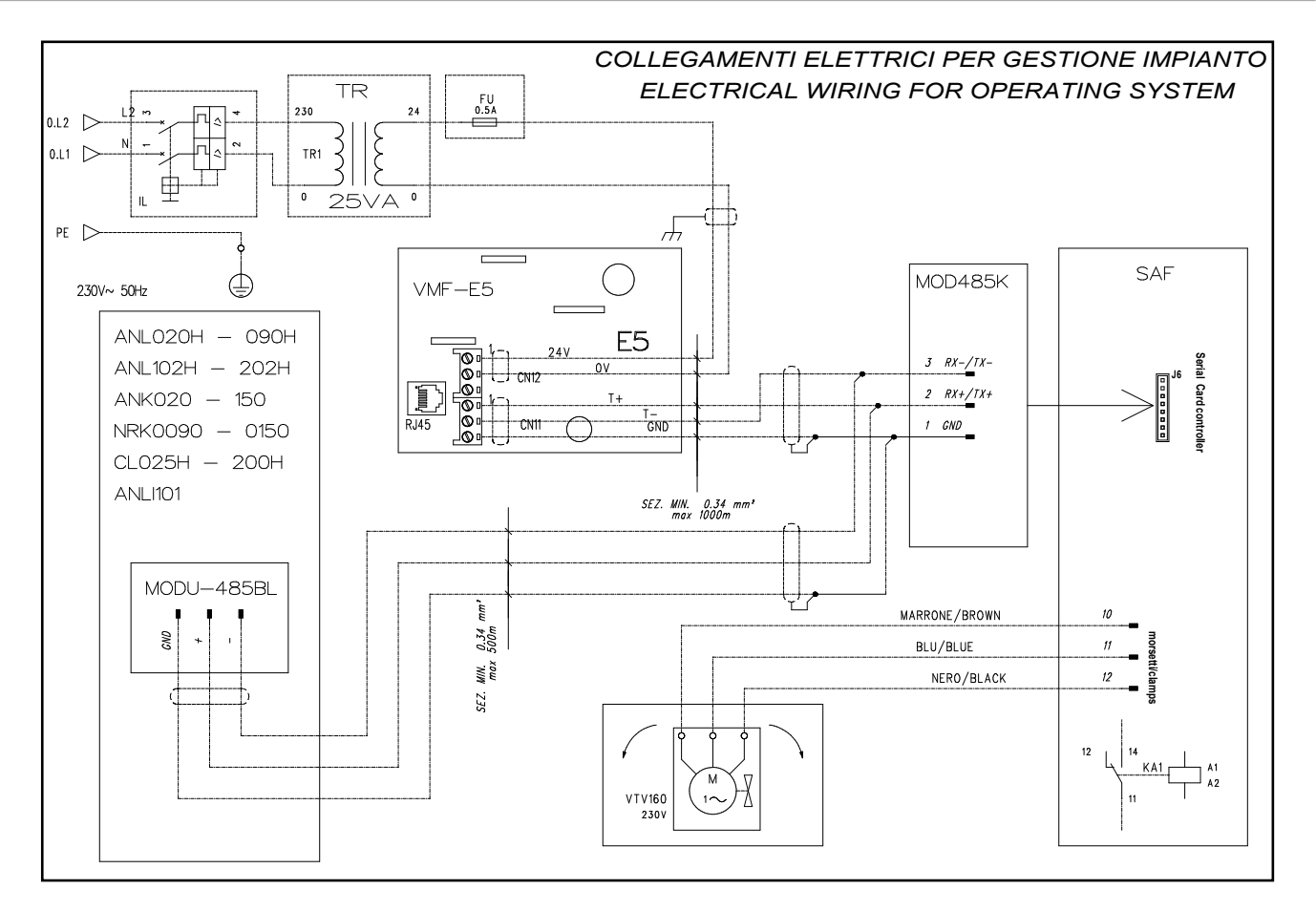

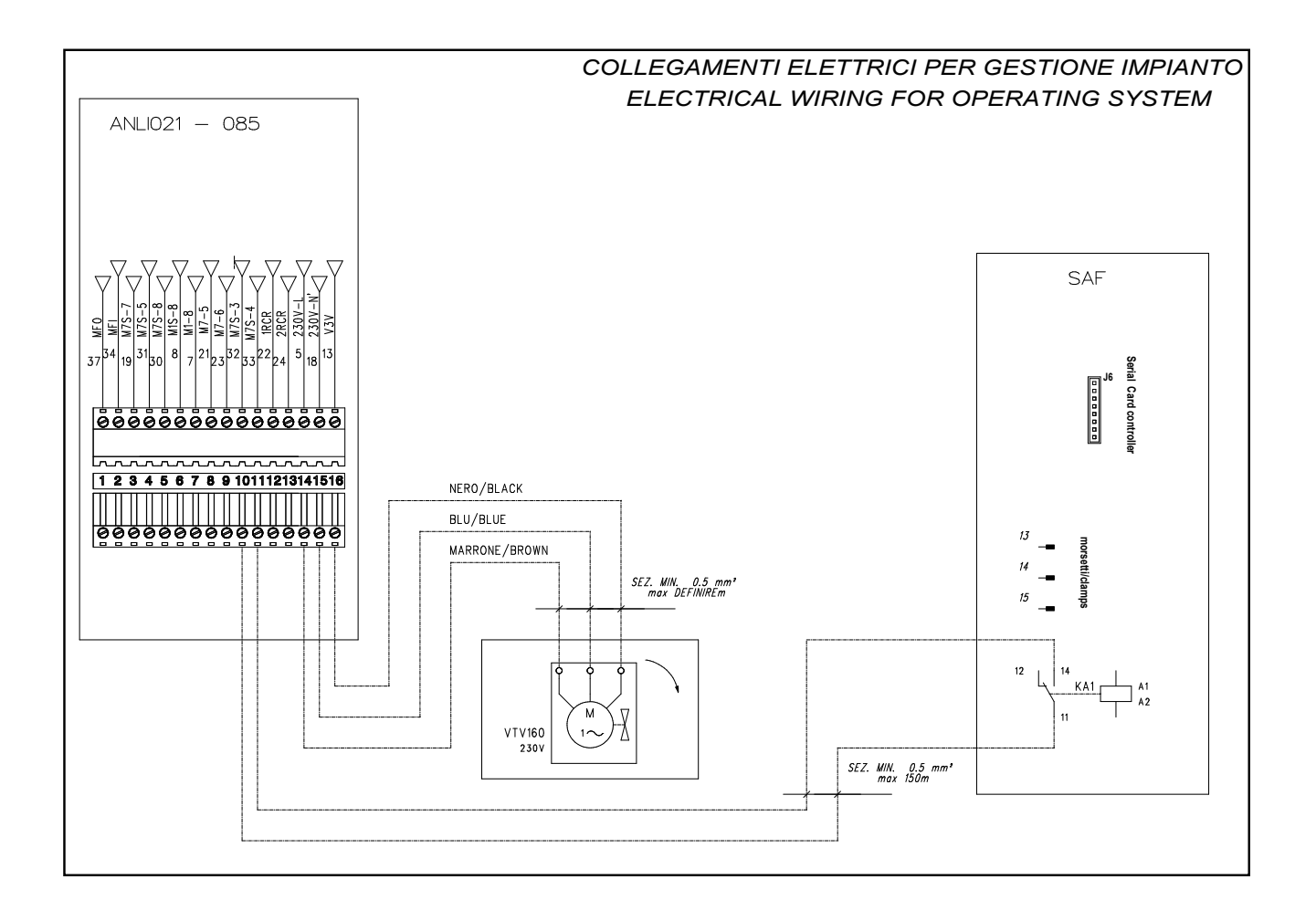

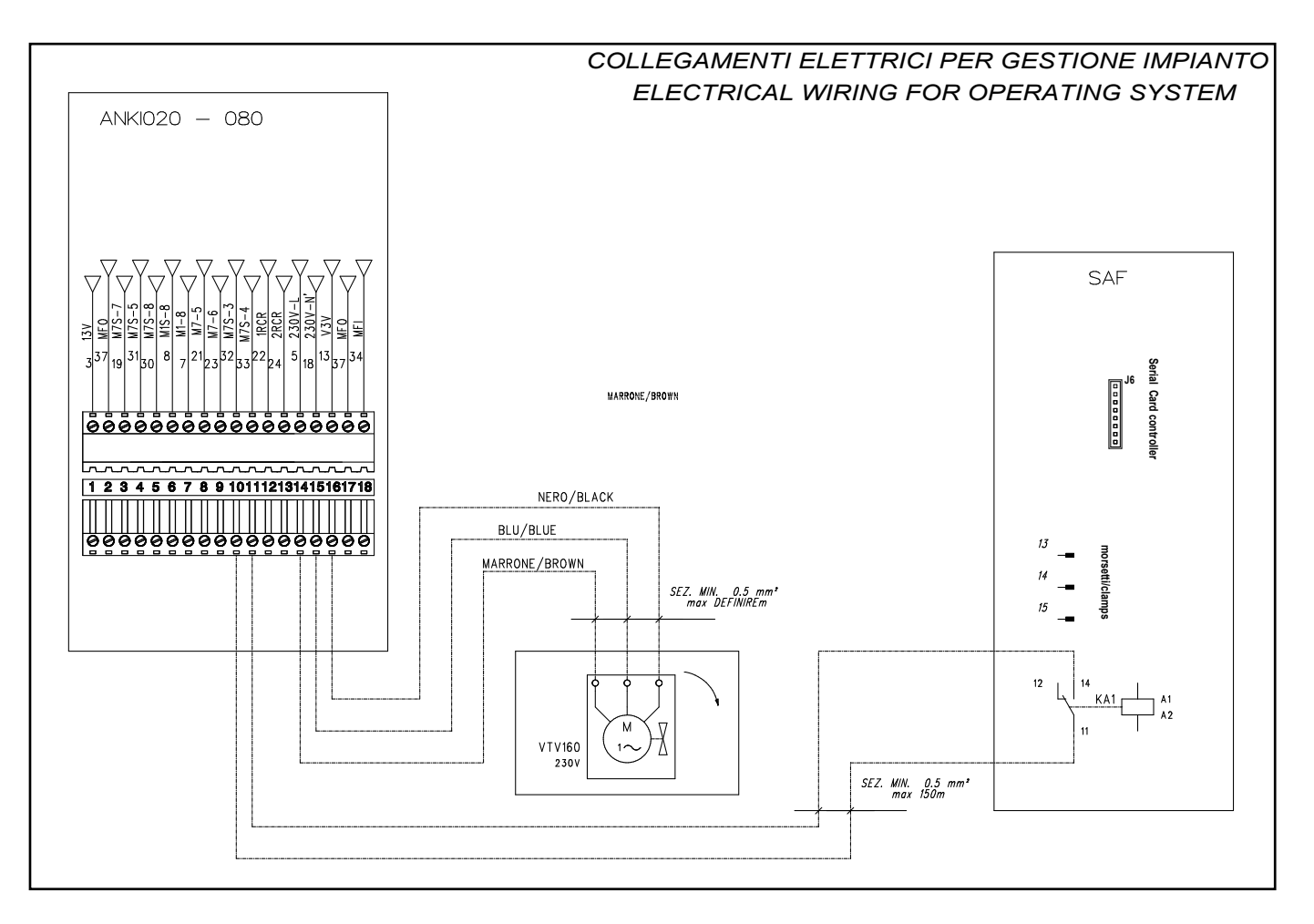

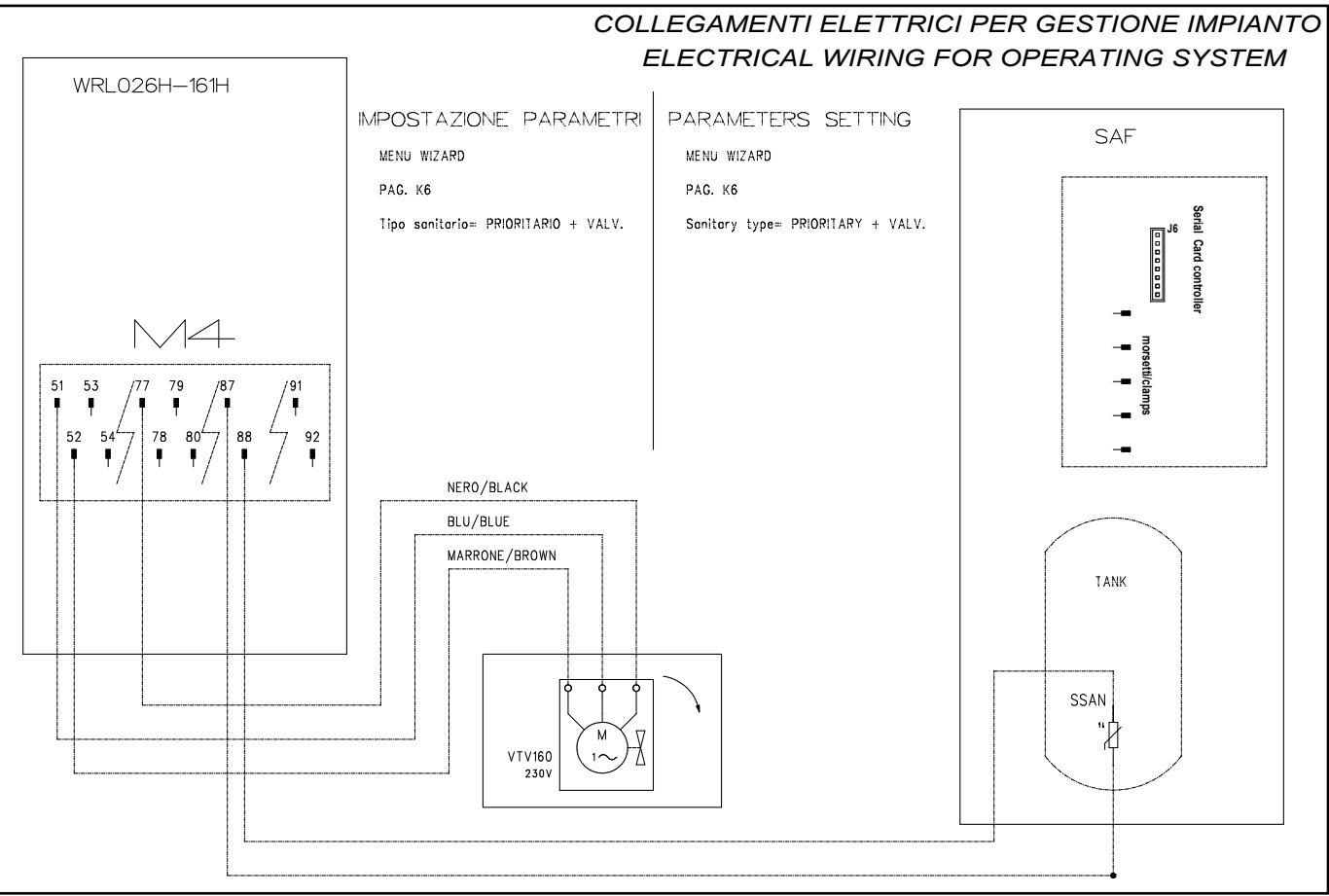

#### WIRING DIAGRAMS

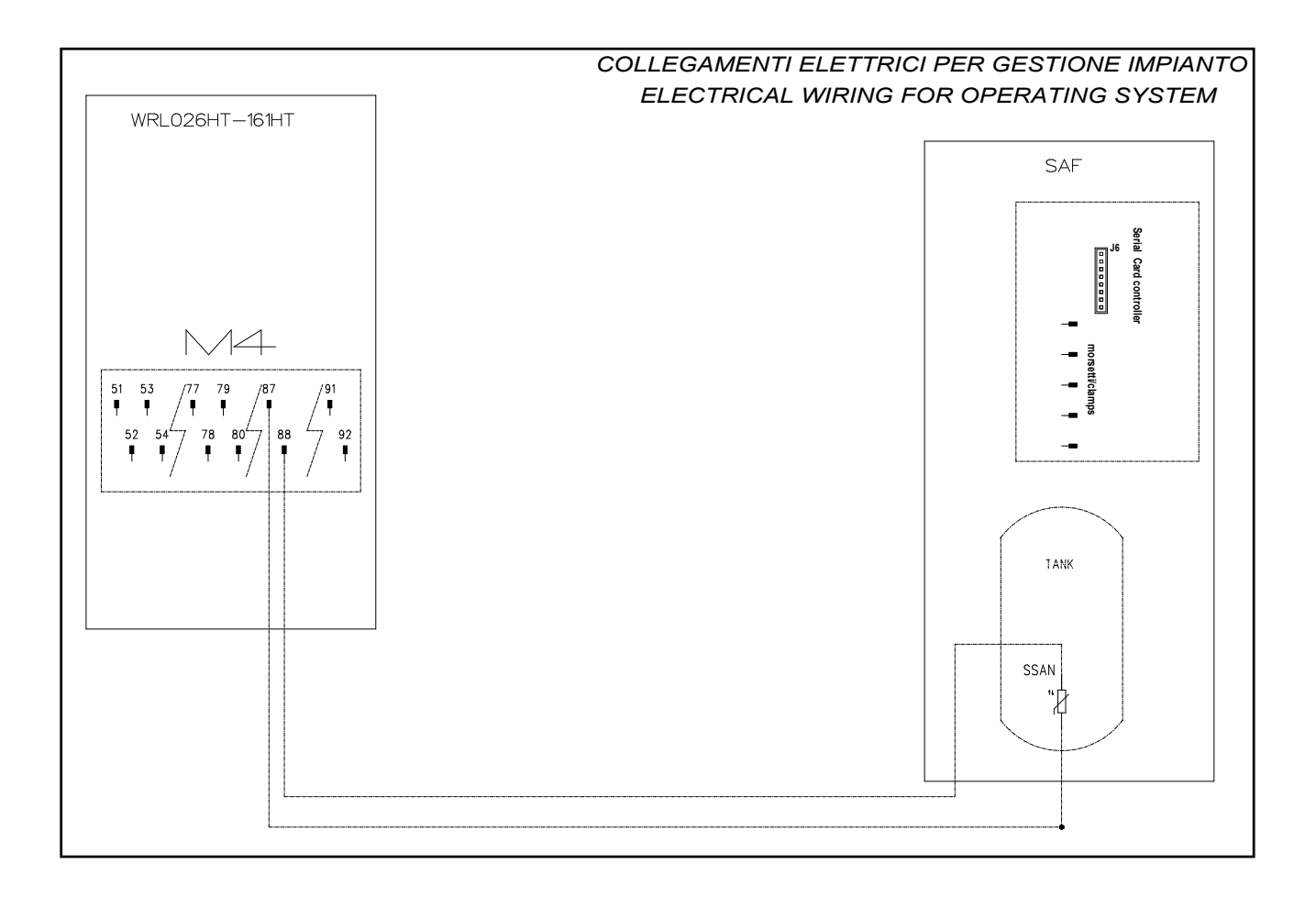

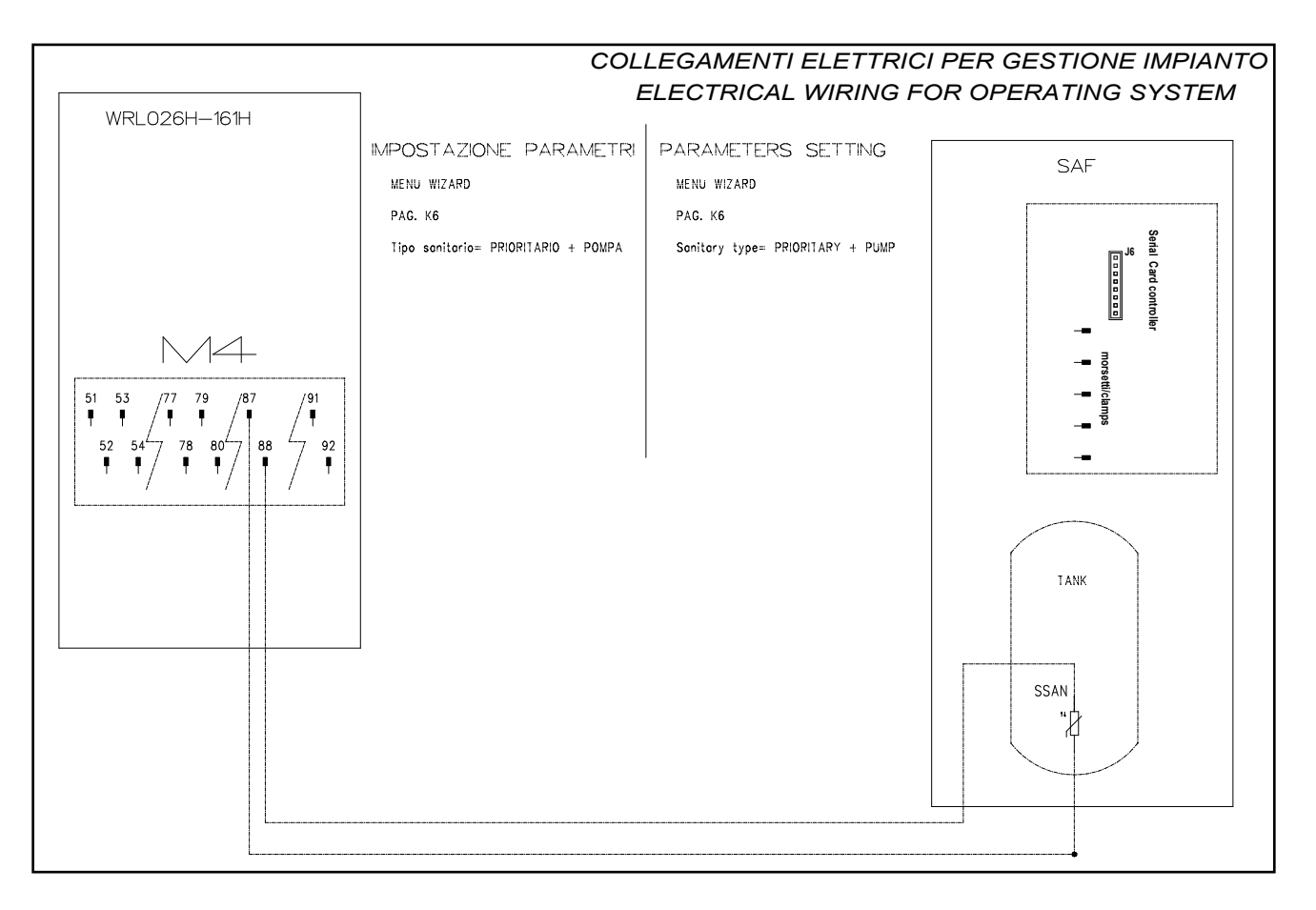

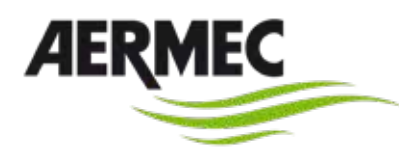

37040 Bevilacqua (VR) - Italy Via Roma, 996 - Tel. (+39) 0442 633111 Telefax 0442 93577–(+39) 0442 93566 www.aermec.com

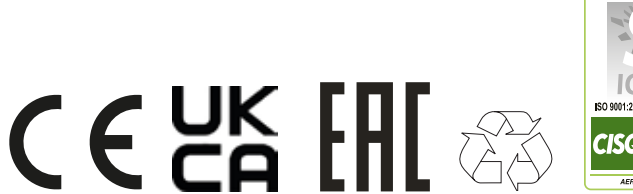

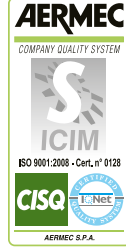

The technical data given on the following documentation is not binding. Aermec S.p.A. reserves the right to apply all the modifications deemed necessary for improving the product at any time.